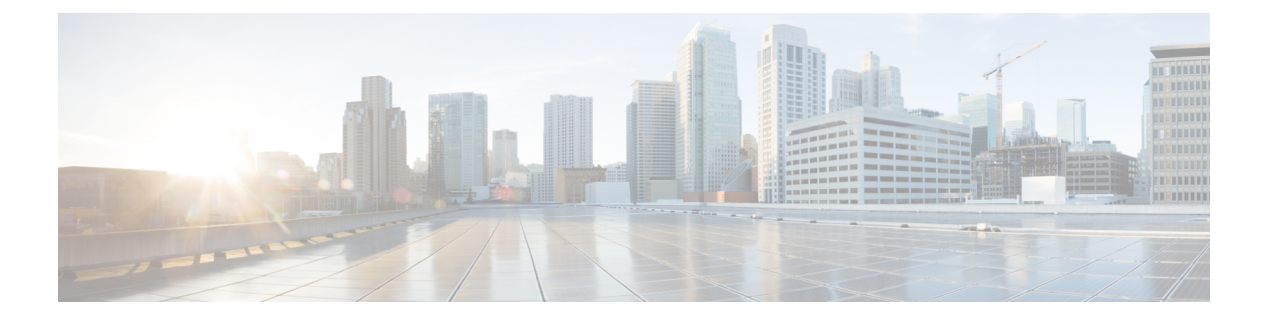

# show f - show ipu

- show facility-alarm, on page 3
- show failover, on page 6
- show failover descriptor, on page 25
- show failover exec, on page 26
- show failover config-sync, on page 28
- show file, on page 34
- show fips, on page 37
- show firewall, on page 39
- show flash, on page 40
- show flow-export counters, on page 42
- show flow-offload, on page 44
- show flow-offload-ipsec, on page 47
- show fragment, on page 49
- show fxos mode, on page 51
- show gc, on page 53
- show h225, on page 54
- show h245, on page 56
- show h323, on page 58
- show hardware-bypass, on page 60
- show history, on page 61
- show hostname, on page 63
- show icmp, on page 64
- show idb, on page 65
- show igmp groups, on page 67
- show igmp interface, on page 69
- show igmp traffic, on page 70
- show import webvpn, on page 71
- show interface, on page 73
- show interface ip brief, on page 88
- show inventory, on page 91
- show ip address, on page 95
- show ip address dhcp, on page 97
- show ip address pppoe, on page 101

- show ip audit count, on page 103
- show ip local pool, on page 105
- show ip verify statistics, on page 106
- show ips, on page 107
- show ipsec df-bit, on page 109
- show crypto ipsec fragmentation, on page 111
- show ipsec policy, on page 113
- show ipsec sa, on page 115
- show ipsec sa summary, on page 123
- show ipsec stats, on page 125

# show facility-alarm

To display the triggered alarms in an ISA 3000 device, use the **show facility-alarm** command in user EXEC mode.

```
show facility-alarm { relay | status [ info | major | minor ] }
```

| Syntax Description | relay                                                                                                    | Disp                                                                                                    | plays the alarms that                                                                             | have energized t   | he alarm output r | elay.                |  |  |  |  |  |  |
|--------------------|----------------------------------------------------------------------------------------------------|----------------------------------------------------------------------------------------------------|---------------------------------------------------------------------------------------------------|--------------------|-------------------|----------------------|--|--|--|--|--|--|
|                    | status [info   ma<br>minor]                                                                                                    | n <b>jor</b>   Disp<br>keyv                                                                                                    | plays all the alarms that have been triggered. You can add the following words to limit the list: |                    |                   |                      |  |  |  |  |  |  |
|                    |                                                                                                    | •                                                                                                    | major—Displays a                                                                                  | all the major seve | erity alarms.     |                      |  |  |  |  |  |  |
|                    |                                                                                                    | •                                                                                                    | minor—Displays a                                                                                  | all the minor seve | erity alarms.     |                      |  |  |  |  |  |  |
|                    |                                                                                                    | •                                                                                                    | <b>info</b> —Displays all using no keyword.                                                       | the alarms. This   | keyword provides  | s the same output as |  |  |  |  |  |  |
| Command Default    | No default behav                                                                                                    | ior or values.                                                                                                    |                                                                                                   |                    |                   |                      |  |  |  |  |  |  |
| Command Modes      | The following table shows the modes in which you can enter the command:                                                                                                    |                                                                                                    |                                                                                                   |                    |                   |                      |  |  |  |  |  |  |
|                    | Command Mode                                                                                                    | Firewall Mod                                                                                                    | de                                                                                                | Security Cont      | Security Context  |                      |  |  |  |  |  |  |
|                    |                                                                                                    | Routed                                                                                                    | Transparent                                                                                       | Single             | Multiple          |                      |  |  |  |  |  |  |
|                    |                                                                                                    |                                                                                                    |                                                                                                   |                    | Context           | System               |  |  |  |  |  |  |
|                    | Global configuration                                                                                                    | • Yes                                                                                                    | • Yes                                                                                             | • Yes              | _                 |                      |  |  |  |  |  |  |
| Command History    | Release Modific                                                                                                    | ation                                                                                                    |                                                                                                   |                    |                   |                      |  |  |  |  |  |  |
|                    | 9.7(1) We introduced this command.                                                                                                    |                                                                                                    |                                                                                                   |                    |                   |                      |  |  |  |  |  |  |
| Usage Guidelines   | Use the <b>relay</b> keyword to view just the alarms that have energized the alarm output relay. The output alarm relay is energized based on whether you configure the triggered alarms to activate it. Energizing the alarm output relay activates the device that you attach to it, such as a flashing light or buzzer. |                                                                                                    |                                                                                                   |                    |                   |                      |  |  |  |  |  |  |
|                    | Use the <b>status</b> ke triggered the exte                                                                                                    | Use the <b>status</b> keyword to view all the alarms that have been triggered, regardless of whether the alarm action triggered the external alarm output relay. |                                                                                                   |                    |                   |                      |  |  |  |  |  |  |
|                    | The following tal                                                                                                    | ole explains the                                                                                                    | e columns in the out                                                                              | put.               |                   |                      |  |  |  |  |  |  |
|                    | Column Des                                                                                                    | cription                                                                                                    |                                                                                                   |                    |                   |                      |  |  |  |  |  |  |
|                    | Source The                                                                                                    | device from w                                                                                                    | which the alarm was t                                                                             | riggered This is   |                   |                      |  |  |  |  |  |  |

device.

| Column      | Description                                                                                                    |
|-------------|----------------------------------------------------------------------------------------------------|
| Severity    | Major or minor.                                                                                                    |
| Description | The type of alarm triggered. For example, temperature, external alarm contact, or redundant power supply.                                        |
| Relay       | Whether the external alarm output relay was energized or de-energized. The external output alarm is triggered based on your alarm configuration. |
| Time        | The timestamp of the triggered alarm.                                                                                                    |

# **Examples**

# The following is a sample output from the **show facility-alarm relay** command:

## ciscoasa> show facility-alarm relay

SourceSeverityDescriptionRelayTimeciscoasaminorexternal alarm contact 1 triggeredEnergized06:56:50 UTC Mon Sep22 2014

## The following is a sample output from the show facility-alarm status command:

## ciscoasa> show facility-alarm status info

| Source              | Severity   | Description                     | Relay          | Time     |           |           |
|---------------------|------------|---------------------------------|----------------|----------|-----------|-----------|
| ciscoasa m<br>2014  | minor exte | rnal alarm contact 1 triggered  | Energized      | 06:56:50 | UTC Mon   | Sep 22    |
| ciscoasa m<br>2014  | minor Temp | below Secondary Threshold       | De-energized   | 06:56:49 | UTC Mon   | Sep 22    |
| ciscoasa m<br>2014  | major Redu | ndant pwr missing or failed     | De-energized   | 07:00:19 | UTC Mon   | Sep 22    |
| ciscoasa n<br>2014  | major Redu | ndant pwr missing or failed     | De-energized   | 07:00:19 | UTC Mon   | Sep 22    |
| ciscoasa>           | show faci  | lity-alarm status major         |                |          |           |           |
| Source              | Severity   | Description                     | Relay          | Time     |           |           |
| ciscoasa<br>22 2014 | major      | Redundant pwr missing or failed | l De-energize  | ed 07:00 | :19 UTC 1 | Mon Sep   |
| ciscoasa<br>22 2014 | major      | Redundant pwr missing or failed | d De-energize  | ed 07:00 | :19 UTC 1 | Mon Sep   |
| ciscoasa>           | show faci  | lity-alarm status minor         |                |          |           |           |
| Source              | Severity   | Description                     | Relay          | Time     | Э         |           |
| ciscoasa<br>22 2014 | minor      | external alarm contact 1 trigge | ered Energized | d 06:    | 56:50 UT  | C Mon Sep |
| ciscoasa<br>22 2014 | minor      | Temp below Secondary Threshold  | De-energ:      | zed 06:  | 56:49 UT  | C Mon Sep |
|                     |            |                                 |                |          |           |           |

## Related Commands

| Command                                                                   | Description                                                      |
|---------------------------------------------------------------------------|------------------------------------------------------------------|
| alarm contact description Specifies the description for the alarm inputs. |                                                                  |
| alarm contact severity                                                    | Specifies the severity of alarms.                                |
| alarm contact trigger                                                     | Specifies a trigger for one or all alarm inputs.                 |
| alarm facility input-alarm                                                | Specifies the logging and notification options for alarm inputs. |

| Command                                              | Description                                                          |
|------------------------------------------------------|----------------------------------------------------------------------|
| alarm facility power-supply rps                      | Configures the power supply alarms.                                  |
| alarm facility temperature                           | Configures the temperature alarms.                                   |
| alarm facility temperature (high and low thresholds) | Configures the low or high temperature threshold value.              |
| show alarm settings                                  | Displays all global alarm settings.                                  |
| show environment alarm-contact                       | Displays the status of the input alarm contacts.                     |
| clear facility-alarm output                          | De-energizes the output relay and clears the alarm state of the LED. |

# show failover

To display information about the failover status of the unit, use the **show failover** command in privileged EXEC mode.

 show failover [ descriptor ] [ exec ] [ group num | history [ details ] | interface | state |

 trace [ options ] | [ statistics [ all | events | unit | np-clients | cp-clients | bulk-sync [

 all | control-plane | data-plane | ] | interface [ all ] ] | details ] [ config-sync ]

| Syntax Description | descriptor        | Shows failover interface descriptors in the form of two numbers for every interface.<br>When exchanging information about an interface, this unit uses the first number in<br>the messages it sends to its peer. And it expects the second number in the messages<br>it receives from its peer.              |  |  |  |  |  |
|--------------------|-------------------|----------------------------------------------------------------------------------------------------|--|--|--|--|--|
|                    | details           | Displays the failover details of the pairs in a high availability pair.                                                                                                    |  |  |  |  |  |
|                    | exec              | Shows failover command execution information.                                                                                                    |  |  |  |  |  |
|                    | group             | Displays the running state of the specified failover group.                                                                                                    |  |  |  |  |  |
|                    | history [details] | Displays failover history. The failover history displays past failover state changes<br>and the reason for the state change for the active unit.                                                                                                    |  |  |  |  |  |
|                    |                   | The failover history includes the failure reason along with its specific details; this helps with troubleshooting.                                                                                                    |  |  |  |  |  |
|                    |                   | Add the details keyword to display failover history from the peer unit. This includes failover state changes and the reason for the state change, for the peer unit.                                                                                                    |  |  |  |  |  |
|                    |                   | History information is cleared when the device reboots.                                                                                                    |  |  |  |  |  |
|                    | interface         | Displays failover and stateful link information.                                                                                                    |  |  |  |  |  |
|                    | num               | Failover group number.                                                                                                    |  |  |  |  |  |
|                    | state             | Displays the failover state of both the failover units. The information displayed includes the primary or secondary status of the unit, the Active/Standby status of the unit, and the last reported reason for failover. The fail reason remains in the output even when the reason for failure is cleared. |  |  |  |  |  |
|                    | trace [options ]  | (Optional) Shows the failover event trace. Options include to show the failover event trace by levels (1-5):                                                                                                    |  |  |  |  |  |
|                    |                   | • <b>critical</b> — to filter failover critical event trace (level = 1)                                                                                                    |  |  |  |  |  |
|                    |                   | • <b>debugging</b> — to filter failover debugging trace (Debug level = 5)                                                                                                    |  |  |  |  |  |
|                    |                   | • <b>error</b> — to filter failover internal exception (level = 2)                                                                                                    |  |  |  |  |  |
|                    |                   | • <b>informational</b> — to filter failover informational trace (level = 4)                                                                                                    |  |  |  |  |  |
|                    |                   | • <b>warning</b> — to filter failover warnings (level = 3)                                                                                                    |  |  |  |  |  |

I

|                                                                                                    | statistics [ all  <br>events   unit  <br>np-clients  <br>cp-clients  <br>bulk-sync                                                                   | Displays<br>• np-<br>• cp-(<br>• bull<br>con                                                                                                    | <ul> <li>Displays transmit and receive packet count of failover command interface.</li> <li>np-clients—displays the HA data-path client's packet's statistics.</li> <li>cp-clients—displays the HA control plane client's packet's statistics.</li> <li>bulk-sync—displays the sync time for the HA data-plane clients and control-plane clients.</li> <li>events—displays the local failures notified by App agent—HA LAN link untime</li> </ul> |                               |                                                |                           |  |  |
|----------------------------------------------------------------------------------------------------|----------------------------------------------------------------------------------------------------|----------------------------------------------------------------------------------------------------|----------------------------------------------------------------------------------------------------|-------------------------------|------------------------------------------------|---------------------------|--|--|
|                                                                                                    |                                                                                                    | Sup<br>• all–<br>and                                                                                                    | -displays the conso<br>bulk-sync.                                                                                                    | failures, and Dis             | sk full issues.                                | ce, np-client, cp-client, |  |  |
|                                                                                                    | details                                                                                                    | Displays                                                                                                    | the failover details                                                                                                    | s of the pairs in a           | a high availability                            | pair.                     |  |  |
|                                                                                                    | config-sync                                                                                                    | Displays<br>Config-S                                                                                                    | device configurati<br>Sync Optimization                                                                                                    | on, device status<br>feature. | s, and checksum do                             | etails about the          |  |  |
| Command Default                                                                                                    | No default behavi                                                                                                    | or or values.                                                                                                    |                                                                                                    |                               |                                                |                           |  |  |
| Command Modes                                                                                                    | — The following tab                                                                                                    | le shows the m                                                                                                    | odes in which you                                                                                                    | can enter the co              | mmand:                                         |                           |  |  |
|                                                                                                    | Command Mode                                                                                                    | Firewall Mode                                                                                                    |                                                                                                    | Security Context              |                                                |                           |  |  |
|                                                                                                    |                                                                                                    | Routed                                                                                                    | Transparent                                                                                                    | Single                        | Multiple                                       |                           |  |  |
|                                                                                                    |                                                                                                    |                                                                                                    |                                                                                                    |                               | Context                                        | System                    |  |  |
|                                                                                                    | Privileged<br>EXEC                                                                                                    | • Yes                                                                                                    | • Yes                                                                                                    | • Yes                         | • Yes                                          | • Yes                     |  |  |
| Command History                                                                                                    | Release Modific                                                                                                    | ation                                                                                                    |                                                                                                    |                               |                                                |                           |  |  |
|                                                                                                    | <ul><li>9.1(6) The <b>details</b> keyword was added.</li><li>7.0(1) This command was modified. The output includes additional information.</li></ul> |                                                                                                    |                                                                                                    |                               |                                                |                           |  |  |
| 8.2(2) This command was modified. The output includes IPv6 addresses for firewall and failo<br>The Stateful Failover statistics output includes information for the IPv6 neighbor dis<br>(IPv6 ND tbl) updates. |                                                                                                    |                                                                                                    |                                                                                                    |                               | nd failover interfaces.<br>hbor discover table |                           |  |  |
|                                                                                                    | 9.9.2 This correasons.                                                                                                    | 9.9.2 This command was modified. The failover history output includes enhancements to the failure reasons. The history details keyword was added. This displays failover history from the peer unit. |                                                                                                    |                               |                                                |                           |  |  |
|                                                                                                    | 9.16(1) The <b>det</b>                                                                                                    | <b>ails</b> keyword w                                                                                                    | as added                                                                                                    |                               |                                                |                           |  |  |
|                                                                                                    | 9.18(1) The con                                                                                                    | fig-sync keywo                                                                                                    | ord was added.                                                                                                    |                               |                                                |                           |  |  |
|                                                                                                    | 9.20(2) The stat<br>keyword                                                                                                    | istics all,statist<br>ls were added.                                                                                                    | ics events,statistics                                                                                                    | s np-clients,stati            | stics cp-clients, an                           | d statistics bulk-sync    |  |  |

# **Usage Guidelines**

The **show failover** command displays the dynamic failover information, interface status, and Stateful Failover statistics.

If both IPv4 and IPv6 addresses are configured on an interface, both addresses appear in the output. Because an interface can have more than one IPv6 address configured on it, only the link-local address is displayed. If there is no IPv4 address configured on the interface, the IPv4 address in the output appears as 0.0.0.0. If there is no IPv6 address configured on an interface, the address is simply omitted from the output.

The Stateful Failover Logical Update Statistics output appears only when Stateful Failover is enabled. The "xerr" and "rerr" values do not indicate errors in failover, but rather the number of packet transmit or receive errors.

 $\otimes$ 

Note

Stateful Failover, and therefore Stateful Failover statistics output, is not available on the ASA 5505.

In the show failover command output, the stateful failover fields have the following values:

- Stateful Obj has these values:
  - xmit—Indicates the number of packets transmitted.
  - xerr—Indicates the number of transmit errors.
  - rcv—Indicates the number of packets received.
  - rerr-Indicates the number of receive errors.
- Each row is for a particular object static count as follows:
  - · General-Indicates the sum of all stateful objects.
  - sys cmd—Refers to the logical update system commands, such as login or stay alive.
  - up time—Indicates the value for the ASA up time, which the active ASA passes on to the standby ASA.
  - RPC services-Remote Procedure Call connection information.
  - TCP conn—Dynamic TCP connection information.
  - UDP conn—Dynamic UDP connection information.
  - ARP tbl—Dynamic ARP table information.
  - Xlate\_Timeout—Indicates connection translation timeout information.
  - IPv6 ND tbl—The IPv6 neighbor discovery table information.
  - VPN IKE upd-IKE connection information.
  - VPN IPSEC upd—IPsec connection information.
  - VPN CTCP upd—cTCP tunnel connection information.
  - VPN SDI upd—SDI AAA connection information.
  - VPN DHCP upd—Tunneled DHCP connection information.
  - SIP Session—SIP signalling session information.

• Route Session-LU statistics of the route synhronization updates

If you do not enter a failover IP address, the **show failover** command displays 0.0.0.0 for the IP address, and monitoring of the interfaces remain in a "waiting" state. You must set a failover IP address for failover to work.

Table 7-1 describes the interface states for failover.

# Table 1: Failover Interface States

| State                        | Description                                                                                                    |
|------------------------------|----------------------------------------------------------------------------------------------------|
| Normal                       | The interface is up and receiving hello packets from the corresponding interface on the peer unit.                                                                                                    |
| Normal (Waiting)             | The interface is up but has not yet received a hello packet from the corresponding interface on the peer unit. Verify that a standby IP address has been configured for the interface and that there is connectivity between the two interfaces.                                                                                                    |
|                              | You can also see this state when the failover interface goes down.                                                                                                    |
| Normal (Not-Monitored)       | The interface is up but is not monitored by the failover process. The failure of an interface that is not monitored does not trigger failover.                                                                                                    |
| No Link                      | The physical link is down.                                                                                                    |
| No Link (Waiting)            | The physical link is down and the interface has not yet received a hello packet<br>from the corresponding interface on the peer unit. After restoring the link, verify<br>that a standby IP address has been configured for the interface and that there is<br>connectivity between the two interfaces.                                                                                                    |
| No Link (Not-Monitored)      | The physical link is down but is not monitored by the failover process. The failure of an interface that is not monitored does not trigger failover.                                                                                                    |
| Link Down                    | The physical link is up, but the interface is administratively down.                                                                                                    |
| Link Down (Waiting)          | The physical link is up, but the interface is administratively down and the interface<br>has not yet received a hello packet from the corresponding interface on the peer<br>unit. After bringing the interface up (using the <b>no shutdown</b> command in interface<br>configuration mode), verify that a standby IP address has been configured for the<br>interface and that there is connectivity between the two interfaces. |
| Link Down<br>(Not-Monitored) | The physical link is up, but the interface is administratively down but is not monitored by the failover process. The failure of an interface that is not monitored does not trigger failover.                                                                                                    |
| Testing                      | The interface is in testing mode due to missed hello packets from the corresponding interface on the peer unit.                                                                                                    |
| Failed                       | Interface testing has failed and the interface is marked as failed. If the interface failure causes the failover criteria to be met, then the interface failure causes a failover to the secondary unit or failover group.                                                                                                    |

In multiple context mode, only the **show failover** command is available in a security context; you cannot **Usage Guidelines** enter the optional keywords. Examples The following is sample output from the show failover command for Active/Standby Failover. The ASAs use IPv6 addresses on the failover link (folink) and the inside interface. ciscoasa# show failover Failover On Failover unit Primary Failover LAN Interface: failover GigabitEthernet0/4 (up) Reconnect timeout 0:00:00 Unit Poll frequency 1 seconds, holdtime 15 seconds Interface Poll frequency 5 seconds, holdtime 25 seconds Interface Policy 1 Monitored Interfaces 3 of 1049 maximum MAC Address Move Notification Interval not set Version: Ours 98.1(1)86, Mate 98.1(1)86 Serial Number: Ours JAF1610APKQ, Mate JAF1610ALGM Last Failover at: 12:52:34 UTC Apr 26 2017 This host: Primary - Active Active time: 87 (sec) slot 0: ASA5585-SSP-10 hw/sw rev (2.0/98.1(1)86) status (Up Sys) Interface inside (10.86.118.1): Normal (Monitored) Interface outside (192.168.77.1): No Link (Waiting) Interface dmz (192.168.67.1): No Link (Waiting) slot 1: empty slot 1: empty Other host: Secondary - Standby Ready Active time: 0 (sec) slot 0: ASA5585-SSP-10 hw/sw rev (2.0/98.1(1)86) status (Up Sys) Interface inside (10.86.118.2): Normal (Waiting) Interface outside (192.168.77.2): No Link (Waiting) Interface dmz (192.168.67.2): No Link (Waiting) slot 1: empty slot 1: empty Stateful Failover Logical Update Statistics Link : failover GigabitEthernet0/4 (up) xerr rcv 0 6 Stateful Obj xmit rerr 

 Statelul CCJ

 General
 22
 0

 sys cmd
 6
 0

 up time
 0
 0

 RPC services
 0
 0

 TCP conn
 0
 0

 UDP conn
 0
 0

 ARP tbl
 14
 0

 Xlate\_Timeout
 0
 0

 VPN IKEv1 SA
 0
 0

 VPN IKEv2 SA
 0
 0

 VPN IKEv2 P2
 0
 0

 VPN SDI upd
 0
 0

 ,
 0
 0

 0 6 0 0 0 0 0 0 0 0 0 0 0 0 0 0 0 0 0 0 0 0 0 0 0 0 c 0 0 0 0 0 r 0 0 0 0 VPN DHCP upd 0 0 SIP Session 0 0 SIP Tx 0 0 0 SIP Pinhole 0 0 0 0 0 Route Session 0 0 Router ID 0 0 0 User-Identity 0 0 CTS SGTNAME 0 0 0 0 0 CTS PAC 0 0

| TrustSec-SXP   | 0     | 0           |       | 0 | 0 |
|----------------|-------|-------------|-------|---|---|
| IPv6 Route     | 0     | 0           |       | 0 | 0 |
| STS Table      | 0     | 0           |       | 0 | 0 |
| Logical Update | Queue | Information | 1     |   |   |
|                | Cur   | Max         | Total |   |   |
| Recv Q:        | 0     | 5           | 6     |   |   |
| Xmit Q:        | 0     | 27          | 86    |   |   |
|                |       |             |       |   |   |

The following is sample output from the **show failover** command for Active/Active Failover. In this example, only the admin context has IPv6 addresses assigned to the interfaces.

```
ciscoasa# show failover
Failover On
Failover unit Primary
Failover LAN Interface: folink GigabitEthernet0/2 (up)
Unit Poll frequency 1 seconds, holdtime 15 seconds
Interface Poll frequency 4 seconds
Interface Policy 1
Monitored Interfaces 8 of 250 maximum
failover replication http
Group 1 last failover at: 13:40:18 UTC Dec 9 2004
Group 2 last failover at: 13:40:06 UTC Dec 9 2004
  This host:
               Primarv
  Group 1
                               Active
               State:
               Active time:
                               2896 (sec)
  Group 2
               State:
                               Standby Ready
                             0 (sec)
               Active time:
               slot 0: ASA-5545 hw/sw rev (1.0/7.0(0)79) status (Up Sys)
                admin Interface outside (10.132.8.5): Normal
                admin Interface folink (10.132.9.5/fe80::2a0:c9ff:fe03:101): Normal
                admin Interface inside (10.130.8.5/fe80::2a0:c9ff:fe01:101): Normal
               admin Interface fourth (10.130.9.5/fe80::3eff:fe11:6670): Normal
               ctx1 Interface outside (10.1.1.1): Normal
               ctx1 Interface inside (10.2.2.1): Normal
               ctx2 Interface outside (10.3.3.2): Normal
               ctx2 Interface inside (10.4.4.2): Normal
  Other host:
               Secondary
  Group 1
                               Standby Ready
               State:
                             190 (sec)
               Active time:
  Group 2
               State:
                               Active
                               3322 (sec)
               Active time:
                slot 0: ASA-5545 hw/sw rev (1.0/7.0(0)79) status (Up Sys)
                admin Interface outside (10.132.8.6): Normal
                admin Interface folink (10.132.9.6/fe80::2a0:c9ff:fe03:102): Normal
                admin Interface inside (10.130.8.6/fe80::2a0:c9ff:fe01:102): Normal
                admin Interface fourth (10.130.9.6/fe80::3eff:fe11:6671): Normal
                ctx1 Interface outside (10.1.1.2): Normal
                ctx1 Interface inside (10.2.2.2): Normal
               ctx2 Interface outside (10.3.3.1): Normal
               ctx2 Interface inside (10.4.4.1): Normal
Stateful Failover Logical Update Statistics
       Link : third GigabitEthernet0/2 (up)
        Stateful Obj
                       xmit
                                  xerr
                                             rcv
                                                        rerr
       General
                       0
                                  0
                                             0
                                                        0
       sys cmd
                       380
                                 0
                                             380
                                                        0
        up time
                       0
                                  0
                                            0
                                                        0
                     0
                                            0
        RPC services
                                  0
                                                        0
        TCP conn
                       1435
                                  0
                                             1450
                                                        0
                                            0
        UDP conn
                       0
                                  0
                                                        0
       ARP tbl
                                            65
                      124
                                  0
                                                        0
        Xlate Timeout 0
                                 0
                                            0
                                                        0
                     22
                                 0
                                            0
        IPv6 ND tbl
                                                        0
                       15
                                 0
                                             0
                                                        0
        VPN IKE upd
```

|     | VPN IPSE | C upd  | 90    | 0          | 0     |   | 0 |
|-----|----------|--------|-------|------------|-------|---|---|
|     | VPN CTCF | o upd  | 0     | 0          | 0     |   | 0 |
|     | VPN SDI  | upd    | 0     | 0          | 0     |   | 0 |
|     | VPN DHCF | o upd  | 0     | 0          | 0     |   | 0 |
| SIP | Session  | 0      | (     | )          | 0     | 0 |   |
|     | Logical  | Update | Queue | Informatio | n     |   |   |
|     |          |        | Cur   | Max        | Total |   |   |
|     | Recv Q:  |        | 0     | 1          | 1895  |   |   |
|     | Xmit Q:  |        | 0     | 0          | 1940  |   |   |

The following is sample output from the **show failover** command on the ASA 5505:

```
Failover On
Failover unit Primary
Failover LAN Interface: fover Vlan150 (up)
Unit Poll frequency 1 seconds, holdtime 15 seconds
Interface Poll frequency 5 seconds, holdtime 25 seconds
Interface Policy 1
Monitored Interfaces 4 of 250 maximum
Version: Ours 7.2(0)55, Mate 7.2(0)55
Last Failover at: 19:59:58 PST Apr 6 2006
        This host: Primary - Active
                Active time: 34 (sec)
                slot 0: ASA5505 hw/sw rev (1.0/7.2(0)55) status (Up Sys)
                  Interface inside (192.168.1.1): Normal
                  Interface outside (192.168.2.201): Normal
                  Interface dmz (172.16.0.1): Normal
                  Interface test (172.23.62.138): Normal
                slot 1: empty
        Other host: Secondary - Standby Ready
                Active time: 0 (sec)
                slot 0: ASA5505 hw/sw rev (1.0/7.2(0)55) status (Up Sys)
                  Interface inside (192.168.1.2): Normal
                  Interface outside (192.168.2.211): Normal
                  Interface dmz (172.16.0.2): Normal
                  Interface test (172.23.62.137): Normal
                slot 1: empty
```

The following is sample output from the **show failover state** command for an active-active setup:

| ciscoasa(config)# <b>show failover state</b> |                           |                     |           |     |     |    |      |
|----------------------------------------------|---------------------------|---------------------|-----------|-----|-----|----|------|
|                                              | State                     | Last Failure Reason | Date/Time | 9   |     |    |      |
| This host -                                  | Secondary                 |                     |           |     |     |    |      |
| Group 1                                      | Failed                    | Backplane Failure   | 03:42:29  | UTC | Apr | 17 | 2009 |
| Group 2                                      | Failed                    | Backplane Failure   | 03:42:29  | UTC | Apr | 17 | 2009 |
| Other host -                                 | Primary                   |                     |           |     |     |    |      |
| Group 1                                      | Active                    | Comm Failure        | 03:41:12  | UTC | Apr | 17 | 2009 |
| Group 2                                      | Active                    | Comm Failure        | 03:41:12  | UTC | Apr | 17 | 2009 |
| ====Configurat                               | ion State===              |                     |           |     |     |    |      |
| Sync D                                       | Sync Done                 |                     |           |     |     |    |      |
| ====Communicat                               | ===Communication State=== |                     |           |     |     |    |      |
| Mac se                                       | Mac set                   |                     |           |     |     |    |      |

The following is sample output from the **show failover state** command for an active-standby setup:

```
ciscoasa(config)# show failover state
State Last Failure Reason Date/Time
This host - Primary
Active None
Other host - Secondary
Standby Ready Comm Failure 12:53:10 UTC Apr 26 2017
====Configuration State===
Sync Done
```

====Communication State=== Mac set

Table 7-2 describes the output of the **show failover state** command.

Table 2: show failover state Output Description

| Field               | Description                                                                                                    |  |  |  |  |
|---------------------|----------------------------------------------------------------------------------------------------|--|--|--|--|
| Configuration State | Displays the state of configuration synchronization.                                                                                                    |  |  |  |  |
|                     | The following are possible configuration states for the standby unit:                                                                                                    |  |  |  |  |
|                     | • <b>Config Syncing - STANDBY</b> —Set while the synchronized configuration is being executed.                                                                                                    |  |  |  |  |
|                     | Interface Config Syncing - STANDBY                                                                                                    |  |  |  |  |
|                     | • Sync Done - STANDBY—Set when the standby unit has completed a configuration synchronization from the active unit.                                                                                                    |  |  |  |  |
|                     | The following are possible configuration states for the active unit:                                                                                                    |  |  |  |  |
|                     | • <b>Config Syncing</b> —Set on the active unit when it is performing a configuration synchronization to the standby unit.                                                                                                  |  |  |  |  |
|                     | Interface Config Syncing                                                                                                    |  |  |  |  |
|                     | • Sync Done—Set when the active unit has completed a successful configuration synchronization to the standby unit.                                                                                                    |  |  |  |  |
|                     | • <b>Ready for Config Sync</b> —Set on the active unit when the standby unit signals that it is ready to receive a configuration synchronization.                                                                           |  |  |  |  |
| Communication       | Displays the status of the MAC address synchronization.                                                                                                    |  |  |  |  |
| State               | • Mac set—The MAC addresses have been synchronized from the peer unit to this unit.                                                                                                    |  |  |  |  |
|                     | • Updated Mac—Used when a MAC address is updated and needs to be synchronized to the other unit. Also used during the transition period where the unit is updating the local MAC addresses synchronized from the peer unit. |  |  |  |  |
| Date/Time           | Displays a date and timestamp for the failure.                                                                                                    |  |  |  |  |
| Last Failure Reason | Displays the reason for the last reported failure. This information is not cleared, even if the failure condition is cleared. This information changes only when a failover occurs.                                         |  |  |  |  |
|                     | The following are possible fail reasons:                                                                                                    |  |  |  |  |
|                     | • <b>Interface Failure</b> —The number of interfaces that failed met the failover criteria and caused failover.                                                                                                    |  |  |  |  |
|                     | • Comm Failure—The failover link failed or peer is down.                                                                                                    |  |  |  |  |
|                     | • Backplane Failure                                                                                                    |  |  |  |  |
| State               | Displays the Primary/Secondary and Active/Standby status for the unit.                                                                                                    |  |  |  |  |

| Field                | Description                                                                                                    |
|----------------------|----------------------------------------------------------------------------------------------------|
| This host/Other host | This host indicates information for the device upon which the command was executed.<br>Other host indicates information for the other device in the failover pair. |

The following is sample output from the **show failover history** command:

| ciscoasa(config)# <b>show fai</b>                                                                                                    | lover history                          |                                                                                                    |
|----------------------------------------------------------------------------------------------------|----------------------------------------|----------------------------------------------------------------------------------------------------|
| From State                                                                                                    | To State                               | =<br>Reason                                                                                               |
| 11:59:31 UTC Jan 13 2017<br>Active Config Applied                                                                                                    | Active                                 | =<br>No Active unit found                                                                                 |
| 06:17:51 UTC Jan 15 2017<br>Active                                                                                                    | Failed                                 | <pre>Interface check This Host:3     admin: inside     ctx-1: ctx1-1     ctx-2: ctx2-1 Other Host:0</pre> |
| 03:58:49 UTC Feb 3 2017<br>Active<br>mate failure                                                                                                    | Cold Standby                           | Failover state check delayed due to                                                                       |
| 03:58:51 UTC Feb 3 2017<br>Cold Standby<br>mate failure                                                                                                    | Sync Config                            | Failover state check delayed due to                                                                       |
| 03:59:18 UTC Feb 3 2017<br>Sync Config<br>mate failure<br>23:11:39 UTC Jan 13 2017<br>Cold Standby                                                                      | Sync File System<br>Failed             | Failover state check delayed due to<br>HA state progression failed as response                            |
| not heard from mate<br>23:19:01 UTC Jan 13 2017<br>Sync Config<br>configuration sync timeout<br>14:26:28 UTC Aug 16 2017<br>Standby Ready<br>failed due to disk failure | Not Detected<br>expired<br>Just Active | HA state progression failed as<br>Inspection engine in other unit has                                     |
| 14:26:29 UTC Aug 16 2017<br>Just Active<br>failed due to disk failure                                                                                                   | Active Drain                           | Inspection engine in other unit has                                                                       |
| 14:26:29 UTC Aug 16 2017<br>Active Drain<br>failed due to disk failure                                                                                                  | Active Applying Config                 | Inspection engine in other unit has                                                                       |
| 14:26:29 UTC Aug 16 2017<br>Active Applying Config<br>failed due to disk failure                                                                                        | Active Config Applied                  | Inspection engine in other unit has                                                                       |
| 14:26:29 UTC Aug 16 2017<br>Active Config Applied<br>failed due to disk failure                                                                                         | Active                                 | Inspection engine in other unit has                                                                       |
| 18:03:35 UTC Aug 17 2017<br>Active                                                                                                    | Standby Ready                          | Other unit wants me Standby                                                                               |

| 18:03:36 UTC Aug 17 2017<br>Standby Ready<br>to disk failure    | Failed        | Detect Inspection engine failure due |
|-----------------------------------------------------------------|---------------|--------------------------------------|
| 18:03:37 UTC Aug 17 2017<br>Failed<br>peer due to disk recovery | Standby Ready | My Inspection engine is as good as   |

Each entry provides the time and date the state change occurred, the beginning state, the resulting state, and the reason for the state change. The newest entries are located at the bottom of the display. Older entries appear at the top. A maximum of 60 entries can be displayed. Once the maximum number of entries has been reached, the oldest entries are removed from the top of the output as new entries are added to the bottom.

The failure reasons include details that help in troubleshooting. These include interface check, failover state check, state progression failure and service module failure.

The following is sample output from the show failover history details command:

show failover history details

| From State                                                           | To State                                                       | Reason                  |
|----------------------------------------------------------------------|----------------------------------------------------------------|-------------------------|
| 09:58:07 UTC Jan 18 2017<br>Not Detected<br>09:58:10 UTC Jan 18 2017 | Negotiation                                                    | No Error                |
| Negotiation<br>09:58:10 UTC Jan 18 2017                              | Just Active                                                    | No Active unit found    |
| Just Active<br>09:58:10 UTC Jan 18 2017                              | Active Drain                                                   | No Active unit found    |
| Active Drain<br>09:58:10 UTC Jan 18 2017                             | Active Applying Config                                         | No Active unit found    |
| Active Applying Config<br>09:58:10 UTC Jan 18 2017                   | Active Config Applied                                          | No Active unit found    |
| Active Config Applied                                                | Active                                                         | No Active unit found    |
| PEER History Collected at                                            | 09:58:54 UTC Jan 18 2017                                       |                         |
| From State                                                           | To State                                                       | Reason                  |
|                                                                      | Negotiation                                                    | No Error                |
| Negotiation<br>09:58:21 UTC Jan 18 2017                              | Cold Standby                                                   | Detected an Active mate |
| Cold Standby S<br>09:58:29 UTC Jan 18 2017                           | ync Config                                                     | Detected an Active mate |
| Sync Config Sy<br>09:58:29 UTC Jan 18 2017                           | nc File System                                                 | Detected an Active mate |
| Sync File System Bu<br>09:58:42 UTC Jan 18 2017                      | lk Sync                                                        | Detected an Active mate |
| Bulk Sync St<br>====================================                 | andby Ready<br>EER-HISTORY==================================== | Detected an Active mate |

The show failover history details command requests the peer's failover history and prints the unit failover history along with the peer's latest failover history. If the peer does not respond within one second it displays the last collected failover history information.

Table 7-3 shows the failover states. There are two types of states—stable and transient. Stable states are states that the unit can remain in until some occurrence, such as a failure, causes a state change. A transient state is a state that the unit passes through while reaching a stable state.

I

# Table 3: Failover States

| States                 | Description                                                                                                    |
|------------------------|----------------------------------------------------------------------------------------------------|
| Disabled               | Failover is disabled. This is a stable state.                                                                                                    |
| Failed                 | The unit is in the failed state. This is a stable state.                                                                                                    |
| Negotiation            | The unit establishes the connection with peer and negotiates with peer to determine<br>software version compatibility and Active/Standby role. Depending upon the role<br>that is negotiated, the unit will go through the Standby Unit States or the Active<br>Unit States or enter the failed state. This is a transient state. |
| Not Detected           | The ASA cannot detect the presence of a peer. This can happen when the ASA boots up with failover enabled but the peer is not present or is powered down.                                                                                                    |
| Standby Unit States    |                                                                                                    |
| Cold Standby           | The unit waits for the peer to reach the Active state. When the peer unit reaches the Active state, this unit progresses to the Standby Config state. This is a transient state.                                                                                                    |
| Sync Config            | The unit requests the running configuration from the peer unit. If an error occurs during the configuration synchronization, the unit returns to the Initialization state. This is a transient state.                                                                                                    |
| Sync File System       | The unit synchronizes the file system with the peer unit. This is a transient state.                                                                                                    |
| Bulk Sync              | The unit receives state information from the peer. This state only occurs when<br>Stateful Failover is enabled. This is a transient state.                                                                                                    |
| Standby Ready          | The unit is ready to take over if the active unit fails. This is a stable state.                                                                                                    |
| Active Unit States     |                                                                                                    |
| Just Active            | The first state the unit enters when becoming the active unit. During this state a message is sent to the peer alerting the peer that the unit is becoming active and the IP and MAC addresses are set for the interfaces. This is a transient state.                                                                             |
| Active Drain           | Queues messages from the peer are discarded. This is a transient state.                                                                                                    |
| Active Applying Config | The unit is applying the system configuration. This is a transient state.                                                                                                    |
| Active Config Applied  | The unit has finished applying the system configuration. This is a transient state.                                                                                                    |
| Active                 | The unit is active and processing traffic. This is a stable state.                                                                                                    |

Each state change is followed by a reason for the state change. The reason typically remains the same as the unit progresses through the transient states to the stable state. The following are the possible state change reasons:

- No Error
- Set by the CI config cmd
- Failover state check

L

- Failover interface become OK
- HELLO not heard from mate
- · Other unit has different software version
- Other unit operating mode is different
- Other unit license is different
- Other unit chassis configuration is different
- · Other unit card configuration is different
- Other unit want me Active
- Other unit want me Standby
- Other unit reports that I am failed
- Other unit reports that it is failed
- · Configuration mismatch
- Detected an Active mate
- No Active unit found
- Configuration synchronization done
- Recovered from communication failure
- Other unit has different set of vlans configured
- Unable to verify vlan configuration
- Incomplete configuration synchronization
- · Configuration synchronization failed
- Interface check
- My communication failed
- · ACK not received for failover message
- Other unit got stuck in learn state after sync
- No power detected from peer
- No failover cable
- HA state progression failed
- Detect service card failure
- Service card in other unit has failed
- My service card is as good as peer
- LAN Interface become un-configured
- Peer unit just reloaded

- · Switch from Serial Cable to LAN-Based fover
- Unable to verify state of config sync
- Auto-update request
- Unknown reason

The following is sample output from the **show failover interface** command. The device has an IPv6 address configured on the failover interface.

```
ciscoasa(config)# show failover interface
interface folink GigabitEthernet0/2
System IP Address: 2001:a0a:b00::a0a:b70/64
My IP Address : 2001:a0a:b00::a0a:b70
Other IP Address : 2001:a0a:b00::a0a:b71
```

The following is sample failover warnings output from the **show failover trace** command:

```
ciscoasa(config)# show failover trace warning
Warning:Output can be huge. Displaying in pager mode
Oct 14 UTC 20:56:56.345 [CABLE] [ERROR]fover: peer rcvd down ifcs info
Oct 14 UTC 20:56:56.345 [CABLE] [ERROR]fover: peer has 1 down ifcs
Oct 14 UTC 20:56:56.345 [CABLE] [ERROR]fover: peer rcvd down ifcs info
Oct 14 UTC 20:56:56.345 [CABLE] [ERROR]fover: peer has 1 down ifcs
Oct 14 UTC 20:56:56.345 [CABLE] [ERROR]fover: peer has 1 down ifcs
Oct 14 UTC 20:56:56.345 [CABLE] [ERROR]fover: peer has 1 down ifcs info
```

The following is sample failover output from the **show failover statistics** command for Version prior to 9.18:

```
ciscoasa(config)# show failover statistics
tx:121456
rx:121306
```

The following is sample failover output from the **show failover statistics** command for Version 9.18 or later:

```
ciscoasa(config)# show failover statistics
    tx:3396
    rx:3296
    Unknown version count for Fover ctl client: 0
    Unknown reason count for peer's switch reason: 0
    fover cd log create failed: 0
```

The tx and rx counters includes all the **Failover control packets**, which are sent or received over the failover LAN interface.

The "Unknown version count for Fover ctl client" counter is incremented when the **Failover control** packets has version as 0 in the received packets.

The "Unknown reason count for peer's switch reason" counter is incremented if **the received HA switchover reason from peer unit is out of locally known reason list**.

The "fover cd log create failed" is set to 1 if the fover cd log file handle was not created.

The following is sample failover output from the show failover statistics all command:

ciscoasa(config) # show failover statistics all

```
show failover statistics unit
    ------
Unit Poll frequency 2 seconds, holdtime 10 seconds
Failover unit health statistics set size 10
1 Hold Interval Success: 3 Failure: 0
2 Hold Interval Success: 5 Failure: 0
3 Hold Interval Success: 5 Failure: 0
4 Hold Interval Success: 5 Failure: 0
5 Hold Interval Success: 5 Failure: 0
show failover statistics interface all
_____
Interface Poll frequency 2 seconds, holdtime 10 seconds
Interface Policy 1
Monitored Interfaces 3 of 1285 maximum
Health statistics monitored interfaces 3
Failover interface health statistics set size 10
Interface: outside
1 Hold Success: 0 Failure: 0
2 Hold Success: 0 Failure: 0
3 Hold Success: 0 Failure: 0
 4 Hold Success: 0 Failure: 0
5 Hold Success: 0 Failure: 0
Interface: inside
1 Hold Success: 0 Failure: 0
2 Hold Success: 0 Failure: 0
3 Hold Success: 0 Failure: 0
 4 Hold Success: 0 Failure: 0
5 Hold Success: 0 Failure: 0
Interface: diagnostic
1 Hold Success: 0 Failure: 0
2 Hold Success: 0 Failure: 0
 3 Hold Success: 0 Failure: 0
4 Hold Success: 0 Failure: 0
 5 Hold Success: 0 Failure: 0
show failover statistics np-clients
Abbreviations:
BLErr - Buffer lock error, HIErr - HA Interface error, PI - Peer incompatible
PSErr - Packet size error, IPkt - Invalid pkt, CPkt - Corrupted pkt
BErr - Buffer error, MDErr - Msg descriptor error, MxBErr - Multiplexer buffer error
MxBDErr - Multiplexer buffer descriptor error
HA DP Clients Statistics
```

```
TX Statistics
```

| Client Name<br>PI                   | Tx In | Tx Out | BLErr | HIErr |
|-------------------------------------|-------|--------|-------|-------|
| SNP HA private client<br>0          | 0     | 0      | 0     | 0     |
| Soft NP flow stateful failover<br>0 | 0     | 0      | 0     | 0     |
| Soft NP SVC stateful failover<br>0  | 0     | 0      | 0     | 0     |
| SIP inspection engine<br>0          | 0     | 0      | 0     | 0     |
| SCTP inspection engine<br>0         | 0     | 0      | 0     | 0     |
| Soft NP NLP HA client               | 16    | 16     | 0     | 0     |

| 0                          |      |      |   |   |
|----------------------------|------|------|---|---|
| ODNS inspection engine     | 0    | 0    | 0 | 0 |
| 0                          |      |      |   |   |
| DNS BRANCH/SNOOPING module | 0    | 0    | 0 | 0 |
| 0                          |      |      |   |   |
| ARP DP module              | 0    | 0    | 0 | 0 |
| 0                          |      |      |   |   |
| TFW DP module              | 0    | 0    | 0 | 0 |
| 0                          |      |      |   |   |
| SNP HA Heartbeat client    | 1130 | 1130 | 0 | 0 |
| 0                          |      |      |   |   |
| ZTNA DP module             | 0    | 0    | 0 | 0 |
| 0                          |      |      |   |   |
| Unknown client             | 0    | 0    | 0 | 0 |
| 0                          |      |      |   |   |

RX Statistics

~

| Client Name |            |          | Rx In | Rx Out | PSErr |  |
|-------------|------------|----------|-------|--------|-------|--|
| IPkt        | CPkt       | PI       |       |        |       |  |
| SNP HA priv | ate client |          | 0     | 0      | 0     |  |
| 0           | 0          | 0        |       |        |       |  |
| Soft NP flo | w stateful | failover | 0     | 0      | 0     |  |
| 0           | 0          | 0        |       |        |       |  |
| Soft NP SVC | stateful   | failover | 0     | 0      | 0     |  |
| 0           | 0          | 0        |       |        |       |  |
| SIP inspect | ion engine |          | 0     | 0      | 0     |  |
| 0           | 0          | 0        |       |        |       |  |
| SCTP inspec | tion engin | e        | 0     | 0      | 0     |  |
| 0           | 0          | 0        |       |        |       |  |
| Soft NP NLP | HA client  |          | 1     | 1      | 0     |  |
| 0           | 0          | 0        |       |        |       |  |
| ODNS inspec | tion engin | e        | 0     | 0      | 0     |  |
| 0           | 0          | 0        |       |        |       |  |
| DNS BRANCH/ | SNOOPING m | odule    | 0     | 0      | 0     |  |
| 0           | 0          | 0        |       |        |       |  |
| ARP DP modu | le         |          | 0     | 0      | 0     |  |
| 0           | 0          | 0        |       |        |       |  |
| TFW DP modu | le         |          | 0     | 0      | 0     |  |
| 0           | 0          | 0        |       |        |       |  |
| SNP HA Hear | tbeat clie | ent      | 1121  | 1121   | 0     |  |
| 0           | 0          | 0        |       |        |       |  |
| ZTNA DP mod | ule        |          | 0     | 0      | 0     |  |
| 0           | 0          | 0        |       |        |       |  |
| Unknown cli | ent        |          | 0     | 0      | 0     |  |
| 0           | 0          | 0        |       |        |       |  |

Buffer Failure Statistics

| Client Name<br>MxBDErr         | BErr | MDErr | MxBErr |   |
|--------------------------------|------|-------|--------|---|
| SNP HA private client          | 0    | 0     | 0      | 0 |
| Soft NP flow stateful failover | 0    | 0     | 0      | 0 |
| Soft NP SVC stateful failover  | 0    | 0     | 0      | 0 |
| SIP inspection engine          | 0    | 0     | 0      | 0 |
| SCTP inspection engine         | 0    | 0     | 0      | 0 |
| Soft NP NLP HA client          | 0    | 0     | 0      | 0 |

| ODNS inspection engine     | 0 | 0 | 0 | 0 |
|----------------------------|---|---|---|---|
| DNS BRANCH/SNOOPING module | 0 | 0 | 0 | 0 |
| ARP DP module              | 0 | 0 | 0 | 0 |
| TFW DP module              | 0 | 0 | 0 | 0 |
| SNP HA Heartbeat client    | 0 | 0 | 0 | 0 |
| ZTNA DP module             | 0 | 0 | 0 | 0 |
| Unknown client             | 0 | 0 | 0 | 0 |
|                            |   |   |   |   |

show failover statistics bulk-sync

For session 0, NP Client Bulk Sync stats

| Client Name<br>Time Time Taken                         | Status | Start Time               | End           |
|--------------------------------------------------------|--------|--------------------------|---------------|
|                                                        | -      |                          | 06 44 E0 1170 |
| Soft NP flow stateful fallover<br>Feb 10 2023 00:00:00 | Done   | 06:44:50 UTC Feb 10 2023 | 06:44:50 UTC  |
| Soft NP SVC stateful failover                          | Done   | 06:44:50 UTC Feb 10 2023 | 06:44:50 UTC  |
| Feb 10 2023 00:00:00<br>SCTP inspection engine         | Done   | 06·44·50 UTC Feb 10 2023 | 06.44.50 11TC |
| Feb 10 2023 00:00:00                                   | Done   | 00.11.00 010 100 10 2020 | 00.11.00 010  |
| DNS BRANCH/SNOOPING module                             | Done   | 06:44:50 UTC Feb 10 2023 | 06:44:50 UTC  |
| ARP DP module                                          | Done   | 06:44:50 UTC Feb 10 2023 | 06:44:50 UTC  |
| Feb 10 2023 00:00:00                                   |        |                          |               |
| TFW DP module                                          | Done   | 06:44:50 UTC Feb 10 2023 | 06:44:50 UTC  |
| Feb 10 2023 00:00:00                                   |        |                          |               |
| ZTNA DP module                                         | Done   | 06:44:50 UTC Feb 10 2023 | 06:44:50 UTC  |
| Feb 10 2023 00:00:00                                   |        |                          |               |

For session 0, CP Client Bulk Sync stats

| Client Name<br>End Time  | Time Taken | Status |          | Start Time      |
|--------------------------|------------|--------|----------|-----------------|
|                          |            |        |          |                 |
| HA Internal Control      |            | Done   | 06:44:50 | UTC Feb 10 2023 |
| 06:44:50 UTC Feb 10 2023 | 00:00:00   |        |          |                 |
| Failover Control Module  |            | Done   | 06:44:50 | UTC Feb 10 2023 |
| 06:44:50 UTC Feb 10 2023 | 00:00:00   |        |          |                 |
| Legacy LU support        |            | Done   | 06:44:50 | UTC Feb 10 2023 |
| 06:44:50 UTC Feb 10 2023 | 00:00:00   |        |          |                 |
| vpnfo                    |            | Done   | 06:44:50 | UTC Feb 10 2023 |
| 06:45:00 UTC Feb 10 2023 | 00:00:10   |        |          |                 |
| vpnfo                    |            | Done   | 06:44:50 | UTC Feb 10 2023 |
| 06:45:00 UTC Feb 10 2023 | 00:00:10   |        |          |                 |
| SIP inspection engine    |            | Done   | 06:44:50 | UTC Feb 10 2023 |
| 06:44:50 UTC Feb 10 2023 | 00:00:00   |        |          |                 |

| NetFlow Module             |          | Done | 06:44:50 | UTC Fe | eb 10 | 2023 |
|----------------------------|----------|------|----------|--------|-------|------|
| 06:44:50 UTC Feb 10 2023   | 00:00:00 |      |          |        |       |      |
| HA Shared License Client   |          | Done | 06:44:50 | UTC Fe | eb 10 | 2023 |
| 06:44:50 UTC Feb 10 2023   | 00:00:00 |      |          |        |       |      |
| Route HA engine            |          | Done | 06:44:50 | UTC Fe | eb 10 | 2023 |
| 06:44:50 UTC Feb 10 2023   | 00:00:00 |      |          |        |       |      |
| CTS                        |          | Done | 06:44:50 | UTC Fe | eb 10 | 2023 |
| 06:44:50 UTC Feb 10 2023   | 00:00:00 |      |          |        |       |      |
| CTS SXP Module             |          | Done | 06:44:50 | UTC Fe | eb 10 | 2023 |
| 06:44:50 UTC Feb 10 2023   | 00:00:00 |      |          |        |       |      |
| IPv6 Route HA engine       |          | Done | 06:44:50 | UTC Fe | eb 10 | 2023 |
| 06:44:50 UTC Feb 10 2023   | 00:00:00 |      |          |        |       |      |
| Service Tag Switching Modu | le       | Done | 06:44:50 | UTC Fe | eb 10 | 2023 |
| 06:44:50 UTC Feb 10 2023   | 00:00:00 |      |          |        |       |      |
| CFG HIST HA Client         |          | Done | 06:44:50 | UTC Fe | eb 10 | 2023 |
| 06:44:50 UTC Feb 10 2023   | 00:00:00 |      |          |        |       |      |
| SCTP inspection engine     |          | Done | 06:44:50 | UTC Fe | eb 10 | 2023 |
| 06:44:50 UTC Feb 10 2023   | 00:00:00 |      |          |        |       |      |
| KCD                        |          | Done | 06:44:50 | UTC Fe | eb 10 | 2023 |
| 06:44:50 UTC Feb 10 2023   | 00:00:00 |      |          |        |       |      |
| HA CD Proxy Client         |          | Done | 06:44:50 | UTC Fe | eb 10 | 2023 |
| 06:44:50 UTC Feb 10 2023   | 00:00:00 |      |          |        |       |      |
| DHCPv6 HA engine           |          | Done | 06:44:50 | UTC Fe | eb 10 | 2023 |
| 06:44:50 UTC Feb 10 2023   | 00:00:00 |      |          |        |       |      |
| Attribute Module           |          | Done | 06:44:50 | UTC Fe | eb 10 | 2023 |
| 06:44:50 UTC Feb 10 2023   | 00:00:00 |      |          |        |       |      |
| ODNS inspection engine     |          | Done | 06:44:50 | UTC Fe | eb 10 | 2023 |
| 06:44:50 UTC Feb 10 2023   | 00:00:00 |      |          |        |       |      |
| Ruld ID DB Client          |          | Done | 06:44:50 | UTC Fe | eb 10 | 2023 |
| 06:44:50 UTC Feb 10 2023   | 00:00:00 |      |          |        |       |      |
| DNS branch HA CP client    |          | Done | 06:44:50 | UTC Fe | eb 10 | 2023 |
| 06:44:50 UTC Feb 10 2023   | 00:00:00 |      |          |        |       |      |
| DNS_TRUSTED_SOURCE module  |          | Done | 06:44:50 | UTC Fe | eb 10 | 2023 |
| 06:44:50 UTC Feb 10 2023   | 00:00:00 |      |          |        |       |      |
| Threat-Detection           |          | Done | 06:44:50 | UTC Fe | eb 10 | 2023 |
| 06:44:50 UTC Feb 10 2023   | 00:00:00 |      |          |        |       |      |
| ZTNA HA Module             |          | Done | 06:44:50 | UTC Fe | eb 10 | 2023 |
| 06:44:50 UTC Feb 10 2023   | 00:00:00 |      |          |        |       |      |

#### The following is a sample output (only non-zero rows) from the **show failover statistics cp-clients** command:

#### show failover statistics cp-clients

```
Abbreviations:

TxIn - Pkt rcvd at HA from client, TxOut - Pkt sent from HA to Interface

BErr - Buffer alloc failure, MDErr - Msg desc alloc failure, AckRcvd - Ack rcvd

ReTx - Retransmit pkts, NoSvc - HA service is down, PIErr - Client is incompatible

EncErr - Error in encrypting pkt, RepCfg - Replace cfg enabled

RxIn - Pkt rcvd from Interface to HA, RxOut - Pkt sent from HA to client

MDErr - Msg desc alloc failure, AckSent - Ack sent, NMsgCb - No Msg callback for client

InVcid - Invalid vcid rcvd, PIErr - Client is incompatible, InvPkt - Invalid pkt rcvd,
```

HA CP Clients Statistics

```
TX Statistics
```

| Client Name<br>NoSvc PIErr Enc     | Err RepCfg  | TxIn          | TxOut | BErr | MDErr | AckRcvd | ReTx |
|------------------------------------|-------------|---------------|-------|------|-------|---------|------|
| Legacy LU Support<br>vpnfo 2 2 0 0 | 478 478 0 0 | 0 0 0 0 0 0 0 |       |      |       |         |      |
| HA CD Proxy Client                 | 17 17 0 0   | 17 00         | 0 0 0 |      |       |         |      |

L

: 0 Total Aggressive Ack rcvd RX Statistics Client Name RxIn RxOut MDErr AckSent NMsgCb InVcid PIErr InvPkt Legacy LU Support 478 478 0 0 0 0 0 0 vpnfo 1960 1960 0 12 0 0 0 0 CTS 1 1 0 1 0 0 0 0 CFG\_HIST HA Client 12 12 0 12 0 0 0 0 HA CD Proxy Client 10 10 0 10 0 0 0 0 0 1 0 0 0 0 ZTNA HA Module 1 1 Total Aggressive Ack sent 0 : Total Invalid pkts rcvd : 0 : Total unknown client pkts rcvd 0

The following is a sample output (only non-zero rows) from the **show failover statistics np-clients** command:

show failover statistics np-clients

Abbreviations: BLErr - Buffer lock error, HIErr - HA Interface error, PI - Peer incompatible PSErr - Packet size error, IPkt - Invalid pkt, CPkt - Corrupted pkt BErr - Buffer error, MDErr - Msg descriptor error, MxBErr - Multiplexer buffer error MxBDErr - Multiplexer buffer descriptor error

HA DP Clients Statistics

| TX Statistics                                                                                                    |                                   |                                        |     |       |       |    |
|----------------------------------------------------------------------------------------------------|-----------------------------------|----------------------------------------|-----|-------|-------|----|
| Client Name                                                                                                    | Tx In                             | Tx                                     | Out | BLErr | HIErr | PI |
| Soft NP flow stateful failover<br>Soft NP NLP HA client 45131<br>Soft NP NLP HA client current<br>SNP HA Heartbeat Client 4240 | 1420091<br>45131<br>45129<br>4240 | 1420091 0<br>0 0 0<br>45129 0<br>0 0 0 | 0 0 |       |       |    |

```
RX Statistics
```

| Client Name                                                                                 | Rx In                | Rx Out                             | PSErr IPkt     | CPkt PI |
|---------------------------------------------------------------------------------------------|----------------------|------------------------------------|----------------|---------|
| Soft NP NLP HA client 7943<br>Soft NP NLP HA client current<br>SNP HA Heartbeat client 4185 | 7943<br>7943<br>4185 | 0 0 0 0<br>7943 0 0 0 0<br>0 0 0 0 |                |         |
| Buffer Failure Statistics                                                                   |                      |                                    |                |         |
| Client Name                                                                                 | BErr                 | MDErr                              | MxBErr MxBDErr |         |

# Soft NP NLP HA is the HA client.

Soft NP NLP HA Current shows the counters for app sync in the current session:

- NP = Data plane
- Soft NP = Internal constructs of the data plane
- NLP = Non-Lina processes

The following is a sample output from the **show failover statistics events** command that shows the failover events statistics information:

#### show failover statistics events

# Related Commands

| Command                         | Description                                                         |
|---------------------------------|---------------------------------------------------------------------|
| show running-config<br>failover | Displays the <b>failover</b> commands in the current configuration. |

L

# show failover descriptor

Shows failover interface descriptors. It shows two numbers for every interface. When exchanging information about an interface, this unit uses the first number in the messages it sends to its peer. And it expects the second number in the messages it receives from its peer. For troubleshooting, collect the show output from both the units, and verify whether the numbers match.

#### show failover descriptor

**Command Default** No default behavior or values.

# **Command Modes**

The following table shows the modes in which you can enter the command:

| Command Mode       | Firewall Mode |             | Security Context |          |        |
|--------------------|---------------|-------------|------------------|----------|--------|
|                    | Routed        | Transparent | Single           | Multiple |        |
|                    |               |             |                  | Context  | System |
| Privileged<br>EXEC | • Yes         | • Yes       | • Yes            | • Yes    | • Yes  |

# Command History Release Modification

8.2 This command was added.

**Examples** 

The following is sample output from the show failover descriptor command.

| asa# sho | ow fail | lover descriptor |          |                 |
|----------|---------|------------------|----------|-----------------|
| outside  | send:   | 20100ffff0001    | receive: | 20100ffff0002   |
| mgmt     | send:   | 10000ffff0001    | receive: | 10000ffff0002   |
| inside   | send:   | 20001ffffff0001  | receive: | 20001ffffff0002 |

# show failover exec

To display the **failover exec** command mode for the specified unit, use the **show failover exec** command in privileged EXEC mode.

show failover exec { active | standby | mate }

| Syntax Description | active  | Displays the <b>failover exec</b> command mode for the active unit.  |
|--------------------|---------|----------------------------------------------------------------------|
|                    | mate    | Displays the <b>failover exec</b> command mode for the peer unit.    |
|                    | standby | Displays the <b>failover exec</b> command mode for the standby unit. |
|                    |         |                                                                      |

**Command Default** No default behavior or values.

# **Command Modes**

The following table shows the modes in which you can enter the command:

| Command Mode       | Firewall Mo | de          | Security Con | Security Context |        |  |  |
|--------------------|-------------|-------------|--------------|------------------|--------|--|--|
|                    | Routed      | Transparent | Single       | Multiple         |        |  |  |
|                    |             |             |              | Context          | System |  |  |
| Privileged<br>EXEC | • Yes       | • Yes       | • Yes        | • Yes            | • Yes  |  |  |

# Command History Release Modification

8.0(2) This command was added.

Usage GuidelinesThe failover exec command creates a session with the specified device. By default, that session is in global<br/>configuration mode. You can change the command mode of that session by sending the appropriate command<br/>(such as the interface command) using the failover exec command. Changing failover exec command modes<br/>for the specified device does not change the command mode for the session you are using to access the device.<br/>Changing commands modes for your current session to the device does not affect the command mode used<br/>by the failover exec command.

The **show failover exec** command displays the command mode on the specified device in which commands sent with the **failover exec** command are executed.

**Examples** The following is sample output from the **show failover exec** command. This example demonstrates that the command mode for the unit where the **failover exec** commands are being entered does not have to be the same as the **failover exec** command mode where the commands are being executed.

In this example, an administrator logged into the standby unit adds a name to an interface on the active unit. The second time the **show failover exec mate** command is entered in this example shows the peer device in interface configuration mode. Commands sent to the device with the **failover exec** command are executed in that mode.

#### ciscoasa(config)# show failover exec mate Active unit Failover EXEC is at config mode! The following command changes the standby unit failover exec mode ! to interface configuration mode.ciscoasa(config)# failover exec mate interface GigabitEthernet0/1 ciscoasa(config)# show failover exec mate Active unit Failover EXEC is at interface sub-command mode! Because the following command is sent to the active unit, it is replicated ! back to the standby unit.ciscoasa(config)#

failover exec mate nameif test

# Related Commands Command Description failover exec Executes the supplied command on the designated unit in a failover pair.

# show failover config-sync

To display details of the config-sync optimization feature, use the **show failover config-sync** command in privileged EXEC mode.

## show failover config-sync { checksum | configuration | status }

| Syntax Description | checksum      | Displays the device status and checksum information.                 |
|--------------------|---------------|----------------------------------------------------------------------|
|                    | configuration | Displays the device failover configuration and checksum information. |
|                    | status        | Displays the config-sync optimization status information.            |

**Command Default** No default behavior or values.

#### **Command Modes**

The following table shows the modes in which you can enter the command:

| Command Mode       | Firewall Mode |             | Security Context |          |        |  |
|--------------------|---------------|-------------|------------------|----------|--------|--|
|                    | Routed        | Transparent | Single           | Multiple |        |  |
|                    |               |             |                  | Context  | System |  |
| Privileged<br>EXEC | • Yes         | • Yes       | • Yes            | • Yes    | • Yes  |  |

## Command History Release Modification

9.18.(1) This command was added.

**Usage Guidelines** The **showfailover config-sync** command displays the status of Config Sync Optimization feature, device configuration, and the checksum information. By default, that session is in global configuration mode.

**Examples** The following are the sample output from the **showfailoverconfig-syncchecksum** command for the active and standby units.

```
ciscoasa# show failover config-sync checksum
My State: Active
Config Hash: 12daf457c6ale875a175a67cab7f0c56
```

ciscoasa# **show failover config-sync checksum** My State: Standby Ready Config Hash: 12daf457c6a1e875a175a67cab7f0c56

The following are the sample output from the **showfailoverconfig-syncconfiguration** command.

```
cicoasa#show failover config-sync configuration
My State: Negotiation
[1]: Cmd : !
[2]: Cmd : enable password $sha512$5000$eTI8yiQxuWYEzeypFF6qdw==$HNf7i1tpOugBBnUSIzrlPA==
pbkdf2
[3]: Cmd : service-module 0 keepalive-timeout 4
[4]: Cmd : service-module 0 keepalive-counter 6
[5]: Cmd : !
[6]: Cmd : license smart
[7]: Cmd_: feature tier standard
[8]: Cmd_: throughput level 10G
[9]: Cmd : names
[10]: Cmd_: no mac-address auto
[11]: Cmd : !
[12]: Cmd_: interface GigabitEthernet0/0
[13]: Cmd_: shutdown
[14]: Cmd_: no nameif
[15]: Cmd_: no security-level
[16]: Cmd_: no ip address
[17]: Cmd : !
[18]: Cmd_: interface GigabitEthernet0/1
[19]: Cmd_: shutdown
[20]: Cmd : no nameif
[21]: Cmd_: no security-level
[22]: Cmd : no ip address
[23]: Cmd_: !
[24]: Cmd_: interface GigabitEthernet0/2
[25]: Cmd_: shutdown
[26]: Cmd_: no nameif
[27]: Cmd_: no security-level
[28]: Cmd : no ip address
[29]: Cmd_: !
[30]: Cmd_: interface GigabitEthernet0/3
[31]: Cmd_: shutdown
[32]: Cmd_: no nameif
[33]: Cmd : no security-level
[34]: Cmd_: no ip address
[35]: Cmd_: !
[36]: Cmd : interface GigabitEthernet0/4
[37]: Cmd_: shutdown
[38]: Cmd_: no nameif
[39]: Cmd : no security-level
[40]: Cmd_: no ip address
[41]: Cmd_: !
[42]: Cmd_: interface GigabitEthernet0/5
[43]: Cmd : shutdown
[44]: Cmd : no nameif
[45]: Cmd : no security-level
[46]: Cmd_: no ip address
[47]: Cmd : !
[48]: Cmd : interface GigabitEthernet0/6
[49]: Cmd : shutdown
[50]: Cmd : no nameif
[51]: Cmd_: no security-level
[52]: Cmd : no ip address
[53]: Cmd : !
[54]: Cmd_: interface GigabitEthernet0/7
[55]: Cmd : shutdown
[56]: Cmd : no nameif
[57]: Cmd : no security-level
[58]: Cmd_: no ip address
[59]: Cmd : !
[60]: Cmd : interface GigabitEthernet0/8
```

[61]: Cmd : description LAN/STATE Failover Interface [62]: Cmd : ! [63]: Cmd : interface Management0/0 [64]: Cmd : no management-only [65]: Cmd : nameif management [66]: Cmd\_: security-level 0 [67]: Cmd : ip address 192.168.2.63 255.255.255.0 standby 192.168.2.64 [68]: Cmd\_: ! [69]: Cmd : ftp mode passive [70]: Cmd : no object-group-search access-control [71]: Cmd\_: pager lines 23 [72]: Cmd : mtu management 1500 [73]: Cmd : failover [74]: Cmd : failover lan interface fover GigabitEthernet0/8 [75]: Cmd : failover link fover GigabitEthernet0/8 [76]: Cmd\_: failover interface ip fover 10.0.0.63 255.255.255.0 standby 10.0.0.64 [77]: Cmd : no failover wait-disable [78]: Cmd : no monitor-interface service-module [79]: Cmd : icmp unreachable rate-limit 1 burst-size 1 [80]: Cmd : no asdm history enable [81]: Cmd : arp timeout 14400 [82]: Cmd\_: no arp permit-nonconnected [83]: Cmd : arp rate-limit 32768 [84]: Cmd : route management 0.0.0.0 0.0.0.0 192.168.2.1 1 [85]: Cmd : timeout xlate 3:00:00 [86]: Cmd : timeout pat-xlate 0:00:30 [87]: Cmd\_: timeout conn 1:00:00 half-closed 0:10:00 udp 0:02:00 sctp 0:02:00 icmp 0:00:02 [88]: Cmd : timeout sunrpc 0:10:00 h323 0:05:00 h225 1:00:00 mgcp 0:05:00 mgcp-pat 0:05:00 [89]: Cmd\_: timeout sip 0:30:00 sip\_media 0:02:00 sip-invite 0:03:00 sip-disconnect 0:02:00 [90]: Cmd\_: timeout sip-provisional-media 0:02:00 uauth 0:05:00 absolute [91]: Cmd : timeout tcp-proxy-reassembly 0:01:00 [92]: Cmd : timeout floating-conn 0:00:00 [93]: Cmd : timeout conn-holddown 0:00:15 [94]: Cmd : timeout igp stale-route 0:01:10 [95]: Cmd : user-identity default-domain LOCAL [96]: Cmd : aaa authentication ssh console LOCAL [97]: Cmd : aaa authentication login-history [98]: Cmd\_: http server enable [99]: Cmd : http 0.0.0.0 0.0.0.0 management [100]: Cmd : no snmp-server location [101]: Cmd : no snmp-server contact [102]: Cmd : crypto ipsec security-association pmtu-aging infinite [103]: Cmd : crypto ca trustpoint SmartCallHome ServerCA [104]: Cmd\_: no validation-usage [105]: Cmd : crl configure [106]: Cmd : crypto ca trustpoint SmartCallHome ServerCA2 [107]: Cmd : no validation-usage [108]: Cmd : crl configure [109]: Cmd\_: crypto ca trustpool policy [110]: Cmd : auto-import [111]: Cmd : crypto ca certificate chain SmartCallHome ServerCA [112]: Cmd : certificate ca 0a0142800000014523c844b500000002 [113]: Cmd : 30820560 30820348 a0030201 0202100a 01428000 00014523 c844b500 00000230 [114]: Cmd : 0d06092a 864886f7 0d01010b 0500304a 310b3009 06035504 06130255 53311230 10060355 040a1309 4964656e 54727573 74312730 25060355 0403131e 4964656e [115]: Cmd : [116]: Cmd : 54727573 7420436f 6d6d6572 6369616c 20526f6f 74204341 2031301e 170d3134 30313136 31383132 32335a17 0d333430 31313631 38313232 335a304a 310b3009 [117]: Cmd : [118]: Cmd : 06035504 06130255 53311230 10060355 040a1309 4964656e 54727573 74312730 25060355 0403131e 4964656e 54727573 7420436f 6d6d6572 6369616c 20526f6f [119]: Cmd : 74204341 20313082 0222300d 06092a86 4886f70d 01010105 00038202 0f003082 [120]: Cmd : [121]: Cmd : 020a0282 020100a7 5019de3f 993dd433 46f16f51 6182b2a9 4f8f6789 5d84d953 [122]: Cmd : dd0c28d9 d7f0ffae 95437299 f9b55d7c 8ac142e1 315074d1 810d7ccd 9b21ab43 [123]: Cmd : e2acad5e 866ef309 8a1f5a32 bda2eb94 f9e85c0a ecff98d2 af71b3b4 539f4e87 ef92bcbd ec4f3230 884b175e 57c453c2 f602978d d9622bbf 241f628d dfc3b829 [124]: Cmd :

| [125]:                                                                                                    | Cmd_:                                                                                                    | 4b49783c                                                                                                    | 93608822                                                                                                    | fc99da36                                                                                                    | c8c2a2d4                                                                                                    | 2c540067                                                                                                    | 356e73bf                                                                                                    | 0258f0a4                                                                                                    | dde5b0a2                                                                                                    |
|----------------------------------------------------------------------------------------------------|----------------------------------------------------------------------------------------------------|----------------------------------------------------------------------------------------------------|----------------------------------------------------------------------------------------------------|----------------------------------------------------------------------------------------------------|----------------------------------------------------------------------------------------------------|----------------------------------------------------------------------------------------------------|----------------------------------------------------------------------------------------------------|----------------------------------------------------------------------------------------------------|----------------------------------------------------------------------------------------------------|
| [126]:                                                                                                    | Cmd_:                                                                                                    | 267acae0                                                                                                    | 36a51916                                                                                                    | f5fdb7ef                                                                                                    | ae3f40f5                                                                                                    | 6d5a04fd                                                                                                    | ce34ca24                                                                                                    | dc74231b                                                                                                    | 5d331312                                                                                                    |
| [127]:                                                                                                    | Cmd_:                                                                                                    | 5dc40125                                                                                                    | f630dd02                                                                                                    | 5d9fe0d5                                                                                                    | 47bdb4eb                                                                                                    | 1ba1bb49                                                                                                    | 49d89f5b                                                                                                    | 02f38ae4                                                                                                    | 2490e462                                                                                                    |
| [128]:                                                                                                    | Cmd_:                                                                                                    | 4f4fc1af                                                                                                    | 8b0e7417                                                                                                    | a8d17288                                                                                                    | 6a7a0149                                                                                                    | ccb44679                                                                                                    | c617b1da                                                                                                    | 981e0759                                                                                                    | fa752185                                                                                                    |
| [129]:                                                                                                    | Cmd_:                                                                                                    | 65dd9056                                                                                                    | cefbaba5                                                                                                    | 609dc49d                                                                                                    | f952b08b                                                                                                    | bd87f98f                                                                                                    | 2b230a23                                                                                                    | 763bf733                                                                                                    | elc900f3                                                                                                    |
| [130]:                                                                                                    | Cmd_:                                                                                                    | 69f94ba2                                                                                                    | e04ebc7e                                                                                                    | 93398407                                                                                                    | f744707e                                                                                                    | fe075ae5                                                                                                    | blacd118                                                                                                    | ccf235e5                                                                                                    | 494908ca                                                                                                    |
| [131]:                                                                                                    | Cmd_:                                                                                                    | 56c93dfb                                                                                                    | 0f187d8b                                                                                                    | 3bc113c2                                                                                                    | 4d8fc94f                                                                                                    | 0e37e91f                                                                                                    | al0e6adf                                                                                                    | 622ecb35                                                                                                    | 0651792c                                                                                                    |
| [132]:                                                                                                    | Cmd_:                                                                                                    | c82538f4                                                                                                    | fa4ba789                                                                                                    | 5c9cd2e3                                                                                                    | 0d39864a                                                                                                    | 747cd559                                                                                                    | 87c23f4e                                                                                                    | 0c5c52f4                                                                                                    | 3df75282                                                                                                    |
| [133]:                                                                                                    | Cmd_:                                                                                                    | fleaa3ac                                                                                                    | fd49341a                                                                                                    | 28f34188                                                                                                    | 3a13eee8                                                                                                    | deff991d                                                                                                    | 5fbacbe8                                                                                                    | 1ef2b950                                                                                                    | 60c031d3                                                                                                    |
| [134]:                                                                                                    | Cmd_:                                                                                                    | 73e5efbe                                                                                                    | a0ed330b                                                                                                    | 74be2020                                                                                                    | c4676cf0                                                                                                    | 08037a55                                                                                                    | 807f464e                                                                                                    | 96a7f41e                                                                                                    | 3ee1f6d8                                                                                                    |
| [135]:                                                                                                    | Cmd_:                                                                                                    | 09e13364                                                                                                    | 2b63d732                                                                                                    | 5e9ff9c0                                                                                                    | 7b0f786f                                                                                                    | 97bc939a                                                                                                    | f99c1290                                                                                                    | 787a8087                                                                                                    | 15d77274                                                                                                    |
| [136]:                                                                                                    | Cmd_:                                                                                                    | 9c557478                                                                                                    | blbae16e                                                                                                    | 7004ba4f                                                                                                    | a0ba68c3                                                                                                    | 7bff31f0                                                                                                    | 733d3d94                                                                                                    | 2ab10b41                                                                                                    | 0ea0fe4d                                                                                                    |
| [137]:                                                                                                    | Cmd_:                                                                                                    | 88656b79                                                                                                    | 33b4d702                                                                                                    | 03010001                                                                                                    | a3423040                                                                                                    | 300e0603                                                                                                    | 551d0f01                                                                                                    | 01ff0404                                                                                                    | 03020106                                                                                                    |
| [138]:                                                                                                    | Cmd_:                                                                                                    | 300£0603                                                                                                    | 551d1301                                                                                                    | 01ff0405                                                                                                    | 30030101                                                                                                    | ff301d06                                                                                                    | 03551d0e                                                                                                    | 04160414                                                                                                    | ed4419c0                                                                                                    |
| [139]:                                                                                                    | Cmd_:                                                                                                    | d3f0068b                                                                                                    | eea47bbe                                                                                                    | 42e72654                                                                                                    | c88e3676                                                                                                    | 300d0609                                                                                                    | 2a864886                                                                                                    | f70d0101                                                                                                    | 0b050003                                                                                                    |
| [140]:                                                                                                    | Cmd_:                                                                                                    | 82020100                                                                                                    | 0dae9032                                                                                                    | f6a64b7c                                                                                                    | 44761961                                                                                                    | 1e2728cd                                                                                                    | 5e54ef25                                                                                                    | bce30890                                                                                                    | f929d7ae                                                                                                    |
| [141]:                                                                                                    | Cmd_:                                                                                                    | 6808e194                                                                                                    | 0058ef2e                                                                                                    | 2e7e5352                                                                                                    | 8cb65c07                                                                                                    | ea88ba99                                                                                                    | 8b5094d7                                                                                                    | 8280df61                                                                                                    | 090093ad                                                                                                    |
| [142]:                                                                                                    | Cmd_:                                                                                                    | 0d14e6ce                                                                                                    | c1f23794                                                                                                    | 78b05f9c                                                                                                    | b3a273b8                                                                                                    | 8£059338                                                                                                    | cd8d3eb0                                                                                                    | b8fbc0cf                                                                                                    | blf2ec2d                                                                                                    |
| [143]:                                                                                                    | Cmd_:                                                                                                    | 2d1bccec                                                                                                    | aa9ab3aa                                                                                                    | 60821b2d                                                                                                    | 3bc3843d                                                                                                    | 578a961e                                                                                                    | 9c75b8d3                                                                                                    | 30cd6008                                                                                                    | 8390d38e                                                                                                    |
| [144]:                                                                                                    | Cmd_:                                                                                                    | 54f14d66                                                                                                    | c05d7403                                                                                                    | 40a3ee85                                                                                                    | 7ec21f77                                                                                                    | 9c06e8c1                                                                                                    | a7185d52                                                                                                    | 95edc9dd                                                                                                    | 259e6dfa                                                                                                    |
| [145]:                                                                                                    | Cmd_:                                                                                                    | a9eda33a                                                                                                    | 34d0597b                                                                                                    | daed5013                                                                                                    | 35biedeb                                                                                                    | 144d31c7                                                                                                    | 6014da11                                                                                                    | 879ce248                                                                                                    | e2c6c537                                                                                                    |
| [146]:                                                                                                    | Cmd_:                                                                                                    | ib0610ia                                                                                                    | 75596631                                                                                                    | 4729da76                                                                                                    | 9alce982                                                                                                    | aee19ab9                                                                                                    | 51178823                                                                                                    | 9a699562                                                                                                    | 3ce55580                                                                                                    |
| [147]:                                                                                                    | Cmd_:                                                                                                    | 36d75402                                                                                                    | ffflb95d                                                                                                    | ced42361                                                                                                    | d845844a                                                                                                    | 5b65e189                                                                                                    | Ucdd14a7                                                                                                    | 20cb18a5                                                                                                    | 25b40d19                                                                                                    |
| [148]:                                                                                                    | Cma_:                                                                                                    | 01IUaZdZ                                                                                                    | I400C874                                                                                                    | 8ea12a48                                                                                                    | 86650D13                                                                                                    | C4e22517                                                                                                    |                                                                                                    | 501/2054                                                                                                    | 51934a53                                                                                                    |
| [149]:                                                                                                    | Cma_:                                                                                                    | 030bec5d                                                                                                    |                                                                                                    | IQ45C/ZI                                                                                                    | 5D0C58aU                                                                                                    | 8039e6Ia                                                                                                    |                                                                                                    | abed3d94                                                                                                    | 4a42/4d4                                                                                                    |
| [150]:                                                                                                    | Cilla_:                                                                                                    | 25-0-0-2                                                                                                    | C08146De                                                                                                    | ocoobdcd                                                                                                    | 2=0C0=05                                                                                                    | 97580422                                                                                                    | de38C3CC                                                                                                    | 0~2(0170                                                                                                    | 34640469                                                                                                    |
| [151]:                                                                                                    | Cilla_:                                                                                                    | 31a0C8ea                                                                                                    | 72818003                                                                                                    | 8623D060                                                                                                    | 30969695                                                                                                    | eU494Caa                                                                                                    | a2D92a1D                                                                                                    | 90308178                                                                                                    | Elabered                                                                                                    |
| [152];                                                                                                    | Cmd :                                                                                                    | e220J944                                                                                                    | 500bf351                                                                                                    | 0951Cu10                                                                                                    | 70270740                                                                                                    | 00/01/99/                                                                                                    | 22400e90                                                                                                    | 0f1c6362                                                                                                    | Spondaecu                                                                                                    |
| [15/].                                                                                                    | Cmd .                                                                                                    | 6b3c1093                                                                                                    | Jeobi Joi                                                                                                    | e1/42be9                                                                                                    | f0073771                                                                                                    | 99494elo                                                                                                    | 41f5a19b                                                                                                    | 01100302                                                                                                    | 00054080                                                                                                    |
| [155].                                                                                                    | Cmd ·                                                                                                    | offah15c                                                                                                    | 3806-51b                                                                                                    |                                                                                                    | 2d3cdcab                                                                                                    | 1f901ad5                                                                                                    | 4115C18D                                                                                                    | 7066666                                                                                                    | f157f818                                                                                                    |
| [133].                                                                                                    | · _·                                                                                                    | errabijc                                                                                                    | 50004510                                                                                                    | Faerucso                                                                                                    | Zuscucab                                                                                                    | 11 JUIAUJ                                                                                                    | Fasceeur                                                                                                    | 1000000000                                                                                                    | 143/1010                                                                                                    |
| [156] •                                                                                                    | Cmd ·                                                                                                    | ha846e87                                                                                                    |                                                                                                    |                                                                                                    |                                                                                                    |                                                                                                    |                                                                                                    |                                                                                                    |                                                                                                    |
| [156]:                                                                                                    | Cmd_:                                                                                                    | ba846e87                                                                                                    |                                                                                                    |                                                                                                    |                                                                                                    |                                                                                                    |                                                                                                    |                                                                                                    |                                                                                                    |
| [156]:<br>[157]:<br>[158]:                                                                                                    | Cmd_:<br>Cmd_:                                                                                                    | ba846e87<br>quit                                                                                                    | tificate                                                                                                    | chain Sr                                                                                                    | nartCallHo                                                                                                    | ome Serve                                                                                                    | ~C 2 2                                                                                                    |                                                                                                    |                                                                                                    |
| [156]:<br>[157]:<br>[158]:<br>[159]:                                                                                                    | Cmd_:<br>Cmd_:<br>Cmd_:<br>Cmd_:                                                                                                    | ba846e87<br>quit<br>crypto ca cer<br>certificate                                                                                                    | tificate                                                                                                    | chain _Sr                                                                                                    | nartCallHo                                                                                                    | ome_Serve                                                                                                    | cCA2                                                                                                    |                                                                                                    |                                                                                                    |
| [156]:<br>[157]:<br>[158]:<br>[159]:<br>[160]:                                                                                                    | Cmd_:<br>Cmd_:<br>Cmd_:<br>Cmd_:<br>Cmd_:                                                                                                    | ba846e87<br>quit<br>crypto ca cer<br>certificate<br>308205b7                                                                                                    | tificate<br>ca 0509<br>3082039f                                                                                                    | chain _Sr<br>a0030201                                                                                                    | nartCallHo                                                                                                    | ome_Serve                                                                                                    | CA2                                                                                                    | 86f70d01                                                                                                    | 01050500                                                                                                    |
| <pre>[156]:<br/>[157]:<br/>[158]:<br/>[159]:<br/>[160]:<br/>[161]:</pre>                                                                                                    | Cmd_:<br>Cmd_:<br>Cmd_:<br>Cmd_:<br>Cmd_:<br>Cmd_:<br>Cmd_:                                                                                                    | ba846e87<br>quit<br>crypto ca cer<br>certificate<br>308205b7<br>3045310b                                                                                                    | tificate<br>ca 0509<br>3082039f<br>30090603                                                                                                    | chain _Sr<br>a0030201<br>55040613                                                                                                    | nartCallHo<br>02020205<br>02424d31                                                                                                    | ome_Serves<br>09300d06<br>19301706                                                                                                    | CA2<br>092a8648<br>0355040a                                                                                                    | 86f70d01<br>13105175                                                                                                    | 01050500<br>6£566164                                                                                                    |
| <pre>[156]:<br/>[157]:<br/>[158]:<br/>[159]:<br/>[160]:<br/>[161]:<br/>[162]:</pre>                                                                                                    | Cmd_:<br>Cmd_:<br>Cmd_:<br>Cmd_:<br>Cmd_:<br>Cmd_:<br>Cmd_:<br>Cmd_:                                                                                                    | ba846e87<br>quit<br>crypto ca cer<br>certificate<br>308205b7<br>3045310b<br>6973204c                                                                                                    | tificate<br>ca 0509<br>3082039f<br>30090603<br>696d6974                                                                                                    | chain _Sr<br>a0030201<br>55040613<br>6564311b                                                                                                    | nartCallHo<br>02020205<br>02424d31<br>30190603                                                                                                    | ome_Server<br>09300d06<br>19301706<br>55040313                                                                                                    | CA2<br>092a8648<br>0355040a<br>1251756f                                                                                                    | 86f70d01<br>13105175<br>56616469                                                                                                    | 01050500<br>6f566164<br>7320526f                                                                                                    |
| <pre>[156]:<br/>[157]:<br/>[158]:<br/>[159]:<br/>[160]:<br/>[161]:<br/>[162]:<br/>[163]:</pre>                                                                                                    | Cmd_:<br>Cmd_:<br>Cmd_:<br>Cmd_:<br>Cmd_:<br>Cmd_:<br>Cmd_:<br>Cmd_:<br>Cmd_:<br>Cmd_:                                                                                                    | ba846e87<br>quit<br>crypto ca cer<br>certificate<br>308205b7<br>3045310b<br>6973204c<br>6f742043                                                                                                    | tificate<br>ca 0509<br>3082039f<br>30090603<br>696d6974<br>41203230                                                                                                    | chain _Sr<br>a0030201<br>55040613<br>6564311b<br>1e170d30                                                                                                    | nartCallHo<br>02020205<br>02424d31<br>30190603<br>36313132                                                                                                    | ome_Serven<br>09300d06<br>19301706<br>55040313<br>34313832                                                                                                    | CCA2<br>092a8648<br>0355040a<br>1251756f<br>3730305a                                                                                                    | 86f70d01<br>13105175<br>56616469<br>170d3331                                                                                                    | 01050500<br>6f566164<br>7320526f<br>31313234                                                                                                    |
| <pre>[156]:<br/>[157]:<br/>[158]:<br/>[159]:<br/>[160]:<br/>[161]:<br/>[162]:<br/>[163]:<br/>[164]:</pre>                                                                                                    | Cmd_:<br>Cmd_:<br>Cmd_:<br>Cmd_:<br>Cmd_:<br>Cmd_:<br>Cmd_:<br>Cmd_:<br>Cmd_:<br>Cmd_:<br>Cmd_:                                                                                                    | ba846e87<br>quit<br>crypto ca cer<br>certificate<br>308205b7<br>3045310b<br>6973204c<br>6f742043<br>31383233                                                                                                    | tificate<br>ca 0509<br>3082039f<br>30090603<br>696d6974<br>41203230<br>33335a30                                                                                                    | chain _Sr<br>a0030201<br>55040613<br>6564311b<br>1e170d30<br>45310b30                                                                                                    | nartCallHo<br>02020205<br>02424d31<br>30190603<br>36313132<br>09060355                                                                                                    | ome_Server<br>09300d06<br>19301706<br>55040313<br>34313832<br>04061302                                                                                                    | CCA2<br>092a8648<br>0355040a<br>1251756f<br>3730305a<br>424d3119                                                                                                    | 86f70d01<br>13105175<br>56616469<br>170d3331<br>30170603                                                                                                    | 01050500<br>6f566164<br>7320526f<br>31313234<br>55040a13                                                                                                    |
| <pre>[156]:<br/>[157]:<br/>[158]:<br/>[159]:<br/>[160]:<br/>[161]:<br/>[162]:<br/>[163]:<br/>[164]:<br/>[165]:</pre>                                                                                                    | Cmd_:<br>Cmd_:<br>Cmd_:<br>Cmd_:<br>Cmd_:<br>Cmd_:<br>Cmd_:<br>Cmd_:<br>Cmd_:<br>Cmd_:<br>Cmd_:<br>Cmd_:                                                                                                    | ba846e87<br>quit<br>crypto ca cer<br>certificate<br>308205b7<br>3045310b<br>6973204c<br>6f742043<br>31383233<br>1051756f                                                                                                    | tificate<br>ca 0509<br>3082039f<br>30090603<br>696d6974<br>41203230<br>33335a30<br>56616469                                                                                                    | chain _Sr<br>a0030201<br>55040613<br>6564311b<br>le170d30<br>45310b30<br>73204c69                                                                                                    | nartCallHo<br>02020205<br>02424d31<br>30190603<br>36313132<br>09060355<br>6d697465                                                                                                    | 09300d06<br>19301706<br>55040313<br>34313832<br>04061302<br>64311b30                                                                                                    | CCA2<br>092a8648<br>0355040a<br>1251756f<br>3730305a<br>424d3119<br>19060355                                                                                                    | 86f70d01<br>13105175<br>56616469<br>170d3331<br>30170603<br>04031312                                                                                                    | 01050500<br>6f566164<br>7320526f<br>31313234<br>55040a13<br>51756f56                                                                                                    |
| <pre>[156]:<br/>[157]:<br/>[158]:<br/>[159]:<br/>[160]:<br/>[161]:<br/>[162]:<br/>[163]:<br/>[164]:<br/>[165]:<br/>[166]:</pre>                                                                                                    | Cmd_:<br>Cmd_:<br>Cmd_:<br>Cmd_:<br>Cmd_:<br>Cmd_:<br>Cmd_:<br>Cmd_:<br>Cmd_:<br>Cmd_:<br>Cmd_:<br>Cmd_:<br>Cmd_:                                                                                                    | ba846e87<br>quit<br>crypto ca cer<br>certificate<br>308205b7<br>3045310b<br>6973204c<br>6f742043<br>31383233<br>1051756f<br>61646973                                                                                                    | tificate<br>ca 0509<br>3082039f<br>30090603<br>696d6974<br>41203230<br>33335a30<br>56616469<br>20526f6f                                                                                                    | chain _Sr<br>a0030201<br>55040613<br>6564311b<br>le170d30<br>45310b30<br>73204c69<br>74204341                                                                                                    | nartCallHo<br>02020205<br>02424d31<br>30190603<br>36313132<br>09060355<br>6d697465<br>20323082                                                                                                    | 09300d06<br>19301706<br>55040313<br>34313832<br>04061302<br>64311b30<br>0222300d                                                                                                    | CCA2<br>092a8648<br>0355040a<br>1251756f<br>3730305a<br>424d3119<br>19060355<br>06092a86                                                                                                    | 86f70d01<br>13105175<br>56616469<br>170d3331<br>30170603<br>04031312<br>4886f70d                                                                                                    | 01050500<br>6f566164<br>7320526f<br>31313234<br>55040a13<br>51756f56<br>01010105                                                                                                    |
| <pre>[156]:<br/>[157]:<br/>[158]:<br/>[159]:<br/>[160]:<br/>[161]:<br/>[162]:<br/>[163]:<br/>[164]:<br/>[165]:<br/>[166]:<br/>[166]:</pre>                                                                                                    | Cmd_:<br>Cmd_:<br>Cmd_:<br>Cmd_:<br>Cmd_:<br>Cmd_:<br>Cmd_:<br>Cmd_:<br>Cmd_:<br>Cmd_:<br>Cmd_:<br>Cmd_:<br>Cmd_:<br>Cmd_:                                                                                                    | ba846e87<br>quit<br>crypto ca cer<br>certificate<br>308205b7<br>3045310b<br>6973204c<br>6f742043<br>31383233<br>1051756f<br>61646973<br>00038202                                                                                                    | tificate<br>ca 0509<br>3082039f<br>30090603<br>696d6974<br>41203230<br>33335a30<br>56616469<br>20526f6f<br>0f003082                                                                                                    | chain _Sr<br>a0030201<br>55040613<br>6564311b<br>1e170d30<br>45310b30<br>73204c69<br>74204341<br>020a0282                                                                                                    | nartCallHo<br>02020205<br>02424d31<br>30190603<br>36313132<br>09060355<br>6d697465<br>20323082<br>0201009a                                                                                                    | 09300d06<br>19301706<br>55040313<br>34313832<br>04061302<br>64311b30<br>0222300d<br>18ca4b94                                                                                                    | CCA2<br>092a8648<br>0355040a<br>1251756f<br>3730305a<br>424d3119<br>19060355<br>06092a86<br>0d002daf                                                                                                    | 86f70d01<br>13105175<br>56616469<br>170d3331<br>30170603<br>04031312<br>4886f70d<br>03298af0                                                                                                    | 01050500<br>6f566164<br>7320526f<br>31313234<br>55040a13<br>51756f56<br>01010105<br>0f81c8ae                                                                                                    |
| <pre>[156]:<br/>[157]:<br/>[158]:<br/>[159]:<br/>[160]:<br/>[161]:<br/>[162]:<br/>[163]:<br/>[164]:<br/>[165]:<br/>[166]:<br/>[167]:<br/>[168]:</pre>                                                                                                    | Cmd_:<br>Cmd_:<br>Cmd_:<br>Cmd_:<br>Cmd_:<br>Cmd_:<br>Cmd_:<br>Cmd_:<br>Cmd_:<br>Cmd_:<br>Cmd_:<br>Cmd_:<br>Cmd_:<br>Cmd_:<br>Cmd_:                                                                                                    | ba846e87<br>quit<br>crypto ca cer<br>certificate<br>308205b7<br>3045310b<br>6973204c<br>6f742043<br>31383233<br>1051756f<br>61646973<br>00038202<br>4c19851d                                                                                                    | tificate<br>ca 0509<br>3082039f<br>30090603<br>696d6974<br>41203230<br>33335a30<br>56616469<br>20526f6f<br>0f003082<br>089fab29                                                                                                    | chain _Sr<br>a0030201<br>55040613<br>6564311b<br>1e170d30<br>45310b30<br>73204c69<br>74204341<br>020a0282<br>4485f32f                                                                                                    | nartCallHo<br>02020205<br>02424d31<br>30190603<br>36313132<br>09060355<br>6d697465<br>20323082<br>0201009a<br>81ad321e                                                                                                    | 09300d06<br>19301706<br>55040313<br>34313832<br>04061302<br>64311b30<br>0222300d<br>18ca4b94<br>9046bfa3                                                                                                    | CCA2<br>092a8648<br>0355040a<br>1251756f<br>3730305a<br>424d3119<br>19060355<br>06092a86<br>0d002daf<br>86261a1e                                                                                                    | 86f70d01<br>13105175<br>56616469<br>170d3331<br>30170603<br>04031312<br>4886f70d<br>03298af0<br>fe7e1c18                                                                                                    | 01050500<br>6f566164<br>7320526f<br>31313234<br>55040a13<br>51756f56<br>01010105<br>0f81c8ae<br>3a5c9c60                                                                                                    |
| <pre>[156]:<br/>[157]:<br/>[158]:<br/>[159]:<br/>[160]:<br/>[161]:<br/>[162]:<br/>[163]:<br/>[164]:<br/>[165]:<br/>[166]:<br/>[167]:<br/>[168]:<br/>[168]:</pre>                                                                                                    | Cmd_:<br>Cmd_:<br>Cmd_: | ba846e87<br>quit<br>crypto ca cer<br>certificate<br>308205b7<br>3045310b<br>6973204c<br>6f742043<br>31383233<br>1051756f<br>61646973<br>00038202<br>4c19851d<br>172a3a74                                                                                                    | tificate<br>ca 0509<br>3082039f<br>30090603<br>696d6974<br>41203230<br>33335a30<br>56616469<br>20526f6f<br>0f003082<br>089fab29<br>8333307d                                                                                                    | chain _Sr<br>a0030201<br>55040613<br>6564311b<br>1e170d30<br>45310b30<br>73204c69<br>74204341<br>020a0282<br>4485f32f<br>615411cb                                                                                                    | nartCallHo<br>02020205<br>02424d31<br>30190603<br>36313132<br>09060355<br>6d697465<br>20323082<br>0201009a<br>81ad321e<br>edabe0e6                                                                                                    | 09300d06<br>19301706<br>55040313<br>34313832<br>04061302<br>64311b30<br>0222300d<br>18ca4b94<br>9046bfa3<br>d2a27ef5                                                                                                    | CCA2<br>092a8648<br>0355040a<br>1251756f<br>3730305a<br>424d3119<br>19060355<br>06092a86<br>0d002daf<br>86261a1e<br>6b6f18b7                                                                                                    | 86f70d01<br>13105175<br>56616469<br>170d3331<br>30170603<br>04031312<br>4886f70d<br>03298af0<br>fe7e1c18<br>0a0b2dfd                                                                                                    | 01050500<br>6f566164<br>7320526f<br>31313234<br>55040a13<br>51756f56<br>01010105<br>0f81c8ae<br>3a5c9c60<br>e93eef0a                                                                                                    |
| <pre>[156]:<br/>[157]:<br/>[158]:<br/>[159]:<br/>[160]:<br/>[161]:<br/>[162]:<br/>[163]:<br/>[166]:<br/>[166]:<br/>[166]:<br/>[168]:<br/>[168]:<br/>[169]:<br/>[170]:</pre>                                                                                                    | Cmd_:<br>Cmd_:<br>Cmd_:<br>Cmd_:<br>Cmd_:<br>Cmd_:<br>Cmd_:<br>Cmd_:<br>Cmd_:<br>Cmd_:<br>Cmd_:<br>Cmd_:<br>Cmd_:<br>Cmd_:<br>Cmd_:<br>Cmd_:<br>Cmd_:<br>Cmd_:                                                                                                    | ba846e87<br>quit<br>crypto ca cer<br>certificate<br>308205b7<br>3045310b<br>6973204c<br>6f742043<br>31383233<br>1051756f<br>61646973<br>00038202<br>4c19851d<br>172a3a74<br>c6b310e9                                                                                                    | tificate<br>ca 0509<br>3082039f<br>30090603<br>696d6974<br>41203230<br>33335a30<br>56616469<br>20526f6f<br>0f003082<br>089fab29<br>8333307d<br>dcc24617                                                                                                    | chain _Sr<br>a0030201<br>55040613<br>6564311b<br>1e170d30<br>45310b30<br>73204c69<br>74204341<br>020a0282<br>4485f32f<br>615411cb<br>f85dfda4                                                                                                    | nartCallHo<br>02020205<br>02424d31<br>30190603<br>36313132<br>09060355<br>6d697465<br>20323082<br>0201009a<br>81ad321e<br>edabe0e6<br>daff9e49                                                                                                    | 09300d06<br>19301706<br>55040313<br>34313832<br>04061302<br>64311b30<br>0222300d<br>18ca4b94<br>9046bfa3<br>d2a27ef5<br>5a9ce633                                                                                                    | CCA2<br>092a8648<br>0355040a<br>1251756f<br>3730305a<br>424d3119<br>19060355<br>06092a86<br>0d002daf<br>86261a1e<br>6b6f18b7<br>e62496f7                                                                                                    | 86f70d01<br>13105175<br>56616469<br>170d3331<br>30170603<br>04031312<br>4886f70d<br>03298af0<br>fe7e1c18<br>0a0b2dfd<br>3fba5b2b                                                                                                    | 01050500<br>6f566164<br>7320526f<br>31313234<br>55040a13<br>51756f56<br>01010105<br>0f81c8ae<br>3a5c9c60<br>e93eef0a<br>1c7a35c2                                                                                                    |
| <pre>[156]:<br/>[157]:<br/>[158]:<br/>[159]:<br/>[160]:<br/>[161]:<br/>[162]:<br/>[163]:<br/>[166]:<br/>[166]:<br/>[166]:<br/>[168]:<br/>[168]:<br/>[169]:<br/>[170]:</pre>                                                                                                    | Cmd_:<br>Cmd_:<br>Cmd_:<br>Cmd_:<br>Cmd_:<br>Cmd_:<br>Cmd_:<br>Cmd_:<br>Cmd_:<br>Cmd_:<br>Cmd_:<br>Cmd_:<br>Cmd_:<br>Cmd_:<br>Cmd_:<br>Cmd_:<br>Cmd_:<br>Cmd_:<br>Cmd_:                                                                                                    | ba846e87<br>quit<br>crypto ca cer<br>certificate<br>308205b7<br>3045310b<br>6973204c<br>6f742043<br>31383233<br>1051756f<br>61646973<br>00038202<br>4c19851d<br>172a3a74<br>c6b310e9<br>d667feab                                                                                                    | tificate<br>ca 0509<br>3082039f<br>30090603<br>696d6974<br>41203230<br>33335a30<br>56616469<br>20526f6f<br>0f003082<br>089fab29<br>8333307d<br>dcc24617<br>66508b6d                                                                                                    | chain _Sr<br>a0030201<br>55040613<br>6564311b<br>1e170d30<br>45310b30<br>73204c69<br>74204341<br>020a0282<br>4485f32f<br>615411cb<br>f85dfda4<br>28602bef                                                                                                    | nartCallHo<br>02020205<br>02424d31<br>30190603<br>36313132<br>09060355<br>6d697465<br>20323082<br>0201009a<br>81ad321e<br>edabe0e6<br>daff9e49<br>d760c3c7                                                                                                    | 09300d06<br>19301706<br>55040313<br>34313832<br>04061302<br>64311b30<br>0222300d<br>18ca4b94<br>9046bfa3<br>d2a27ef5<br>5a9ce633<br>93bc8d36                                                                                                    | CCA2<br>092a8648<br>0355040a<br>1251756f<br>3730305a<br>424d3119<br>19060355<br>06092a86<br>0d002daf<br>86261a1e<br>6b6f18b7<br>e62496f7<br>91f37ff8                                                                                                    | 86f70d01<br>13105175<br>56616469<br>170d3331<br>30170603<br>04031312<br>4886f70d<br>03298af0<br>fe7e1c18<br>0a0b2dfd<br>3fba5b2b<br>db1113c4                                                                                                    | 01050500<br>6f566164<br>7320526f<br>31313234<br>55040a13<br>51756f56<br>01010105<br>0f81c8ae<br>3a5c9c60<br>e93eef0a<br>1c7a35c2<br>9c7776c1                                                                                                    |
| <pre>[156]:<br/>[157]:<br/>[158]:<br/>[159]:<br/>[160]:<br/>[161]:<br/>[162]:<br/>[163]:<br/>[164]:<br/>[165]:<br/>[166]:<br/>[168]:<br/>[168]:<br/>[169]:<br/>[170]:<br/>[171]:</pre>                                                                                                    | Cmd_:<br>Cmd_:<br>Cmd_: | ba846e87<br>quit<br>crypto ca cer<br>certificate<br>308205b7<br>3045310b<br>6973204c<br>6f742043<br>31383233<br>1051756f<br>61646973<br>00038202<br>4c19851d<br>172a3a74<br>c6b310e9<br>d667feab<br>aeb7026a                                                                                                    | tificate<br>ca 0509<br>3082039f<br>30090603<br>696d6974<br>41203230<br>33335a30<br>56616469<br>20526f6f<br>0f003082<br>089fab29<br>8333307d<br>dcc24617<br>66508b6d<br>817aa945                                                                                                    | chain _Sr<br>a0030201<br>55040613<br>6564311b<br>1e170d30<br>45310b30<br>73204c69<br>74204341<br>020a0282<br>4485f32f<br>615411cb<br>f85dfda4<br>28602bef<br>83e205e6                                                                                                    | nartCallHo<br>02020205<br>02424d31<br>30190603<br>36313132<br>09060355<br>6d697465<br>20323082<br>0201009a<br>81ad321e<br>edabe0e6<br>daff9e49<br>d760c3c7<br>b956c194                                                                                                    | 09300d06<br>19301706<br>55040313<br>34313832<br>04061302<br>64311b30<br>0222300d<br>18ca4b94<br>9046bfa3<br>d2a27ef5<br>5a9ce633<br>93bc8d36<br>378f4871                                                                                                    | CCA2<br>092a8648<br>0355040a<br>1251756f<br>3730305a<br>424d3119<br>19060355<br>06092a86<br>0d002daf<br>86261a1e<br>6b6f18b7<br>e62496f7<br>91f37ff8<br>6322ec17                                                                                                    | 86f70d01<br>13105175<br>56616469<br>170d3331<br>30170603<br>04031312<br>4886f70d<br>03298af0<br>fe7e1c18<br>0a0b2dfd<br>3fba5b2b<br>db1113c4<br>6507958a                                                                                                    | 01050500<br>6f566164<br>7320526f<br>31313234<br>55040a13<br>51756f56<br>01010105<br>0f81c8ae<br>3a5c9c60<br>e93eef0a<br>1c7a35c2<br>9c7776c1<br>4bdf8fc6                                                                                                    |
| <pre>[156]:<br/>[157]:<br/>[158]:<br/>[159]:<br/>[160]:<br/>[161]:<br/>[162]:<br/>[163]:<br/>[164]:<br/>[166]:<br/>[166]:<br/>[166]:<br/>[169]:<br/>[170]:<br/>[171]:<br/>[172]:<br/>[173]:</pre>                                                                                                    | Cmd_:<br>Cmd_:<br>Cmd_: | ba846e87<br>quit<br>crypto ca cer<br>certificate<br>308205b7<br>3045310b<br>6973204c<br>6f742043<br>31383233<br>1051756f<br>61646973<br>00038202<br>4c19851d<br>172a3a74<br>c6b310e9<br>d667feab<br>aeb7026a<br>5a0ae5b0                                                                                                    | tificate<br>ca 0509<br>3082039f<br>30090603<br>696d6974<br>41203230<br>33335a30<br>56616469<br>20526f6f<br>0f003082<br>089fab29<br>8333307d<br>dcc24617<br>66508b6d<br>817aa945<br>e35f5e6b                                                                                                    | chain _Sr<br>a0030201<br>55040613<br>6564311b<br>1e170d30<br>45310b30<br>73204c69<br>74204341<br>020a0282<br>4485f32f<br>615411cb<br>f85dfda4<br>28602bef<br>83e205e6<br>11ab0cf9                                                                                                    | nartCallHo<br>02020205<br>02424d31<br>30190603<br>36313132<br>09060355<br>6d697465<br>20323082<br>0201009a<br>81ad321e<br>edabe0e6<br>daff9e49<br>d760c3c7<br>b956c194<br>85eb44e9                                                                                                    | 09300d06<br>19301706<br>55040313<br>34313832<br>04061302<br>64311b30<br>0222300d<br>18ca4b94<br>9046bfa3<br>d2a27ef5<br>5a9ce633<br>93bc8d36<br>378f4871<br>f80473f2                                                                                                    | CCA2<br>092a8648<br>0355040a<br>1251756f<br>3730305a<br>424d3119<br>19060355<br>06092a86<br>0d002daf<br>86261a1e<br>6b6f18b7<br>e62496f7<br>91f37ff8<br>6322ec17<br>e9fe5c98                                                                                                    | 86f70d01<br>13105175<br>56616469<br>170d3331<br>30170603<br>04031312<br>4886f70d<br>03298af0<br>fe7e1c18<br>0a0b2dfd<br>3fba5b2b<br>db1113c4<br>6507958a<br>8cf573af                                                                                                    | 01050500<br>6f566164<br>7320526f<br>31313234<br>55040a13<br>51756f56<br>01010105<br>0f81c8ae<br>3a5c9c60<br>e93eef0a<br>1c7a35c2<br>9c7776c1<br>4bdf8fc6<br>6bb47ecd                                                                                                    |
| <pre>[156]:<br/>[157]:<br/>[158]:<br/>[159]:<br/>[160]:<br/>[161]:<br/>[162]:<br/>[163]:<br/>[164]:<br/>[166]:<br/>[166]:<br/>[166]:<br/>[169]:<br/>[170]:<br/>[171]:<br/>[172]:<br/>[173]:</pre>                                                                                                    | Cmd_:<br>Cmd_:<br>Cmd_: | ba846e87<br>quit<br>crypto ca cer<br>certificate<br>308205b7<br>3045310b<br>6973204c<br>6f742043<br>31383233<br>1051756f<br>61646973<br>00038202<br>4c19851d<br>172a3a74<br>c6b310e9<br>d667feab<br>aeb7026a<br>5a0ae5b0<br>d45c022b                                                                                                    | tificate<br>ca 0509<br>3082039f<br>30090603<br>696d6974<br>41203230<br>56616469<br>20526f6f<br>0f003082<br>089fab29<br>8333307d<br>dcc24617<br>66508b6d<br>817aa945<br>e35f5e6b<br>4c39e1b2                                                                                                    | chain _Sr<br>a0030201<br>55040613<br>6564311b<br>1e170d30<br>45310b30<br>73204c69<br>74204341<br>020a0282<br>4485f32f<br>615411cb<br>f85dfda4<br>28602bef<br>83e205e6<br>11ab0cf9<br>95952d42                                                                                                    | nartCallHo<br>02020205<br>02424d31<br>30190603<br>36313132<br>09060355<br>6d697465<br>20323082<br>0201009a<br>81ad321e<br>edabe0e6<br>daff9e49<br>d760c3c7<br>b956c194<br>85eb44e9<br>87d7d5b3                                                                                                    | 09300d06<br>19301706<br>55040313<br>34313832<br>04061302<br>64311b30<br>0222300d<br>18ca4b94<br>9046bfa3<br>d2a27ef5<br>5a9ce633<br>93bc8d36<br>378f4871<br>f80473f2<br>9043b76c                                                                                                    | CCA2<br>092a8648<br>0355040a<br>1251756f<br>3730305a<br>424d3119<br>19060355<br>06092a86<br>0d002daf<br>86261a1e<br>6b6f18b7<br>e62496f7<br>91f37ff8<br>6322ec17<br>e9fe5c98<br>13f1dedd                                                                                                    | 86f70d01<br>13105175<br>56616469<br>170d3331<br>30170603<br>04031312<br>4886f70d<br>03298af0<br>fe7e1c18<br>0a0b2dfd<br>3fba5b2b<br>db1113c4<br>6507958a<br>8cf573af<br>f6c4f889                                                                                                    | 01050500<br>6f566164<br>7320526f<br>31313234<br>55040a13<br>51756f56<br>01010105<br>0f81c8ae<br>3a5c9c60<br>e93eef0a<br>1c7a35c2<br>9c7776c1<br>4bdf8fc6<br>6bb47ecd<br>3fd175f5                                                                                                    |
| <pre>[156]:<br/>[157]:<br/>[158]:<br/>[159]:<br/>[160]:<br/>[161]:<br/>[162]:<br/>[163]:<br/>[164]:<br/>[165]:<br/>[166]:<br/>[166]:<br/>[166]:<br/>[170]:<br/>[170]:<br/>[171]:<br/>[172]:<br/>[173]:</pre>                                                                                                    | Cmd_:<br>Cmd_:<br>Cmd_: | ba846e87<br>quit<br>crypto ca cer<br>certificate<br>308205b7<br>3045310b<br>6973204c<br>6f742043<br>31383233<br>1051756f<br>61646973<br>00038202<br>4c19851d<br>172a3a74<br>c6b310e9<br>d667feab<br>aeb7026a<br>5a0ae5b0<br>d45c022b<br>92c391d5                                                                                                    | tificate<br>ca 0509<br>3082039f<br>30090603<br>696d6974<br>41203230<br>56616469<br>20526f6f<br>0f003082<br>089fab29<br>8333307d<br>dcc24617<br>66508b6d<br>817aa945<br>e35f5e6b<br>4c39e1b2<br>8a88d090                                                                                                    | chain _Sr<br>a0030201<br>55040613<br>6564311b<br>1e170d30<br>45310b30<br>73204c69<br>74204341<br>020a0282<br>4485f32f<br>615411cb<br>f85dfda4<br>28602bef<br>83e205e6<br>11ab0cf9<br>95952d42<br>ecdc6dde                                                                                                    | nartCallHo<br>02020205<br>02424d31<br>30190603<br>36313132<br>09060355<br>6d697465<br>20323082<br>0201009a<br>81ad321e<br>edabe0e6<br>daff9e49<br>d760c3c7<br>b956c194<br>85eb44e9<br>87d7d5b3<br>89c26571                                                                                                    | 09300d06<br>19301706<br>55040313<br>34313832<br>04061302<br>64311b30<br>0222300d<br>18ca4b94<br>9046bfa3<br>d2a27ef5<br>5a9ce633<br>93bc8d36<br>378f4871<br>f80473f2<br>9043b76c<br>968b0d03                                                                                                    | CCA2<br>092a8648<br>0355040a<br>1251756f<br>3730305a<br>424d3119<br>19060355<br>06092a86<br>0d002daf<br>86261a1e<br>6b6f18b7<br>e62496f7<br>91f37ff8<br>6322ec17<br>e9fe5c98<br>13f1dedd<br>fd9cbf5b                                                                                                    | 86f70d01<br>13105175<br>56616469<br>170d3331<br>30170603<br>04031312<br>4886f70d<br>03298af0<br>fe7e1c18<br>0a0b2dfd<br>3fba5b2b<br>db1113c4<br>6507958a<br>8cf573af<br>f6c4f889<br>16ac92db                                                                                                    | 01050500<br>6f566164<br>7320526f<br>31313234<br>55040a13<br>51756f56<br>01010105<br>0f81c8ae<br>3a5c9c60<br>e93eef0a<br>1c7a35c2<br>9c7776c1<br>4bdf8fc6<br>6bb47ecd<br>3fd175f5<br>eafe797c                                                                                                    |
| <pre>[156]:<br/>[157]:<br/>[158]:<br/>[159]:<br/>[160]:<br/>[161]:<br/>[162]:<br/>[163]:<br/>[164]:<br/>[165]:<br/>[166]:<br/>[166]:<br/>[169]:<br/>[170]:<br/>[171]:<br/>[172]:<br/>[173]:<br/>[174]:<br/>[176]:</pre>                                                                                                    | Cmd_:<br>Cmd_:<br>Cmd_: | ba846e87<br>quit<br>crypto ca cer<br>certificate<br>308205b7<br>3045310b<br>6973204c<br>6f742043<br>31383233<br>1051756f<br>61646973<br>00038202<br>4c19851d<br>172a3a74<br>c6b310e9<br>d667feab<br>aeb7026a<br>5a0ae5b0<br>d45c022b<br>92c391d5<br>adebaff7                                                                                                    | tificate<br>ca 0509<br>3082039f<br>30090603<br>696d6974<br>41203230<br>33335a30<br>56616469<br>20526f6f<br>0f003082<br>089fab29<br>8333307d<br>dcc24617<br>66508b6d<br>817aa945<br>e35f5e6b<br>4c39e1b2<br>8a88d090<br>16cbdbcd                                                                                                    | chain _Sr<br>a0030201<br>55040613<br>6564311b<br>1e170d30<br>45310b30<br>73204c69<br>74204341<br>020a0282<br>4485f32f<br>615411cb<br>f85dfda4<br>28602bef<br>83e205e6<br>11ab0cf9<br>95952d42<br>ecdc6dde<br>252be51f                                                                                                    | nartCallHo<br>02020205<br>02424d31<br>30190603<br>36313132<br>09060355<br>6d697465<br>20323082<br>0201009a<br>81ad321e<br>edabe0e6<br>daff9e49<br>d760c3c7<br>b956c194<br>85eb44e9<br>87d7d5b3<br>89c26571<br>fb9a9fe2                                                                                                    | 09300d06<br>19301706<br>55040313<br>34313832<br>04061302<br>64311b30<br>0222300d<br>18ca4b94<br>9046bfa3<br>d2a27ef5<br>5a9ce633<br>93bc8d36<br>378f4871<br>f80473f2<br>9043b76c<br>968b0d03<br>51cc3a53                                                                                                    | CCA2<br>092a8648<br>0355040a<br>1251756f<br>3730305a<br>424d3119<br>19060355<br>06092a86<br>0d002daf<br>86261a1e<br>6b6f18b7<br>e62496f7<br>91f37ff8<br>6322ec17<br>e9fe5c98<br>13f1dedd<br>fd9cbf5b<br>0c48e60e                                                                                                    | 86f70d01<br>13105175<br>56616469<br>170d3331<br>30170603<br>04031312<br>4886f70d<br>03298af0<br>fe7e1c18<br>0a0b2dfd<br>3fba5b2b<br>db1113c4<br>6507958a<br>8cf573af<br>f6c4f889<br>16ac92db<br>bdc9b476                                                                                                    | 01050500<br>6f566164<br>7320526f<br>31313234<br>55040a13<br>51756f56<br>01010105<br>0f81c8ae<br>3a5c9c60<br>e93eef0a<br>1c7a35c2<br>9c7776c1<br>4bdf8fc6<br>6bb47ecd<br>3fd175f5<br>eafe797c<br>0652e611                                                                                                    |
| <pre>[156]:<br/>[157]:<br/>[158]:<br/>[159]:<br/>[160]:<br/>[161]:<br/>[162]:<br/>[163]:<br/>[164]:<br/>[165]:<br/>[166]:<br/>[166]:<br/>[166]:<br/>[170]:<br/>[171]:<br/>[172]:<br/>[174]:<br/>[175]:<br/>[176]:<br/>[177]:</pre>                                                                                                    | Cmd_:<br>Cmd_:<br>Cmd_: | ba846e87<br>quit<br>crypto ca cer<br>certificate<br>308205b7<br>3045310b<br>6973204c<br>6f742043<br>31383233<br>1051756f<br>61646973<br>00038202<br>4c19851d<br>172a3a74<br>c6b310e9<br>d667feab<br>aeb7026a<br>5a0ae5b0<br>d45c022b<br>92c391d5<br>adebaff7<br>13857263                                                                                                    | tificate<br>ca 0509<br>3082039f<br>30090603<br>696d6974<br>41203230<br>33335a30<br>56616469<br>20526f6f<br>0f003082<br>089fab29<br>833307d<br>dcc24617<br>66508b6d<br>817aa945<br>e35f5e6b<br>4c39e1b2<br>8a88d090<br>16cbdbcd<br>0304e004                                                                                                    | chain _Sr<br>a0030201<br>55040613<br>6564311b<br>1e170d30<br>45310b30<br>73204c69<br>74204341<br>020a0282<br>4485f32f<br>615411cb<br>f85dfda4<br>28602bef<br>83e205e6<br>11ab0cf9<br>95952d42<br>ecdc6dde<br>252be51f<br>362b2019                                                                                                    | nartCallHo<br>02020205<br>02424d31<br>30190603<br>36313132<br>09060355<br>6d697465<br>20323082<br>0201009a<br>81ad321e<br>edabe0e6<br>daff9e49<br>d760c3c7<br>b956c194<br>85eb44e9<br>87d7d5b3<br>89c26571<br>fb9a9fe2<br>02e874a7                                                                                                    | 09300d06<br>19301706<br>55040313<br>34313832<br>04061302<br>64311b30<br>0222300d<br>18ca4b94<br>9046bfa3<br>d2a27ef5<br>5a9ce633<br>93bc8d36<br>378f4871<br>f80473f2<br>9043b76c<br>968b0d03<br>51cc3a53<br>1fb6c956                                                                                                    | CCA2<br>092a8648<br>0355040a<br>1251756f<br>3730305a<br>424d3119<br>19060355<br>06092a86<br>0d002daf<br>86261a1e<br>6b6f18b7<br>e62496f7<br>91f37ff8<br>6322ec17<br>e9fe5c98<br>13f1dedd<br>fd9cbf5b<br>0c48e60e<br>66f07525                                                                                                    | 86f70d01<br>13105175<br>56616469<br>170d3331<br>30170603<br>04031312<br>4886f70d<br>03298af0<br>fe7e1c18<br>0a0b2dfd<br>3fba5b2b<br>db1113c4<br>6507958a<br>8cf573af<br>f6c4f889<br>16ac92db<br>bdc9b476<br>dc67c10e                                                                                                    | 01050500<br>6f566164<br>7320526f<br>31313234<br>55040a13<br>51756f56<br>01010105<br>0f81c8ae<br>3a5c9c60<br>e93eef0a<br>1c7a35c2<br>9c7776c1<br>4bdf8fc6<br>6bb47ecd<br>3fd175f5<br>eafe797c<br>0652e611<br>616088b3                                                                                                    |
| <pre>[156]:<br/>[157]:<br/>[158]:<br/>[159]:<br/>[160]:<br/>[161]:<br/>[163]:<br/>[164]:<br/>[166]:<br/>[166]:<br/>[166]:<br/>[167]:<br/>[168]:<br/>[168]:<br/>[170]:<br/>[170]:<br/>[171]:<br/>[172]:<br/>[175]:<br/>[176]:<br/>[177]:<br/>[178]:</pre>                                                                                                    | Cmd_:<br>Cmd_:<br>Cmd_: | ba846e87<br>quit<br>crypto ca cer<br>certificate<br>308205b7<br>3045310b<br>6973204c<br>6f742043<br>31383233<br>1051756f<br>61646973<br>00038202<br>4c19851d<br>172a3a74<br>c6b310e9<br>d667feab<br>aeb7026a<br>5a0ae5b0<br>d45c022b<br>92c391d5<br>adebaff7<br>13857263<br>3ed1a8fc                                                                                                    | tificate<br>ca 0509<br>3082039f<br>30090603<br>696d6974<br>41203230<br>33335a30<br>56616469<br>20526f6f<br>0f003082<br>089fab29<br>833307d<br>dcc24617<br>66508b6d<br>817aa945<br>e35f5e6b<br>4c39e1b2<br>8a88d090<br>16cbdbcd<br>0304e004<br>a3da1db0                                                                                                    | chain _Sr<br>a0030201<br>55040613<br>6564311b<br>1e170d30<br>45310b30<br>73204c69<br>74204341<br>020a0282<br>4485f32f<br>615411cb<br>f85dfda4<br>28602bef<br>83e205e6<br>11ab0cf9<br>95952d42<br>ecdc6dde<br>252be51f<br>362b2019<br>d1b12354                                                                                                    | nartCallHo<br>02020205<br>02424d31<br>30190603<br>36313132<br>09060355<br>6d697465<br>20323082<br>0201009a<br>81ad321e<br>edabe0e6<br>daff9e49<br>d760c3c7<br>b956c194<br>85eb44e9<br>87d7d5b3<br>89c26571<br>fb9a9fe2<br>02e874a7<br>df44766d                                                                                                    | 09300d06<br>19301706<br>55040313<br>34313832<br>04061302<br>64311b30<br>0222300d<br>18ca4b94<br>9046bfa3<br>d2a27ef5<br>5a9ce633<br>93bc8d36<br>378f4871<br>f80473f2<br>9043b76c<br>968b0d03<br>51cc3a53<br>1fb6c956<br>ed41d8c1                                                                                                    | CCA2<br>092a8648<br>0355040a<br>1251756f<br>3730305a<br>424d3119<br>19060355<br>06092a86<br>0d002daf<br>86261a1e<br>6b6f18b7<br>e62496f7<br>91f37ff8<br>6322ec17<br>e9fe5c98<br>13f1dedd<br>fd9cbf5b<br>0c48e60e<br>66f07525<br>b222b653                                                                                                    | 86f70d01<br>13105175<br>56616469<br>170d3331<br>30170603<br>04031312<br>4886f70d<br>03298af0<br>fe7e1c18<br>0a0b2dfd<br>3fba5b2b<br>db1113c4<br>6507958a<br>8cf573af<br>f6c4f889<br>16ac92db<br>bdc9b476<br>dc67c10e<br>1cdf351d                                                                                                    | 01050500<br>6f566164<br>7320526f<br>31313234<br>55040a13<br>51756f56<br>01010105<br>0f81c8ae<br>3a5c9c60<br>e93eef0a<br>1c7a35c2<br>9c7776c1<br>4bdf8fc6<br>6bb47ecd<br>3fd175f5<br>eafe797c<br>0652e611<br>616088b3<br>dca1772a                                                                                                    |
| <pre>[156]:<br/>[157]:<br/>[157]:<br/>[159]:<br/>[160]:<br/>[161]:<br/>[162]:<br/>[163]:<br/>[164]:<br/>[166]:<br/>[166]:<br/>[166]:<br/>[167]:<br/>[168]:<br/>[168]:<br/>[170]:<br/>[171]:<br/>[172]:<br/>[173]:<br/>[176]:<br/>[177]:<br/>[178]:<br/>[179]:</pre>                                                                                                    | Cmd_:<br>Cmd_:<br>Cmd_: | ba846e87<br>quit<br>crypto ca cer<br>certificate<br>308205b7<br>3045310b<br>6973204c<br>6f742043<br>31383233<br>1051756f<br>61646973<br>00038202<br>4c19851d<br>172a3a74<br>c6b310e9<br>d667feab<br>aeb7026a<br>5a0ae5b0<br>d45c022b<br>92c391d5<br>adebaff7<br>13857263<br>3ed1a8fc<br>31e42df5                                                                                                | tificate<br>ca 0509<br>3082039f<br>30090603<br>696d6974<br>41203230<br>33335a30<br>56616469<br>20526f6f<br>0f003082<br>089fab29<br>833307d<br>dcc24617<br>66508b6d<br>817aa945<br>e35f5e6b<br>4c39e1b2<br>8a88d090<br>16cbdbcd<br>0304e004<br>a3da1db0<br>e5e5dbc8                                                                                                  | chain _Sr<br>a0030201<br>55040613<br>6564311b<br>1e170d30<br>45310b30<br>73204c69<br>74204341<br>020a0282<br>4485f32f<br>615411cb<br>f85dfda4<br>28602bef<br>83e205e6<br>11ab0cf9<br>95952d42<br>ecdc6dde<br>252be51f<br>362b2019<br>d1b12354<br>e0ffe580                                                                                                 | nartCallHo<br>02020205<br>02424d31<br>30190603<br>36313132<br>09060355<br>6d697465<br>20323082<br>0201009a<br>81ad321e<br>edabe0e6<br>daff9e49<br>d760c3c7<br>b956c194<br>85eb44e9<br>87d7d5b3<br>89c26571<br>fb9a9fe2<br>02e874a7<br>df44766d<br>d70b63a0                                                                                                 | 09300d06<br>19301706<br>55040313<br>34313832<br>04061302<br>64311b30<br>0222300d<br>18ca4b94<br>9046bfa3<br>d2a27ef5<br>5a9ce633<br>93bc8d36<br>378f4871<br>f80473f2<br>9043b76c<br>968b0d03<br>51cc3a53<br>1fb6c956<br>ed41d8c1<br>ff33a10f                                                                                                    | CCA2<br>092a8648<br>0355040a<br>1251756f<br>3730305a<br>424d3119<br>19060355<br>06092a86<br>0d002daf<br>86261a1e<br>6b6f18b7<br>e62496f7<br>91f37ff8<br>6322ec17<br>e9fe5c98<br>13f1dedd<br>fd9cbf5b<br>0c48e60e<br>66f07525<br>b222b653<br>ba2c1515                                                                                                    | 86f70d01<br>13105175<br>56616469<br>170d3331<br>30170603<br>04031312<br>4886f70d<br>03298af0<br>fe7e1c18<br>0a0b2dfd<br>3fba5b2b<br>db1113c4<br>6507958a<br>8cf573af<br>f6c4f889<br>16ac92db<br>bdc9b476<br>dc67c10e<br>1cdf351d<br>ea97b3d2                                                                                                 | 01050500<br>6f566164<br>7320526f<br>31313234<br>55040a13<br>51756f56<br>01010105<br>0f81c8ae<br>3a5c9c60<br>e93eef0a<br>1c7a35c2<br>9c7776c1<br>4bdf8fc6<br>6bb47ecd<br>3fd175f5<br>eafe797c<br>0652e611<br>616088b3<br>dca1772a<br>a2b5bef2                                                                                                 |
| <pre>[156]:<br/>[157]:<br/>[157]:<br/>[159]:<br/>[160]:<br/>[161]:<br/>[162]:<br/>[163]:<br/>[164]:<br/>[166]:<br/>[166]:<br/>[166]:<br/>[166]:<br/>[170]:<br/>[171]:<br/>[172]:<br/>[177]:<br/>[177]:<br/>[177]:<br/>[177]:<br/>[178]:<br/>[179]:<br/>[180]:</pre>                                                                                                    | Cmd_:<br>Cmd_:<br>Cmd_: | ba846e87<br>quit<br>crypto ca cer<br>certificate<br>308205b7<br>3045310b<br>6973204c<br>6f742043<br>31383233<br>1051756f<br>61646973<br>00038202<br>4c19851d<br>172a3a74<br>c6b310e9<br>d667feab<br>aeb7026a<br>5a0ae5b0<br>d45c022b<br>92c391d5<br>adebaff7<br>13857263<br>3ed1a8fc<br>31e42df5<br>8c961e1a                                                                                    | tificate<br>ca 0509<br>3082039f<br>30090603<br>696d6974<br>41203230<br>33335a30<br>56616469<br>20526f6f<br>0f003082<br>089fab29<br>8333307d<br>dcc24617<br>66508b6d<br>817aa945<br>e35f5e6b<br>4c39e1b2<br>8a88d090<br>16cbdbcd<br>0304e004<br>a3da1db0<br>e5e5dbc8<br>8f1d6ca4                                                                                     | chain _Sr<br>a0030201<br>55040613<br>6564311b<br>1e170d30<br>45310b30<br>73204c69<br>74204341<br>020a0282<br>4485f32f<br>615411cb<br>f85dfda4<br>28602bef<br>83e205e6<br>11ab0cf9<br>95952d42<br>ecdc6dde<br>252be51f<br>362b2019<br>d1b12354<br>e0ffe580<br>6137b986                                                                                     | nartCallHo<br>02020205<br>02424d31<br>30190603<br>36313132<br>09060355<br>6d697465<br>20323082<br>0201009a<br>81ad321e<br>edabe0e6<br>daff9e49<br>d760c3c7<br>b956c194<br>85eb44e9<br>87d7d5b3<br>89c26571<br>fb9a9fe2<br>02e874a7<br>df44766d<br>d70b63a0<br>7333d797                                                                                     | 09300d06<br>19301706<br>55040313<br>34313832<br>04061302<br>64311b30<br>0222300d<br>18ca4b94<br>9046bfa3<br>d2a27ef5<br>5a9ce633<br>93bc8d36<br>378f4871<br>f80473f2<br>9043b76c<br>968b0d03<br>51cc3a53<br>1fb6c956<br>ed41d8c1<br>ff33a10f<br>969e237d                                                                                                   | CCA2<br>092a8648<br>0355040a<br>1251756f<br>3730305a<br>424d3119<br>19060355<br>06092a86<br>0d002daf<br>86261a1e<br>6b6f18b7<br>e62496f7<br>91f37ff8<br>6322ec17<br>e9fe5c98<br>13f1dedd<br>fd9cbf5b<br>0c48e60e<br>66f07525<br>b222b653<br>ba2c1515<br>82a44c81                                                                                                 | 86f70d01<br>13105175<br>56616469<br>170d3331<br>30170603<br>04031312<br>4886f70d<br>03298af0<br>fe7e1c18<br>0a0b2dfd<br>3fba5b2b<br>db1113c4<br>6507958a<br>8cf573af<br>f6c4f889<br>16ac92db<br>bdc9b476<br>dc67c10e<br>1cdf351d<br>ea97b3d2<br>e2a1d1ba                                                                                     | 01050500<br>6f566164<br>7320526f<br>31313234<br>55040a13<br>51756f56<br>01010105<br>0f81c8ae<br>3a5c9c60<br>e93eef0a<br>1c7a35c2<br>9c7776c1<br>4bdf8fc6<br>6bb47ecd<br>3fd175f5<br>eafe797c<br>0652e611<br>616088b3<br>dca1772a<br>a2b5bef2<br>675f9507                                                                                     |
| <pre>[156]:<br/>[157]:<br/>[157]:<br/>[159]:<br/>[160]:<br/>[161]:<br/>[162]:<br/>[163]:<br/>[164]:<br/>[165]:<br/>[166]:<br/>[166]:<br/>[167]:<br/>[168]:<br/>[169]:<br/>[170]:<br/>[171]:<br/>[172]:<br/>[177]:<br/>[177]:<br/>[177]:<br/>[177]:<br/>[178]:<br/>[179]:<br/>[180]:<br/>[181]:</pre>                                                                              | Cmd_:<br>Cmd_:<br>Cmd_: | ba846e87<br>quit<br>crypto ca cer<br>certificate<br>308205b7<br>3045310b<br>6973204c<br>6f742043<br>31383233<br>1051756f<br>61646973<br>00038202<br>4c19851d<br>172a3a74<br>c6b310e9<br>d667feab<br>aeb7026a<br>5a0ae5b0<br>d45c022b<br>92c391d5<br>adebaff7<br>13857263<br>3ed1a8fc<br>31e42df5<br>8c961e1a<br>a32711ee                                                                        | tificate<br>ca 0509<br>3082039f<br>30090603<br>696d6974<br>41203230<br>33335a30<br>56616469<br>20526f6f<br>0f003082<br>089fab29<br>8333307d<br>dcc24617<br>66508b6d<br>817aa945<br>e35f5e6b<br>4c39e1b2<br>8a88d090<br>16cbdbcd<br>0304e004<br>a3da1db0<br>e5e5dbc8<br>8f1d6ca4<br>16107bbc                                                                         | chain _Sr<br>a0030201<br>55040613<br>6564311b<br>1e170d30<br>45310b30<br>73204c69<br>74204341<br>020a0282<br>4485f32f<br>615411cb<br>f85dfda4<br>28602bef<br>83e205e6<br>11ab0cf9<br>95952d42<br>ecdc6dde<br>252be51f<br>362b2019<br>d1b12354<br>e0ffe580<br>6137b986<br>454a4cb2                                                                         | martCallHo<br>02020205<br>02424d31<br>30190603<br>36313132<br>09060355<br>6d697465<br>20323082<br>0201009a<br>81ad321e<br>edabe0e6<br>daff9e49<br>d760c3c7<br>b956c194<br>85eb44e9<br>87d7d5b3<br>89c26571<br>fb9a9fe2<br>02e874a7<br>df44766d<br>d70b63a0<br>7333d797<br>04d2abef                                                                         | 09300d06<br>19301706<br>55040313<br>34313832<br>04061302<br>64311b30<br>0222300d<br>18ca4b94<br>9046bfa3<br>d2a27ef5<br>5a9ce633<br>93bc8d36<br>378f4871<br>f80473f2<br>9043b76c<br>968b0d03<br>51cc3a53<br>1fb6c956<br>ed41d8c1<br>ff33a10f<br>969e237d<br>d5fd0c51                                                                                       | CCA2<br>092a8648<br>0355040a<br>1251756f<br>3730305a<br>424d3119<br>19060355<br>06092a86<br>0d002daf<br>86261a1e<br>6b6f18b7<br>e62496f7<br>91f37ff8<br>6322ec17<br>e9fe5c98<br>13f1dedd<br>fd9cbf5b<br>0c48e60e<br>66f07525<br>b222b653<br>ba2c1515<br>82a44c81<br>ce506a08                                                                                     | 86f70d01<br>13105175<br>56616469<br>170d3331<br>30170603<br>04031312<br>4886f70d<br>03298af0<br>fe7e1c18<br>0a0b2dfd<br>3fba5b2b<br>db1113c4<br>6507958a<br>8cf573af<br>f6c4f889<br>16ac92db<br>bdc9b476<br>dc67c10e<br>1cdf351d<br>ea97b3d2<br>e2a1d1ba<br>31f991da                                                                         | 01050500<br>6f566164<br>7320526f<br>31313234<br>55040a13<br>51756f56<br>01010105<br>0f81c8ae<br>3a5c9c60<br>e93eef0a<br>1c7a35c2<br>9c7776c1<br>4bdf8fc6<br>6bb47ecd<br>3fd175f5<br>eafe797c<br>0652e611<br>616088b3<br>dca1772a<br>a2b5bef2<br>675f9507<br>0c8f645c                                                                         |
| <pre>[156]:<br/>[157]:<br/>[158]:<br/>[159]:<br/>[160]:<br/>[161]:<br/>[162]:<br/>[163]:<br/>[164]:<br/>[166]:<br/>[166]:<br/>[166]:<br/>[166]:<br/>[170]:<br/>[170]:<br/>[171]:<br/>[172]:<br/>[177]:<br/>[177]:<br/>[177]:<br/>[177]:<br/>[178]:<br/>[179]:<br/>[180]:<br/>[181]:<br/>[182]:</pre>                                                                              | Cmd_:<br>Cmd_:<br>Cmd_: | ba846e87<br>quit<br>crypto ca cer<br>certificate<br>308205b7<br>3045310b<br>6973204c<br>6f742043<br>31383233<br>1051756f<br>61646973<br>00038202<br>4c19851d<br>172a3a74<br>c6b310e9<br>d667feab<br>aeb7026a<br>5a0ae5b0<br>d45c022b<br>92c391d5<br>adebaff7<br>13857263<br>3ed1a8fc<br>31e42df5<br>8c961e1a<br>a32711ee<br>03c33a8b                                                            | tificate<br>ca 0509<br>3082039f<br>30090603<br>696d6974<br>41203230<br>33335a30<br>56616469<br>20526f6f<br>0f003082<br>089fab29<br>8333307d<br>dcc24617<br>66508b6d<br>817aa945<br>e35f5e6b<br>4c39e1b2<br>8a88d090<br>16cbdbcd<br>0304e004<br>a3da1db0<br>e5e5dbc8<br>8f1d6ca4<br>16107bbc<br>203f6e8d                                                             | chain _Sr<br>a0030201<br>55040613<br>6564311b<br>1e170d30<br>45310b30<br>73204c69<br>74204341<br>020a0282<br>4485f32f<br>615411cb<br>f85dfda4<br>28602bef<br>83e205e6<br>11ab0cf9<br>95952d42<br>ecdc6dde<br>252be51f<br>362b2019<br>d1b12354<br>e0ffe580<br>6137b986<br>454a4cb2<br>673d3a6                                                              | nartCallHo<br>02020205<br>02424d31<br>30190603<br>36313132<br>09060355<br>6d697465<br>20323082<br>0201009a<br>81ad321e<br>edabe0e6<br>daff9e49<br>d760c3c7<br>b956c194<br>85eb44e9<br>87d7d5b3<br>89c26571<br>fb9a9fe2<br>02e874a7<br>df44766d<br>d70b63a0<br>7333d797<br>04d2abef<br>fe7d5b88                                                             | 09300d06<br>19301706<br>55040313<br>34313832<br>04061302<br>64311b30<br>0222300d<br>18ca4b94<br>9046bfa3<br>d2a27ef5<br>5a9ce633<br>93bc8d36<br>378f4871<br>f80473f2<br>9043b76c<br>968b0d03<br>51cc3a53<br>1fb6c956<br>ed41d8c1<br>ff33a10f<br>969e237d<br>d5fd0c51<br>c95efbcc                                                                           | CCA2<br>092a8648<br>0355040a<br>1251756f<br>3730305a<br>424d3119<br>19060355<br>06092a86<br>0d002daf<br>86261a1e<br>6b6f18b7<br>e62496f7<br>91f37ff8<br>6322ec17<br>e9fe5c98<br>13f1dedd<br>fd9cbf5b<br>0c48e60e<br>66f07525<br>b222b653<br>ba2c1515<br>82a44c81<br>ce506a08<br>61dc8b33                                                                         | 86f70d01<br>13105175<br>56616469<br>170d3331<br>30170603<br>04031312<br>4886f70d<br>03298af0<br>fe7e1c18<br>0a0b2dfd<br>3fba5b2b<br>db1113c4<br>6507958a<br>8cf573af<br>f6c4f889<br>16ac92db<br>bdc9b476<br>dc67c10e<br>1cdf351d<br>ea97b3d2<br>e2a1d1ba<br>31f991da<br>77d34432                                                             | 01050500<br>6f566164<br>7320526f<br>31313234<br>55040a13<br>51756f56<br>01010105<br>0f81c8ae<br>3a5c9c60<br>e93eef0a<br>1c7a35c2<br>9c7776c1<br>4bdf8fc6<br>6bb47ecd<br>3fd175f5<br>eafe797c<br>0652e611<br>616088b3<br>dca1772a<br>a2b5bef2<br>675f9507<br>0c8f645c<br>35096204                                                             |
| <pre>[156]:<br/>[157]:<br/>[157]:<br/>[159]:<br/>[160]:<br/>[161]:<br/>[162]:<br/>[163]:<br/>[164]:<br/>[165]:<br/>[166]:<br/>[166]:<br/>[167]:<br/>[168]:<br/>[169]:<br/>[170]:<br/>[170]:<br/>[177]:<br/>[177]:<br/>[177]:<br/>[177]:<br/>[177]:<br/>[178]:<br/>[179]:<br/>[180]:<br/>[181]:<br/>[183]:</pre>                                                                   | Cmd_:<br>Cmd_:<br>Cmd_: | ba846e87<br>quit<br>crypto ca cer<br>certificate<br>308205b7<br>3045310b<br>6973204c<br>6f742043<br>31383233<br>1051756f<br>61646973<br>00038202<br>4c19851d<br>172a3a74<br>c6b310e9<br>d667feab<br>aeb7026a<br>5a0ae5b0<br>d45c022b<br>92c391d5<br>adebaff7<br>13857263<br>3ed1a8fc<br>31e42df5<br>8c961e1a<br>a32711ee<br>03c33a8b<br>921610d8                                                | tificate<br>ca 0509<br>3082039f<br>30090603<br>696d6974<br>41203230<br>33335a30<br>56616469<br>20526f6f<br>0f003082<br>089fab29<br>8333307d<br>dcc24617<br>66508b6d<br>817aa945<br>e35f5e6b<br>4c39e1b2<br>8a88d090<br>16cbdbcd<br>0304e004<br>a3da1db0<br>e5e5dbc8<br>8f1d6ca4<br>16107bbc<br>203f6e8d<br>9e2747fb                                                 | chain _Sr<br>a0030201<br>55040613<br>6564311b<br>1e170d30<br>45310b30<br>73204c69<br>74204341<br>020a0282<br>4485f32f<br>615411cb<br>f85dfda4<br>28602bef<br>83e205e6<br>11ab0cf9<br>95952d42<br>ecdc6dde<br>252be51f<br>362b2019<br>d1b12354<br>e0ffe580<br>6137b986<br>454a4cb2<br>673d3ad6<br>3b21e3f8                                                 | nartCallHo<br>02020205<br>02424d31<br>30190603<br>36313132<br>09060355<br>6d697465<br>20323082<br>0201009a<br>81ad321e<br>edabe0e6<br>daff9e49<br>d760c3c7<br>b956c194<br>85eb44e9<br>87d7d5b3<br>89c26571<br>fb9a9fe2<br>02e874a7<br>df44766d<br>d70b63a0<br>7333d797<br>04d2abef<br>fe7d5b88<br>eb1d5b02                                                 | 09300d06<br>19301706<br>55040313<br>34313832<br>04061302<br>64311b30<br>0222300d<br>18ca4b94<br>9046bfa3<br>d2a27ef5<br>5a9ce633<br>93bc8d36<br>378f4871<br>f80473f2<br>9043b76c<br>968b0d03<br>51cc3a53<br>1fb6c956<br>ed41d8c1<br>ff33a10f<br>969e237d<br>d5fd0c51<br>c95efbcc<br>03010001                                                               | CCA2<br>092a8648<br>0355040a<br>1251756f<br>3730305a<br>424d3119<br>19060355<br>06092a86<br>0d002daf<br>86261a1e<br>6b6f18b7<br>e62496f7<br>91f37ff8<br>6322ec17<br>e9fe5c98<br>13f1dedd<br>fd9cbf5b<br>0c48e60e<br>66f07525<br>b222b653<br>ba2c1515<br>82a44c81<br>ce506a08<br>61dc8b33<br>a381b030                                                             | 86f70d01<br>13105175<br>56616469<br>170d3331<br>30170603<br>04031312<br>4886f70d<br>03298af0<br>fe7e1c18<br>0a0b2dfd<br>3fba5b2b<br>db1113c4<br>6507958a<br>8cf573af<br>f6c4f889<br>16ac92db<br>bdc9b476<br>dc67c10e<br>1cdf351d<br>ea97b3d2<br>e2a1d1ba<br>31f991da<br>77d34432<br>81ad300f                                                 | 01050500<br>6f566164<br>7320526f<br>31313234<br>55040a13<br>51756f56<br>01010105<br>0f81c8ae<br>3a5c9c60<br>e93eef0a<br>1c7a35c2<br>9c7776c1<br>4bdf8fc6<br>6bb47ecd<br>3fd175f5<br>eafe797c<br>0652e611<br>616088b3<br>dca1772a<br>a2b5bef2<br>675f9507<br>0c8f645c<br>35096204<br>0603551d                                                 |
| <pre>[156]:<br/>[157]:<br/>[157]:<br/>[159]:<br/>[160]:<br/>[161]:<br/>[162]:<br/>[163]:<br/>[163]:<br/>[166]:<br/>[166]:<br/>[166]:<br/>[167]:<br/>[168]:<br/>[169]:<br/>[170]:<br/>[171]:<br/>[172]:<br/>[173]:<br/>[174]:<br/>[177]:<br/>[177]:<br/>[177]:<br/>[177]:<br/>[179]:<br/>[180]:<br/>[181]:<br/>[182]:<br/>[183]:<br/>[184]:</pre>                                  | Cmd_:<br>Cmd_:<br>Cmd_: | ba846e87<br>quit<br>crypto ca cer<br>certificate<br>308205b7<br>3045310b<br>6973204c<br>6f742043<br>31383233<br>1051756f<br>61646973<br>00038202<br>4c19851d<br>172a3a74<br>c6b310e9<br>d667feab<br>aeb7026a<br>5a0ae5b0<br>d45c022b<br>92c391d5<br>adebaff7<br>13857263<br>3ed1a8fc<br>31e42df5<br>8c961e1a<br>a32711ee<br>03c33a8b<br>921610d8<br>130101ff                                    | tificate<br>ca 0509<br>3082039f<br>30090603<br>696d6974<br>41203230<br>33335a30<br>56616469<br>20526f6f<br>0f003082<br>089fab29<br>8333307d<br>dcc24617<br>66508b6d<br>817aa945<br>e35f5e6b<br>4c39e1b2<br>8a88d090<br>16cbdbcd<br>0304e004<br>a3da1db0<br>e5e5dbc8<br>8f1d6ca4<br>16107bbc<br>203f6e8d<br>9e2747fb<br>04053003                                     | chain _Sr<br>a0030201<br>55040613<br>6564311b<br>1e170d30<br>45310b30<br>73204c69<br>74204341<br>020a0282<br>4485f32f<br>615411cb<br>f85dfda4<br>28602bef<br>83e205e6<br>11ab0cf9<br>95952d42<br>ecdc6dde<br>252be51f<br>362b2019<br>d1b12354<br>e0ffe580<br>6137b986<br>454a4cb2<br>673d3ad6<br>3b21e3f8<br>0101ff30                                     | nartCallHo<br>02020205<br>02424d31<br>30190603<br>36313132<br>09060355<br>6d697465<br>20323082<br>0201009a<br>81ad321e<br>edabe0e6<br>daff9e49<br>d760c3c7<br>b956c194<br>85eb44e9<br>87d7d5b3<br>89c26571<br>fb9a9fe2<br>02e874a7<br>df44766d<br>d70b63a0<br>7333d797<br>04d2abef<br>fe7d5b88<br>eb1d5b02<br>0b060355                                     | 09300d06<br>19301706<br>55040313<br>34313832<br>04061302<br>64311b30<br>0222300d<br>18ca4b94<br>9046bfa3<br>d2a27ef5<br>5a9ce633<br>93bc8d36<br>378f4871<br>f80473f2<br>9043b76c<br>968b0d03<br>51cc3a53<br>1fb6c956<br>ed41d8c1<br>ff33a10f<br>969e237d<br>d5fd0c51<br>c95efbcc<br>03010001<br>1d0f0404                                                   | CCA2<br>092a8648<br>0355040a<br>1251756f<br>3730305a<br>424d3119<br>19060355<br>06092a86<br>0d002daf<br>86261a1e<br>6b6f18b7<br>e62496f7<br>91f37ff8<br>6322ec17<br>e9fe5c98<br>13f1dedd<br>fd9cbf5b<br>0c48e60e<br>66f07525<br>b222b653<br>ba2c1515<br>82a44c81<br>ce506a08<br>61dc8b33<br>a381b030<br>03020106                                                 | 86f70d01<br>13105175<br>56616469<br>170d3331<br>30170603<br>04031312<br>4886f70d<br>03298af0<br>fe7e1c18<br>0a0b2dfd<br>3fba5b2b<br>db1113c4<br>6507958a<br>8cf573af<br>f6c4f889<br>16ac92db<br>bdc9b476<br>dc67c10e<br>1cdf351d<br>ea97b3d2<br>e2a1d1ba<br>31f991da<br>77d34432<br>81ad300f<br>301d0603                                     | 01050500<br>6f566164<br>7320526f<br>31313234<br>55040a13<br>51756f56<br>01010105<br>0f81c8ae<br>3a5c9c60<br>e93eef0a<br>1c7a35c2<br>9c7776c1<br>4bdf8fc6<br>6bb47ecd<br>3fd175f5<br>eafe797c<br>0652e611<br>616088b3<br>dca1772a<br>a2b5bef2<br>675f9507<br>0c8f645c<br>35096204<br>0603551d<br>551d0e04                                     |
| <pre>[156]:<br/>[157]:<br/>[157]:<br/>[159]:<br/>[160]:<br/>[161]:<br/>[162]:<br/>[163]:<br/>[166]:<br/>[166]:<br/>[166]:<br/>[166]:<br/>[170]:<br/>[170]:<br/>[171]:<br/>[172]:<br/>[173]:<br/>[174]:<br/>[175]:<br/>[177]:<br/>[177]:<br/>[177]:<br/>[179]:<br/>[180]:<br/>[181]:<br/>[182]:<br/>[183]:<br/>[184]:</pre>                                                        | Cmd_:<br>Cmd_:<br>Cmd_: | ba846e87<br>quit<br>crypto ca cer<br>certificate<br>308205b7<br>3045310b<br>6973204c<br>6f742043<br>31383233<br>1051756f<br>61646973<br>00038202<br>4c19851d<br>172a3a74<br>c6b310e9<br>d667feab<br>aeb7026a<br>5a0ae5b0<br>d45c022b<br>92c391d5<br>adebaff7<br>13857263<br>3ed1a8fc<br>31e42df5<br>8c961e1a<br>a32711ee<br>03c33a8b<br>921610d8<br>130101ff<br>1604141a                        | tificate<br>ca 0509<br>3082039f<br>30090603<br>696d6974<br>41203230<br>33335a30<br>56616469<br>20526f6f<br>0f003082<br>089fab29<br>8333307d<br>dcc24617<br>66508b6d<br>817aa945<br>e35f5e6b<br>4c39e1b2<br>8a88d090<br>16cbdbcd<br>0304e004<br>a3da1db0<br>e5e5dbc8<br>8f1d6ca4<br>16107bbc<br>203f6e8d<br>9e2747fb<br>04053003<br>8462bc48                         | chain _Sr<br>a0030201<br>55040613<br>6564311b<br>1e170d30<br>45310b30<br>73204c69<br>74204341<br>020a0282<br>4485f32f<br>615411cb<br>f85dfda4<br>28602bef<br>83e205e6<br>11ab0cf9<br>95952d42<br>ecdc6dde<br>252be51f<br>362b2019<br>d1b12354<br>e0ffe580<br>6137b986<br>454a4cb2<br>673d3ad6<br>3b21e3f8<br>0101ff30<br>4c332504                         | martCallHo<br>02020205<br>02424d31<br>30190603<br>36313132<br>09060355<br>6d697465<br>20323082<br>0201009a<br>81ad321e<br>edabe0e6<br>daff9e49<br>d760c3c7<br>b956c194<br>85eb44e9<br>87d7d5b3<br>89c26571<br>fb9a9fe2<br>02e874a7<br>df44766d<br>d70b63a0<br>7333d797<br>04d2abef<br>fe7d5b88<br>eb1d5b02<br>0b060355<br>d4eed0f6                         | Dme_Server<br>09300d06<br>19301706<br>55040313<br>34313832<br>04061302<br>64311b30<br>0222300d<br>18ca4b94<br>9046bfa3<br>d2a27ef5<br>5a9ce633<br>93bc8d36<br>378f4871<br>f80473f2<br>9043b76c<br>968b0d03<br>51cc3a53<br>1fb6c956<br>ed41d8c1<br>ff33a10f<br>969e237d<br>d5fd0c51<br>c95efbcc<br>03010001<br>1d0f0404<br>03c41946                         | CCA2<br>092a8648<br>0355040a<br>1251756f<br>3730305a<br>424d3119<br>19060355<br>06092a86<br>0d002daf<br>86261a1e<br>6b6f18b7<br>e62496f7<br>91f37ff8<br>6322ec17<br>e9fe5c98<br>13f1dedd<br>fd9cbf5b<br>0c48e60e<br>66f07525<br>b222b653<br>ba2c1515<br>82a44c81<br>ce506a08<br>61dc8b33<br>a381b030<br>03020106<br>d1946b30                                     | 86f70d01<br>13105175<br>56616469<br>170d3331<br>30170603<br>04031312<br>4886f70d<br>03298af0<br>fe7e1c18<br>0a0b2dfd<br>3fba5b2b<br>db1113c4<br>6507958a<br>8cf573af<br>f6c4f889<br>16ac92db<br>bdc9b476<br>dc67c10e<br>1cdf351d<br>ea97b3d2<br>e2a1d1ba<br>31f991da<br>77d34432<br>81ad300f<br>301d0603<br>6e060355                         | 01050500<br>6f566164<br>7320526f<br>31313234<br>55040a13<br>51756f56<br>01010105<br>0f81c8ae<br>3a5c9c60<br>e93eef0a<br>1c7a35c2<br>9c7776c1<br>4bdf8fc6<br>6bb47ecd<br>3fd175f5<br>eafe797c<br>0652e611<br>616088b3<br>dca1772a<br>a2b5bef2<br>675f9507<br>0c8f645c<br>35096204<br>0603551d<br>551d0e04<br>1d230467                         |
| <pre>[156]:<br/>[157]:<br/>[157]:<br/>[158]:<br/>[160]:<br/>[160]:<br/>[161]:<br/>[162]:<br/>[163]:<br/>[166]:<br/>[166]:<br/>[166]:<br/>[166]:<br/>[166]:<br/>[170]:<br/>[170]:<br/>[171]:<br/>[172]:<br/>[174]:<br/>[174]:<br/>[177]:<br/>[177]:<br/>[177]:<br/>[178]:<br/>[179]:<br/>[180]:<br/>[181]:<br/>[181]:<br/>[181]:<br/>[183]:<br/>[184]:<br/>[186]:</pre>            | Cmd_:<br>Cmd_:<br>Cmd_: | ba846e87<br>quit<br>crypto ca cer<br>certificate<br>308205b7<br>3045310b<br>6973204c<br>6f742043<br>31383233<br>1051756f<br>61646973<br>00038202<br>4c19851d<br>172a3a74<br>c6b310e9<br>d667feab<br>aeb7026a<br>5a0ae5b0<br>d45c022b<br>92c391d5<br>adebaff7<br>13857263<br>3ed1a8fc<br>31e42df5<br>8c961e1a<br>a32711ee<br>03c33a8b<br>921610d8<br>130101ff<br>1604141a<br>30658014            | tificate<br>ca 0509<br>3082039f<br>30090603<br>696d6974<br>41203230<br>33335a30<br>56616469<br>20526f6f<br>0f003082<br>089fab29<br>8333307d<br>dcc24617<br>66508b6d<br>817aa945<br>e35f5e6b<br>4c39e1b2<br>8a88d090<br>16cbdbcd<br>0304e004<br>a3da1db0<br>e5e5dbc8<br>8f1d6ca4<br>16107bbc<br>203f6e8d<br>9e2747fb<br>04053003<br>8462bc48<br>1a8462bc             | chain _Sr<br>a0030201<br>55040613<br>6564311b<br>1e170d30<br>45310b30<br>73204c69<br>74204341<br>020a0282<br>4485f32f<br>615411cb<br>f85dfda4<br>28602bef<br>83e205e6<br>11ab0cf9<br>95952d42<br>ecdc6dde<br>252be51f<br>362b2019<br>d1b12354<br>e0ffe580<br>6137b986<br>454a4cb2<br>673d3ad6<br>3b21e3f8<br>0101ff30<br>4c332504<br>484c33250            | nartCallHo<br>02020205<br>02424d31<br>30190603<br>36313132<br>09060355<br>6d697465<br>20323082<br>0201009a<br>81ad321e<br>edabe0e6<br>daff9e49<br>d760c3c7<br>b956c194<br>85eb44e9<br>87d7d5b3<br>89c26571<br>fb9a9fe2<br>02e874a7<br>df44766d<br>d70b63a0<br>7333d797<br>04d2abef<br>fe7d5b88<br>eb1d5b02<br>0b060355<br>d4eed0f6<br>044eed0              | Dme_Server<br>09300d06<br>19301706<br>55040313<br>34313832<br>04061302<br>64311b30<br>0222300d<br>18ca4b94<br>9046bfa3<br>d2a27ef5<br>5a9ce633<br>93bc8d36<br>378f4871<br>f80473f2<br>9043b76c<br>968b0d03<br>51cc3a53<br>1fb6c956<br>ed41d8c1<br>ff33a10f<br>969e237d<br>d5fd0c51<br>c95efbcc<br>03010001<br>1d0f0404<br>03c41946<br>f603c419             | CCA2<br>092a8648<br>0355040a<br>1251756f<br>3730305a<br>424d3119<br>19060355<br>06092a86<br>0d002daf<br>86261a1e<br>6b6f18b7<br>e62496f7<br>91f37ff8<br>6322ec17<br>e9fe5c98<br>13f1dedd<br>fd9cbf5b<br>0c48e60e<br>66f07525<br>b222b653<br>ba2c1515<br>82a44c81<br>ce506a08<br>61dc8b33<br>a381b030<br>03020106<br>d1946b30                                     | 86f70d01<br>13105175<br>56616469<br>170d3331<br>30170603<br>04031312<br>4886f70d<br>03298af0<br>fe7e1c18<br>0a0b2dfd<br>3fba5b2b<br>db1113c4<br>6507958a<br>8cf573af<br>f6c4f889<br>16ac92db<br>bdc9b476<br>dc67c10e<br>1cdf351d<br>ea97b3d2<br>e2a1d1ba<br>31f991da<br>77d34432<br>81ad300f<br>301d0603<br>6e060355<br>a149a447             | 01050500<br>6f566164<br>7320526f<br>31313234<br>55040a13<br>51756f56<br>01010105<br>0f81c8ae<br>3a5c9c60<br>e93eef0a<br>1c7a35c2<br>9c7776c1<br>4bdf8fc6<br>6bb47ecd<br>3fd175f5<br>eafe797c<br>0652e611<br>616088b3<br>dca1772a<br>a2b5bef2<br>675f9507<br>0c8f645c<br>35096204<br>0603551d<br>551d0e04<br>1d230467<br>30453106             |
| <pre>[156]:<br/>[157]:<br/>[157]:<br/>[159]:<br/>[160]:<br/>[161]:<br/>[162]:<br/>[163]:<br/>[165]:<br/>[166]:<br/>[166]:<br/>[166]:<br/>[167]:<br/>[170]:<br/>[170]:<br/>[171]:<br/>[177]:<br/>[177]:<br/>[177]:<br/>[177]:<br/>[177]:<br/>[177]:<br/>[178]:<br/>[180]:<br/>[181]:<br/>[181]:<br/>[181]:<br/>[181]:<br/>[181]:<br/>[181]:<br/>[181]:<br/>[181]:<br/>[181]:</pre> | Cmd_:<br>Cmd_:<br>Cmd_: | ba846e87<br>quit<br>crypto ca cer<br>certificate<br>308205b7<br>3045310b<br>6973204c<br>6f742043<br>31383233<br>1051756f<br>61646973<br>00038202<br>4c19851d<br>172a3a74<br>c6b310e9<br>d667feab<br>aeb7026a<br>5a0ae5b0<br>d45c022b<br>92c391d5<br>adebaff7<br>13857263<br>3ed1a8fc<br>31e42df5<br>8c961e1a<br>a32711ee<br>03c33a8b<br>921610d8<br>130101ff<br>1604141a<br>30658014<br>3009603 | tificate<br>ca 0509<br>3082039f<br>30090603<br>696d6974<br>41203230<br>33335a30<br>56616469<br>20526f6f<br>0f003082<br>089fab29<br>8333307d<br>dcc24617<br>66508b6d<br>817aa945<br>e35f5e6b<br>4c39e1b2<br>8a88d090<br>16cbdbcd<br>0304e004<br>a3da1db0<br>e5e5dbc8<br>8f1d6ca4<br>16107bbc<br>203f6e8d<br>9e2747fb<br>04053003<br>8462bc48<br>1a8462bc<br>55040613 | chain _Sr<br>a0030201<br>55040613<br>6564311b<br>1e170d30<br>45310b30<br>73204c69<br>74204341<br>020a0282<br>4485f32f<br>615411cb<br>f85dfda4<br>28602bef<br>83e205e6<br>11ab0cf9<br>95952d42<br>ecdc6dde<br>252be51f<br>362b2019<br>d1b12354<br>e0ffe580<br>6137b986<br>454a4cb2<br>673d3ad6<br>3b21e3f8<br>0101ff30<br>4c332504<br>484c3325<br>02424d31 | martCallHo<br>02020205<br>02424d31<br>30190603<br>36313132<br>09060355<br>6d697465<br>20323082<br>0201009a<br>81ad321e<br>edabe0e6<br>daff9e49<br>d760c3c7<br>b956c194<br>85eb44e9<br>87d7d5b3<br>89c26571<br>fb9a9fe2<br>02e874a7<br>df44766d<br>d70b63a0<br>7333d797<br>04d2abef<br>fe7d5b88<br>eb1d5b02<br>0b060355<br>d4eed0f6<br>04d4eed0<br>19301706 | Dme_Server<br>09300d06<br>19301706<br>55040313<br>34313832<br>04061302<br>64311b30<br>0222300d<br>18ca4b94<br>9046bfa3<br>d2a27ef5<br>5a9ce633<br>93bc8d36<br>378f4871<br>f80473f2<br>9043b76c<br>968b0d03<br>51cc3a53<br>1fb6c956<br>ed41d8c1<br>ff33a10f<br>969e237d<br>d5fd0c51<br>c95efbcc<br>03010001<br>1d0f0404<br>03c41946<br>f603c419<br>0355040a | CCA2<br>092a8648<br>0355040a<br>1251756f<br>3730305a<br>424d3119<br>19060355<br>06092a86<br>0d002daf<br>86261a1e<br>6b6f18b7<br>e62496f7<br>91f37ff8<br>6322ec17<br>e9fe5c98<br>13f1dedd<br>fd9cbf5b<br>0c48e60e<br>66f07525<br>b222b653<br>b222b653<br>b222b653<br>b222b653<br>b222b653<br>b222b653<br>a381b030<br>03020106<br>d1946b30<br>46d1946b<br>13105175 | 86f70d01<br>13105175<br>56616469<br>170d3331<br>30170603<br>04031312<br>4886f70d<br>03298af0<br>fe7e1c18<br>0a0b2dfd<br>3fba5b2b<br>db1113c4<br>6507958a<br>8cf573af<br>f6c4f889<br>16ac92db<br>bdc9b476<br>dc67c10e<br>1cdf351d<br>ea97b3d2<br>e2a1d1ba<br>31f991da<br>77d34432<br>81ad300f<br>301d0603<br>6e060355<br>a149a447<br>6f566164 | 01050500<br>6f566164<br>7320526f<br>31313234<br>55040a13<br>51756f56<br>01010105<br>0f81c8ae<br>3a5c9c60<br>e93eef0a<br>1c7a35c2<br>9c7776c1<br>4bdf8fc6<br>6bb47ecd<br>3fd175f5<br>eafe797c<br>0652e611<br>616088b3<br>dca1772a<br>a2b5bef2<br>675f9507<br>0c8f645c<br>35096204<br>0603551d<br>551d0e04<br>1d230467<br>3045310b<br>6973204c |

```
41203282 02050930 0d06092a 864886f7 0d010105 05000382 0201003e 0a164d9f
[189]: Cmd :
                065ba8ae 715d2f05 2f67e613 4583c436 f6f3c026 0c0db547 645df8b4 72c946a5
[190]: Cmd :
                03182755 89787d76 ea963480 1720dce7 83f88dfc 07b8da5f 4d2e67b2 84fdd944
[191]: Cmd :
[192]: Cmd :
                fc775081 e67cb4c9 0d0b7253 f8760707 4147960c fbe08226 93558cfe 221f6065
                7c5fe726 b3f73290 9850d437 7155f692 2178f795 79faf82d 26876656 3077a637
[193]: Cmd :
[194]: Cmd_:
                 78335210 58ae3f61 8ef26ab1 ef187e4a 5963ca8d a256d5a7 2fbc561f cf39c1e2
[195]: Cmd :
                 fb0aa815 2c7d4d7a 63c66c97 443cd26f c34a170a f890d257 a21951a5 2d9741da
                074fa950 da908d94 46e13ef0 94fd1000 38f53be8 40e1b46e 561a20cc 6f588ded
[196]: Cmd :
[197]: Cmd :
                2e458fd6 e9933fe7 b12cdf3a d6228cdc 84bb226f d0f8e4c6 39e90488 3cc3baeb
[198]: Cmd :
                557a6d80 9924f56c 01fbf897 b0945beb fdd26ff1 77680d35 6423acb8 55a103d1
[199]: Cmd :
                4d4219dc f8755956 a3f9a849 79f8af0e b911a07c b76aed34 d0b62662 381a870c
                f8e8fd2e d3907f07 912a1dd6 7e5c8583 99b03808 3fe95ef9 3507e4c9 626e577f
[200]: Cmd :
[201]: Cmd :
                a75095f7 bac89be6 8ea201c5 d666bf79 61f33c1c e1b9825c 5da0c3e9 d848bd19
                a2111419 6eb2861b 683e4837 1a88b75d 965e9cc7 ef276208 e291195c d2f121dd
[202]: Cmd :
[2031: Cmd :
               ba174282 97718153 31a99ff6 7d62bf72 e1a3931d cc8a265a 0938d0ce d70d8016
               b478a53a 874c8d8a a5d54697 f22c10b9 bc5422c0 01506943 9ef4b2ef 6df8ecda
[204]: Cmd :
[205]: Cmd :
                fle3blef df918f54 2a0b25c1 2619c452 100565d5 8210eac2 31cd2e
[206]: Cmd :
              quit
[207]: Cmd : telnet timeout 5
[208]: Cmd : ssh stack ciscossh
[209]: Cmd : ssh stricthostkeycheck
[210]: Cmd_: ssh timeout 5
[211]: Cmd : ssh key-exchange group dh-group14-sha256
[212]: Cmd : ssh 0.0.0.0 0.0.0.0 management
[213]: Cmd : console timeout 0
[214]: Cmd : console serial
[215]: Cmd : threat-detection basic-threat
[216]: Cmd : threat-detection statistics access-list
[217]: Cmd : no threat-detection statistics tcp-intercept
[218]: Cmd : dynamic-access-policy-record DfltAccessPolicy
[219]: Cmd : username admin password
$sha512$5000$w9Jv9lDWNVn4XKSG1i0G6Q==$JgmsMmRSYz+ZQX3Ta/bXxA== pbkdf2 privilege 15
[220]: Cmd : !
[221]: Cmd : class-map inspection default
[222]: Cmd : match default-inspection-traffic
[223]: Cmd : !
[224]: Cmd : !
[225]: Cmd : policy-map type inspect dns preset dns map
[226]: Cmd_: parameters
[227]: Cmd :
              message-length maximum client auto
             message-length maximum 512
[228]: Cmd :
[229]: Cmd : no tcp-inspection
[230]: Cmd : policy-map global policy
[231]: Cmd_: class inspection_default
              inspect ip-options
[232]: Cmd :
[233]: Cmd :
              inspect netbios
[234]: Cmd :
             inspect rtsp
[235]: Cmd :
             inspect sunrpc
[236]: Cmd_:
             inspect tftp
[237]: Cmd :
              inspect dns preset dns map
[238]: Cmd :
              inspect ftp
[239]: Cmd :
              inspect h323 h225
[240]: Cmd :
              inspect h323 ras
[241]: Cmd :
              inspect rsh
[242]: Cmd :
              inspect esmtp
[243]: Cmd :
              inspect sqlnet
[244]: Cmd :
              inspect sip
[245]: Cmd :
             inspect skinny
[246]: Cmd : policy-map type inspect dns migrated dns map 2
[247]: Cmd_: parameters
[248]: Cmd_: message-length maximum client auto
             message-length maximum 512
no tcp-inspection
[249]: Cmd :
[250]: Cmd :
[251]: Cmd : policy-map type inspect dns migrated dns map 1
```

```
[252]: Cmd_: parameters
[253]: Cmd :
             message-length maximum client auto
[254]: Cmd :
             message-length maximum 512
[255]: Cmd :
             no tcp-inspection
[256]: Cmd_: !
[257]: Cmd_: service-policy global_policy global
[258]: Cmd : prompt hostname context
[259]: Cmd : call-home reporting anonymous prompt 1
[260]: Cmd : call-home
[261]: Cmd_: profile License
[262]: Cmd_: destination address http
https://sch-alpha.cisco.com/its/service/oddce/services/DDCEService
[263]: Cmd : destination transport-method http
[264]: Cmd : profile CiscoTAC-1
[265]: Cmd : no active
[266]: Cmd : destination address http
https://tools.cisco.com/its/service/oddce/services/DDCEService
[267]: Cmd : destination address email callhome@cisco.com
[268]: Cmd_:
              destination transport-method http
[269]: Cmd :
             subscribe-to-alert-group diagnostic
[270]: Cmd : subscribe-to-alert-group environment
[271]: Cmd_:
             subscribe-to-alert-group inventory periodic monthly
[272]: Cmd :
              subscribe-to-alert-group configuration periodic monthly
             subscribe-to-alert-group telemetry periodic daily
[273]: Cmd :
My State: Negotiation
Config content size: 11323
Config Hash: 9d653d6fb48739651f5467a1aebea31c
```

The following are the sample output from the **showfailoverconfig-syncstatus** command when Config Sync Optimization feature is enabled on the device.

ciscoasa# **show failover config-sync status** Config Sync Optimization is enable

| Related Commands | Command          | Description                                                              |
|------------------|------------------|--------------------------------------------------------------------------|
|                  | failover<br>exec | Executes the supplied command on the designated unit in a failover pair. |

# show file

To display information about the file system, use the show file command in privileged EXEC mode.

| show file | descriptors | system | <b>information</b> <i>filename</i> |
|-----------|-------------|--------|------------------------------------|
|           |             |        |                                    |

| Syntax Description | descriptors | Displays all open file descriptors.                                                                          |
|--------------------|-------------|----------------------------------------------------------------------------------------------------|
|                    | filename    | Specifies the filename.                                                                                      |
|                    | information | Displays information about a specific file, including partner application package files.                     |
|                    | system      | Displays the size, bytes available, type of media, flags, and prefix information about the disk file system. |

**Command Default** No default behavior or values.

## **Command Modes**

The following table shows the modes in which you can enter the command:

| Command Mode       | Firewall Mode |             | Security Context |          |        |
|--------------------|---------------|-------------|------------------|----------|--------|
|                    | Routed        | Transparent | Single           | Multiple |        |
|                    |               |             |                  | Context  | System |
| Privileged<br>EXEC | • Yes         | • Yes       | • Yes            | • Yes    | • Yes  |

| Command History  | Release Modification                                                                                                    |  |  |  |
|------------------|----------------------------------------------------------------------------------------------------|--|--|--|
|                  | 7.0(1) This command was added.                                                                                                    |  |  |  |
|                  | 8.2(1) The capability to view information about partner application package files was added.                                                                                                    |  |  |  |
|                  | 9.7(1) The <b>show file descriptor</b> command was updated to print the output, only from the open file descriptor in the system context mode.                                                                                                    |  |  |  |
| Usage Guidelines | The <b>show file descriptors</b> command when used in System context in Multi context mode, it traverses through all the contexts and displays details of file descriptors if they are opened. If a context has an open file descriptor, only the details of that specific context is displayed, when the CLI is executed in the System context. The system does not print all the names of the context with "no file descriptors". Only the context with open file descriptor is displayed. |  |  |  |
| Examples         | The following is sample output from the <b>show firewall</b> command:                                                                                                    |  |  |  |
|                  | Single context with no open file                                                                                                    |  |  |  |

ciscoasa(config) # show file descriptors

No open file descriptors ciscoasa(config)#

#### Single context with open files

```
ciscoasa(config)# show file descriptors
FD Position Open PID Path
0 0 0302 139 disk0:/test1.txt
ciscoasa(config)#
```

#### Multicontext with no open files in the System context

```
ciscoasa# show file descriptors
ciscoasa#
```

# Multicontext with open files in the System context

```
ST-Campus-spyc/stby(config)# show file descriptors
Context: CTX1
FD Position Open PID Path
0 0 0000 180 disk0:/SHARED/anyconnect-linux-3.1.07021-k9.pkg
1 0 0000 180 disk0:/SHARED/anyconnect-win-4.0.02052-k9.pkg
Context: CTX3
FD Position Open PID Path
0 0 0000 180 disk0:/SHARED/anyconnect-linux-3.1.07021-k9.pkg
1 0 0000 180 disk0:/SHARED/anyconnect-win-4.0.02052-k9.pkg
Context: CTX5
FD Position Open PID Path
0 0 0000 180 disk0:/SHARED/anyconnect-linux-3.1.07021-k9.pkg
1 0 0000 180 disk0:/SHARED/anyconnect-linux-3.1.07021-k9.pkg
1 0 0000 180 disk0:/SHARED/anyconnect-linux-3.1.07021-k9.pkg
```

#### Multicontext with no open files in the User context

```
ST-Campus-spyc/stby/CTX1(config)# changeto context CTX2
ST-Campus-spyc/act/CTX2(config)# show file descriptors
No open file descriptors
ST-Campus-spyc/act/CTX2(config)#
```

#### Multicontext with open files in the User context

```
ST-Campus-spyc/stby(config)# changeto con CTX1
ST-Campus-spyc/stby/CTX1(config) # show file descriptors
FD Position Open PID Path
0 0 0000 180 disk0:/SHARED/anyconnect-linux-3.1.07021-k9.pkg
1 0 0000 180 disk0:/SHARED/anyconnect-win-4.0.02052-k9.pkg
ST-Campus-spyc/stby/CTX1(config)#
ciscoasa# show file system
File Systems:
                          Type Flags Prefixes
   Size(b)
              Free(b)
* 60985344
              60973056
                          disk
                                 rw
                                         disk:
```

The following is sample output from the **show file info** command:

```
ciscoasa# show file info disk0:csc_embd1.0.1000.pkg
type is package (csc)
file size is 17204149 bytes version 1
```

# **Related Commands**

| Command | Description                             |
|---------|-----------------------------------------|
| dir     | Displays the directory contents.        |
| pwd     | Displays the current working directory. |
# show fips

To show the fips status, use the **show fips** command in privileged EXEC mode.

|                    | show fips                                                                                 |                                                                              |                                                                                                 |                                                                                  |                                                                           |                                                                     |  |  |  |  |
|--------------------|-------------------------------------------------------------------------------------------|------------------------------------------------------------------------------|-------------------------------------------------------------------------------------------------|----------------------------------------------------------------------------------|---------------------------------------------------------------------------|---------------------------------------------------------------------|--|--|--|--|
| Syntax Description | This command has no arguments or keywords.                                                |                                                                              |                                                                                                 |                                                                                  |                                                                           |                                                                     |  |  |  |  |
| Command Default    | No default behavior or values.                                                            |                                                                              |                                                                                                 |                                                                                  |                                                                           |                                                                     |  |  |  |  |
| Command Modes      | The following tab                                                                         | - The following table shows the modes in which you can enter the command:    |                                                                                                 |                                                                                  |                                                                           |                                                                     |  |  |  |  |
|                    | Command Mode                                                                              | Firewall Mod                                                                 | le                                                                                              | Security Con                                                                     | text                                                                      |                                                                     |  |  |  |  |
|                    |                                                                                           | Routed                                                                       | Transparent                                                                                     | Single                                                                           | Multiple                                                                  |                                                                     |  |  |  |  |
|                    |                                                                                           |                                                                              |                                                                                                 |                                                                                  | Context                                                                   | System                                                              |  |  |  |  |
|                    | Privileged<br>EXEC                                                                        | • Yes                                                                        | • Yes                                                                                           | • Yes                                                                            | • Yes                                                                     | —                                                                   |  |  |  |  |
| Command History    | Release Modific                                                                           | ation                                                                        |                                                                                                 |                                                                                  |                                                                           |                                                                     |  |  |  |  |
|                    | 9.13(1) This con                                                                          | nmand was add                                                                | led.                                                                                            |                                                                                  |                                                                           |                                                                     |  |  |  |  |
| Usage Guidelines   | The <b>show runnin</b><br>to know the actua<br>the fips status whe<br>displays status for | g-configurational s<br>l operational s<br>en an user enal<br>r rebooting the | on fips command d<br>tate, the <b>show fips</b><br>bles or disables fips<br>device after an ena | isplayed the statu<br>command was in<br>that is in disable<br>ble or disable act | us only when fips y<br>troduced. Thus, th<br>ed or enabled state<br>tion. | was enabled. In order<br>is command displays<br>. This command also |  |  |  |  |
| Examples           | The following are                                                                         | e sample outpu                                                               | ts from the <b>show fi</b> g                                                                    | <b>ps</b> command:                                                               |                                                                           |                                                                     |  |  |  |  |
|                    | When FIPS is dis                                                                          | abled and an u                                                               | ser enables it by ru                                                                            | nning <b>fips enable</b>                                                         | 2                                                                         |                                                                     |  |  |  |  |
|                    | ciscoasa# <b>show</b><br>FIPS is current                                                  | <b>fips</b><br>ly disabled                                                   | and will be enab                                                                                | oled after rebo                                                                  | pot                                                                       |                                                                     |  |  |  |  |
|                    | After ASA is rebo                                                                         | poted,                                                                       |                                                                                                 |                                                                                  |                                                                           |                                                                     |  |  |  |  |
|                    | ciscoasa# <b>show</b><br>FIPS is current                                                  | <b>fips</b><br>ly enabled                                                    |                                                                                                 |                                                                                  |                                                                           |                                                                     |  |  |  |  |
|                    | When FIPS is ena                                                                          | bled and an us                                                               | ser disables it by run                                                                          | nning <b>no fips en</b> a                                                        | able:                                                                     |                                                                     |  |  |  |  |
|                    | ciscoasa# <b>show</b><br>FIPS is current                                                  | <b>fips</b><br>ly enabled a                                                  | and will be disak                                                                               | oled after rebo                                                                  | pot                                                                       |                                                                     |  |  |  |  |
|                    | After ASA is rebo                                                                         | poted,                                                                       |                                                                                                 |                                                                                  |                                                                           |                                                                     |  |  |  |  |
|                    |                                                                                           |                                                                              |                                                                                                 |                                                                                  |                                                                           |                                                                     |  |  |  |  |

ciscoasa# **show fips** FIPS is currently disabled

When FIPS is disabled and an user disables it by running no fips enable

ciscoasa# **show fips** FIPS is currently disabled

When FIPS is enabled and an user enables it by running fips enable

```
ciscoasa# show fips
FIPS is currently enabled
```

# Related Commands Command Description fips enable Enables FIPS on ASA. show running-configuration fips Shows the current running and operational configuration of fips.

# show firewall

To show the current firewall mode (routed or transparent), use the **show firewall** command in privileged EXEC mode.

#### show firewall

**Syntax Description** This command has no arguments or keywords.

**Command Default** No default behavior or values.

#### **Command Modes**

The following table shows the modes in which you can enter the command:

| Command Mode       | Firewall Mode      |       | Security Context |          |        |  |
|--------------------|--------------------|-------|------------------|----------|--------|--|
|                    | Routed Transparent |       | Single           | Multiple |        |  |
|                    |                    |       |                  | Context  | System |  |
| Privileged<br>EXEC | • Yes              | • Yes | • Yes            | • Yes    | • Yes  |  |

Command History Release Modification

7.0(1) This command was added.

**Examples** 

The following is sample output from the **show firewall** command:

```
ciscoasa# show firewall
Firewall mode: Router
```

#### **Related Commands**

| Command                 | Description                                                |
|-------------------------|------------------------------------------------------------|
| firewall<br>transparent | Sets the firewall mode.                                    |
| show mode               | Shows the current context mode, either single or multiple. |

# show flash

To display the contents of the internal Flash memory, use the **show flash:** command in privileged EXEC mode.

show flash: all | controller | filesys

|                    | Note                              | In the ASA,                                                | the <b>flash</b> keywor                                                                                               | d is aliased to <b>dis</b>                                                                                       | k0.                         |          |        |  |  |  |
|--------------------|-----------------------------------|------------------------------------------------------------|----------------------------------------------------------------------------------------------------|----------------------------------------------------------------------------------------------------|-----------------------------|----------|--------|--|--|--|
| Syntax Description | all                               | all Displays all Flash information.                        |                                                                                                    |                                                                                                    |                             |          |        |  |  |  |
|                    | CO                                | controller Displays file system controller information.    |                                                                                                    |                                                                                                    |                             |          |        |  |  |  |
|                    | fil                               | esys Displa                                                | ys file system inf                                                                                                    | formation.                                                                                                    |                             |          |        |  |  |  |
| Command Default    | No                                | default behavi                                             | or or values.                                                                                                    |                                                                                                    |                             |          |        |  |  |  |
| Command Modes      | The                               | e following tab                                            | le shows the mod                                                                                                    | des in which you                                                                                                 | can enter the cor           | mmand.   |        |  |  |  |
|                    | Co                                | mmand Mode                                                 | Firewall Mode                                                                                                    |                                                                                                    | Security Con                | text     | ext    |  |  |  |
|                    |                                   |                                                            | Routed                                                                                                    | Transparent                                                                                                    | Single                      | Multiple |        |  |  |  |
|                    |                                   |                                                            |                                                                                                    |                                                                                                    |                             | Context  | System |  |  |  |
|                    | Рг<br>ЕУ                          | ivileged<br>KEC                                            | • Yes                                                                                                    | • Yes                                                                                                    | • Yes                       | • Yes    | • Yes  |  |  |  |
| Command History    | Re                                | Release Modification                                       |                                                                                                    |                                                                                                    |                             |          |        |  |  |  |
|                    | 7.0                               | 7.0(1) This command was added.                             |                                                                                                    |                                                                                                    |                             |          |        |  |  |  |
| Examples           | The                               | e following is s                                           | ample output fro                                                                                                    | — om the <b>show flash</b>                                                                                       | : command:                  |          |        |  |  |  |
|                    | -#-<br>11<br>12<br>13<br>14<br>15 | length<br>1301<br>1949<br>2551<br>609223<br>51619<br>53184 | date/time<br>Feb 21 2005 18<br>Feb 21 2005 20<br>Jan 06 2005 10<br>Jan 21 2005 07<br>Jul 16 2004 16<br>Aug 03 2004 07 | 2:01:34 test.cfg<br>2:13:36 pepsi.cf<br>2:07:36 Leo.cfg<br>2:14:18 rr.cfg<br>5:06:48 hackers<br>2:07:00 old runn | g<br>fg<br>.cfg<br>ning.cfg |          |        |  |  |  |
|                    | 17<br>20<br>21<br>22<br>23        | 4/8/<br>1792<br>7765184<br>1674<br>1863                    | Mar 04 2005 12<br>Jan 21 2005 07<br>Mar 07 2005 19<br>Nov 11 2004 02<br>Jan 21 2005 07                                | 29:24 Marketin<br>38:30 asdmfile<br>47:52 potts.cs<br>29:18 r.cfg                                                | ∟g<br>ng.cfg<br>e-RLK<br>fg |          |        |  |  |  |

I

| 24                                             | 1197    | Jan | 19 | 2005 | 08:17:48 | tst.cfg            |
|------------------------------------------------|---------|-----|----|------|----------|--------------------|
| 25                                             | 608554  | Jan | 13 | 2005 | 06:20:54 | 500kconfig         |
| 26                                             | 5124096 | Feb | 20 | 2005 | 08:49:28 | cdisk70102         |
| 27                                             | 5124096 | Mar | 01 | 2005 | 17:59:56 | cdisk70104         |
| 28                                             | 2074    | Jan | 13 | 2005 | 08:13:26 | negateACL          |
| 29                                             | 5124096 | Mar | 07 | 2005 | 19:56:58 | cdisk70105         |
| 30                                             | 1276    | Jan | 28 | 2005 | 08:31:58 | steel              |
| 31                                             | 7756788 | Feb | 24 | 2005 | 12:59:46 | asdmfile.50074.dbg |
| 32                                             | 7579792 | Mar | 08 | 2005 | 11:06:56 | asdmfile.gusingh   |
| 33                                             | 7764344 | Mar | 04 | 2005 | 12:17:46 | asdmfile.50075.dbg |
| 34                                             | 5124096 | Feb | 24 | 2005 | 11:50:50 | cdisk70103         |
| 35                                             | 15322   | Mar | 04 | 2005 | 12:30:24 | hs_err_pid2240.log |
| 10170368 bytes available (52711424 bytes used) |         |     |    |      |          |                    |

| Related Commands | Command        | Description                                              |
|------------------|----------------|----------------------------------------------------------|
|                  | dir            | Displays the directory contents.                         |
|                  | show<br>disk0: | Displays the contents of the internal Flash memory.      |
|                  | show<br>disk1: | Displays the contents of the external Flash memory card. |

# show flow-export counters

To display runtime counters associated with NetFlow data, use the **show flow-export counters** command in privileged EXEC mode.

#### show flow-export counters

**Syntax Description** This command has no arguments or keywords.

**Command Default** No default behavior or values.

#### **Command Modes**

The following table shows the modes in which you can enter the command.

| Command Mode       | Firewall Mode |             | Security Context |          |        |  |
|--------------------|---------------|-------------|------------------|----------|--------|--|
|                    | Routed        | Transparent | Single           | Multiple |        |  |
|                    |               |             |                  | Context  | System |  |
| Privileged<br>EXEC | • Yes         | • Yes       | • Yes            | • Yes    |        |  |

| Command History  | Release Modification                                                                                                    |                                           |  |  |  |  |  |  |  |
|------------------|----------------------------------------------------------------------------------------------------|-------------------------------------------|--|--|--|--|--|--|--|
|                  | 8.1(1) This command was added.                                                                                                    |                                           |  |  |  |  |  |  |  |
|                  | 9.0(1) A new error counter was                                                                                                    | added for source port allocation failure. |  |  |  |  |  |  |  |
| Usage Guidelines | The runtime counters include statistical data as well as error data.                                                                                  |                                           |  |  |  |  |  |  |  |
| Examples         | The following is sample output from the <b>show flow-export counters</b> command, which shows runtime counters that are associated with NetFlow data: |                                           |  |  |  |  |  |  |  |
|                  | ciscoasa# <b>show flow-export co</b><br>destination: inside 209.165.2<br>Statistics:                                                                  | ounters<br>00.224 2055                    |  |  |  |  |  |  |  |
|                  | packets sent<br>Errors:                                                                                                    | 1000                                      |  |  |  |  |  |  |  |
|                  | block allocation failure                                                                                                    | 0                                         |  |  |  |  |  |  |  |
|                  | invalid interface                                                                                                    | 0                                         |  |  |  |  |  |  |  |
|                  | template send failure                                                                                                    | 0                                         |  |  |  |  |  |  |  |
|                  | no route to collector                                                                                                    | 0                                         |  |  |  |  |  |  |  |
|                  | source port allocation                                                                                                    | 0                                         |  |  |  |  |  |  |  |
| Related Commands | Commands                                                                                                    | Description                               |  |  |  |  |  |  |  |

| commands | Commands                   | Description                                     |  |  |
|----------|----------------------------|-------------------------------------------------|--|--|
|          | clear flow-export counters | Resets all runtime counters in NetFlow to zero. |  |  |

| Commands                           | Description                                                                                                    |
|------------------------------------|----------------------------------------------------------------------------------------------------|
| flow-export destination            | Specifies the IP address or hostname of the NetFlow collector, and the UDP port on which the NetFlow collector is listening.                                                       |
| flow-export template timeout-rate  | Controls the interval at which the template information is sent to the NetFlow collector.                                                                                          |
| logging flow-export-syslogs enable | Enables syslog messages after you have entered the <b>logging</b><br><b>flow-export-syslogs disable</b> command, and the syslog messages that<br>are associated with NetFlow data. |

# show flow-offload

To display information about flow off-loading, use the **show flow-offload** command in privileged EXEC mode.

show flow-offload { info [ detail ] | cpu | flow [ count | detail ] | statistics }

| Syntax Description | info [ detail ]Shows basic information about the offload engine. Add the detail keyword to<br>get additional information such as a summary of port usage.                                                                                                    |          |                    |                              |                    |                    |                     | )   |
|--------------------|----------------------------------------------------------------------------------------------------|----------|--------------------|------------------------------|--------------------|--------------------|---------------------|-----|
|                    | сри                                                                                                    |          | Shows th           | e load percentag             | e on offload core  | es.                |                     |     |
|                    | flow [ count   c                                                                                                    | letail ] | Shows in following | formation on the g keywords: | e active off-loade | ed flows. You can  | optionally add the  |     |
|                    |                                                                                                    |          | • cour<br>crea     | nt —Shows the rated.         | number of off-lo   | aded active flows  | and offloaded flow  | 7S  |
|                    |                                                                                                    |          | • deta             | ail —Shows the a             | active off-loaded  | flows and their re | write rules and dat | ta. |
|                    | statistics                                                                                                    |          | Shows th           | e packet statistic           | es of off-loaded f | lows.              |                     |     |
| Command Default    | No default behavior or values.                                                                                                    |          |                    |                              |                    |                    |                     |     |
| Command Modes      | — The following table shows the modes in which you can enter the command:                                                                                                    |          |                    |                              |                    |                    |                     |     |
|                    | Command Mode Firewa                                                                                                    |          | all Mode           |                              | Security Context   |                    |                     |     |
|                    |                                                                                                    | Routed   | I                  | Transparent                  | Single             | Multiple           |                     |     |
|                    |                                                                                                    |          |                    |                              |                    | Context            | System              |     |
|                    | Privileged<br>EXEC                                                                                                    | • Ye     | es                 | • Yes                        | • Yes              | • Yes              | _                   |     |
| Command History    | Release Modifica                                                                                                    | ation    |                    |                              |                    |                    |                     |     |
|                    | 9.5(2) This con                                                                                                    | nmand v  | vas introdu        | uced.                        |                    |                    |                     |     |
| Usage Guidelines   | If you enable flow off-loading, use this command to view information about the service and the off-loaded flows.                                                                                                    |          |                    |                              |                    |                    |                     |     |
| Examples           | Following is example output from the <b>show flow-offload flow</b> command. Offloaded flows are identified by an index number, which is calculated by hashing the source and destination IP addresses, ports, and the protocol. A <i>collision</i> occurs when the system tries to offload a flow that has the same index as a currently active offloaded flow. In this case, the new flow is not offloaded, but the first flow remains offloaded. |          |                    |                              |                    |                    |                     |     |

#### >show flow-offload flow

Total offloaded flow stats: 1 in use, 5 most used, 100% offloaded, 0 collisions UDP intfc 103 src 10.1.1.2:41110 dest 20.1.1.2:5001, dynamic, timestamp 162810457, packets 84040, bytes 127404640

The following is sample output from the **show flow-offload statistics** command. The output shows counts for transmitted (Tx), received (Rx) and dropped packets, and statistics for the virtual NIC (VNIC) used.

ciscoasa# show offload-engine statistics

| stats of port : O       |                                                                                                    |                                                                                                    |
|-------------------------|----------------------------------------------------------------------------------------------------|----------------------------------------------------------------------------------------------------|
| Tx Packet count         | :                                                                                                    | 785807566                                                                                                    |
| Rx Packet count         | :                                                                                                    | 785807566                                                                                                    |
| Dropped Packet count    | :                                                                                                    | 0                                                                                                    |
| VNIC transmitted packet | :                                                                                                    | 785807566                                                                                                    |
| VNIC transmitted bytes  | :                                                                                                    | 103726598712                                                                                                    |
| VNIC Dropped packets    | :                                                                                                    | 0                                                                                                    |
| VNIC erroneous received | :                                                                                                    | 0                                                                                                    |
| VNIC CRC errors         | :                                                                                                    | 0                                                                                                    |
| VNIC transmit failed    | :                                                                                                    | 0                                                                                                    |
| VNIC multicast received | :                                                                                                    | 0                                                                                                    |
| stats of port : 1       |                                                                                                    |                                                                                                    |
| Tx Packet count         | :                                                                                                    | 0                                                                                                    |
| Rx Packet count         | :                                                                                                    | 0                                                                                                    |
| Dropped Packet count    | :                                                                                                    | 0                                                                                                    |
| VNIC transmitted packet | :                                                                                                    | 0                                                                                                    |
| VNIC transmitted bytes  | :                                                                                                    | 0                                                                                                    |
| VNIC Dropped packets    | :                                                                                                    | 0                                                                                                    |
| VNIC erroneous received | :                                                                                                    | 0                                                                                                    |
| VNIC CRC errors         | :                                                                                                    | 0                                                                                                    |
| VNIC transmit failed    | :                                                                                                    | 0                                                                                                    |
| VNIC multicast received | :                                                                                                    | 0                                                                                                    |
|                         | stats of port : 0<br>Tx Packet count<br>Rx Packet count<br>Dropped Packet count<br>VNIC transmitted packet<br>VNIC transmitted bytes<br>VNIC Dropped packets<br>VNIC crroneous received<br>VNIC cransmit failed<br>VNIC transmit failed<br>VNIC multicast received<br>stats of port : 1<br>Tx Packet count<br>Rx Packet count<br>Dropped Packet count<br>VNIC transmitted packet<br>VNIC transmitted bytes<br>VNIC propped packets<br>VNIC erroneous received<br>VNIC cRC errors<br>VNIC transmit failed<br>VNIC transmit failed<br>VNIC transmit failed<br>VNIC multicast received | stats of port : 0<br>Tx Packet count :<br>Rx Packet count :<br>Dropped Packet count :<br>VNIC transmitted packet :<br>VNIC transmitted bytes :<br>VNIC Dropped packets :<br>VNIC erroneous received :<br>VNIC cransmit failed :<br>VNIC transmit failed :<br>VNIC multicast received :<br>stats of port : 1<br>Tx Packet count :<br>Rx Packet count :<br>Dropped Packet count :<br>VNIC transmitted packet :<br>VNIC transmitted bytes :<br>VNIC transmitted bytes :<br>VNIC erroneous received :<br>VNIC erroneous received :<br>VNIC CRC errors :<br>VNIC transmit failed :<br>VNIC multicast received :<br>VNIC multicast received : |

Following is an example of information detail.

ciscoasa(config)# show flow-offload info detail Current running state : Enabled User configured state : Enabled Dynamic flow offload : Enabled Offload App : Running Offload allocated cores : S0[ 2] Offload Nic : 9 Max PKT burst : 32 Port-0 details : FQ queue number : 1440 Keep alive counter : 101584 flow table refresh count : 186 [58] HW flow table refresh count : Port-0[58, 58, 58, 58] Refresh count synched : 3 times [3/0] Flow table status Port-0 : Good

The refresh count information at the bottom of the output indicates the status of the flow tables kept in software (ASA) and hardware. The "refresh count" is the number of times the flow-table was invalidated, which could be due to multiple events such as route changes (addition/deletion) from software to hardware, MAC address change, and so forth.

• Flow table refresh count is the number of times the flow-table needed be invalidated. This value is maintained in ASA software.

- HW flow table refresh count is the number of times the hardware flow-table was invalidated. This value is maintained in the hardware.
- Refresh count synched is the number of times the "flow table refresh count" is explicitly synchronized from software to hardware. This happens whenever there was a mismatch between them. Normally, "flow table refresh count" and "HW flow table refresh count" will be in sync and there is no need to synchronize those values explicitly. Normally, the parameter "Refresh count synched" will be zero.
- "Flow table status" is either Good or Bad. Good indicates that "flow table refresh count" and "HW flow table refresh count" are in sync. Bad indicates a mismatch, even after trying to explicitly synchronize them. This could happen in rare condition like the CRUZ firmware is stuck or unresponsive for any update requests from the ASA software.

| Related Commands | Command                                      | Description                                        |
|------------------|----------------------------------------------|----------------------------------------------------|
|                  | clear flow-offload                           | Clears off-load statistics or flows.               |
|                  | flow-offload                                 | Enables flow off-load.                             |
|                  | set-connection advanced-options flow-offload | Identifies traffic flows as eligible for off-load. |

# show flow-offload-ipsec

To display information about IP sec flow off-loading, use the **show flow-offload-ipsec** command in privileged EXEC mode.

|                    | show flow-offloa       | d-ipsec { inf                     | fo   option-table                            | e   statistics                         | }                                     |                                   |
|--------------------|------------------------|-----------------------------------|----------------------------------------------|----------------------------------------|---------------------------------------|-----------------------------------|
| Syntax Description | info She               | ow information                    | n about the current c                        | configuration stat                     | e for IPsec flow o                    | ffload.                           |
|                    | option-table Sho<br>Th | ow table inform<br>is information | nation for the conten<br>is for debugging on | t addressable me<br>ly and it is not m | mory (CAM) used<br>eaningful to an er | in IPsec flow offload.<br>d user. |
|                    | statistics She         | ow content add                    | Iressable memory (C                          | CAM) statistics f                      | or the offloaded fl                   | OWS.                              |
| Command Default    | No defaults.           |                                   |                                              |                                        |                                       |                                   |
| Command Modes      | -<br>The following tab | ble shows the r                   | nodes in which you                           | can enter the con                      | nmand:                                |                                   |
|                    | Command Mode           | Firewall Mod                      | le                                           | Security Con                           | text                                  |                                   |
|                    |                        | Routed                            | Transparent                                  | Single                                 | Multiple                              |                                   |
|                    |                        |                                   |                                              |                                        | Context                               | System                            |
|                    | Privileged<br>EXEC     | • Yes                             | • Yes                                        | • Yes                                  | • Yes                                 | _                                 |
| Command History    | Release Modifica       | ation                             |                                              |                                        |                                       |                                   |
|                    | 9.18(1) This con       | nmand was intr                    | oduced.                                      |                                        |                                       |                                   |
|                    | 9.18(1) This con       | mand was intr                     | oduced.                                      |                                        |                                       |                                   |

#### Example

The following example shows the current configuration state of IPsec flow offload.

```
ciscoasa# show flow-offload-ipsec info
IPSec offload : Enabled
Egress optimization: Enabled
```

The following example shows statistics.

ciscoasa# show flow-offload-ipsec statistics

| Packet stats of Pipe 0 |   |   |
|------------------------|---|---|
|                        |   |   |
| Rx Packet count        | : | С |
| Tx Packet count        | : | 0 |
| Error Packet count     | : | С |
| Drop Packet count      | : | С |

CAM stats of Pipe 0

| Option ID Table CAM Hit Count  | : | 38  |
|--------------------------------|---|-----|
| Option ID Table CAM Miss Count | : | 154 |
| Tunnel Table CAM Hit Count     | : | 0   |
| Tunnel Table CAM Miss Count    | : | 0   |
| 6-Tuple CAM Hit Count          | : | 0   |
| 6-Tuple CAM Miss Count         | : | 38  |

The following example shows the option table.

#### ciscoasa# show flow-offload-ipsec option-table

| instance_id:256 | interface_id:124 | action:0 | <pre>logic_id_opt:0</pre> | <pre>subinterface_id_opt:0</pre> |
|-----------------|------------------|----------|---------------------------|----------------------------------|
| instance_id:256 | interface_id:123 | action:0 | <pre>logic_id_opt:0</pre> | <pre>subinterface_id_opt:0</pre> |
| instance_id:256 | interface_id:122 | action:0 | <pre>logic_id_opt:0</pre> | <pre>subinterface_id_opt:0</pre> |
| instance_id:256 | interface_id:121 | action:0 | <pre>logic_id_opt:0</pre> | <pre>subinterface_id_opt:0</pre> |
| instance_id:256 | interface_id:120 | action:0 | <pre>logic_id_opt:0</pre> | <pre>subinterface_id_opt:0</pre> |
| instance_id:256 | interface_id:119 | action:0 | <pre>logic_id_opt:0</pre> | <pre>subinterface_id_opt:0</pre> |
| instance_id:256 | interface_id:118 | action:0 | <pre>logic_id_opt:0</pre> | <pre>subinterface_id_opt:0</pre> |
| instance_id:256 | interface_id:117 | action:0 | <pre>logic_id_opt:0</pre> | <pre>subinterface_id_opt:0</pre> |
| instance_id:256 | interface_id:156 | action:0 | <pre>logic_id_opt:0</pre> | <pre>subinterface_id_opt:0</pre> |
| instance_id:256 | interface_id:157 | action:0 | <pre>logic_id_opt:0</pre> | <pre>subinterface_id_opt:0</pre> |
| instance_id:256 | interface_id:158 | action:0 | <pre>logic_id_opt:0</pre> | <pre>subinterface_id_opt:0</pre> |
| instance_id:256 | interface_id:159 | action:0 | <pre>logic_id_opt:0</pre> | <pre>subinterface_id_opt:0</pre> |
| instance_id:256 | interface_id:112 | action:0 | <pre>logic_id_opt:0</pre> | <pre>subinterface_id_opt:0</pre> |
| instance_id:256 | interface_id:111 | action:0 | <pre>logic_id_opt:0</pre> | <pre>subinterface_id_opt:0</pre> |
| instance_id:256 | interface_id:110 | action:0 | <pre>logic_id_opt:0</pre> | <pre>subinterface_id_opt:0</pre> |
| instance_id:256 | interface_id:109 | action:0 | logic_id_opt:0            | <pre>subinterface_id_opt:0</pre> |
| instance_id:256 | interface_id:108 | action:0 | <pre>logic_id_opt:0</pre> | <pre>subinterface_id_opt:0</pre> |
| instance_id:256 | interface_id:107 | action:0 | <pre>logic_id_opt:0</pre> | <pre>subinterface_id_opt:0</pre> |
| instance_id:256 | interface_id:106 | action:0 | logic_id_opt:0            | <pre>subinterface_id_opt:0</pre> |
| instance_id:256 | interface_id:105 | action:0 | logic_id_opt:0            | <pre>subinterface_id_opt:0</pre> |
| instance_id:256 | interface_id:104 | action:0 | logic_id_opt:0            | <pre>subinterface_id_opt:0</pre> |
| instance_id:256 | interface_id:103 | action:0 | logic_id_opt:0            | <pre>subinterface_id_opt:0</pre> |
| instance_id:256 | interface_id:102 | action:0 | <pre>logic_id_opt:0</pre> | <pre>subinterface_id_opt:0</pre> |
| instance id:256 | interface id:101 | action:0 | logic id opt:0            | subinterface id opt:0            |

| Related Commands | Command                  | Description                           |  |
|------------------|--------------------------|---------------------------------------|--|
|                  | clear flow-offload-ipsec | Clears IPsec flow offload statistics. |  |
|                  | flow-offload-ipsec       | Configures IPsec flow offload.        |  |

### show fragment

To display the operational data of the IP fragment reassembly module, enter the **show fragment** command in privileged EXEC mode.

**show fragment** [ *interface* ]

**Syntax Description** *interface* (Optional) Specifies the ASA interface.

**Command Default** If an *interface* is not specified, the command applies to all interfaces.

#### **Command Modes**

The following table shows the modes in which you can enter the command:

| Command Mode Firewall Mode |        | Mode Firewall Mode Security Context |        |          |        |
|----------------------------|--------|-------------------------------------|--------|----------|--------|
|                            | Routed | Transparent                         | Single | Multiple |        |
|                            |        |                                     |        | Context  | System |
| Privileged<br>EXEC         | • Yes  | • Yes                               | • Yes  | • Yes    | —      |

#### Command History Release Modification

- 7.0(1) The command was separated into two commands, **show fragment** and **show running-config fragment**, to separate the configuration data from the operational data.
- 9.15(1) The output for the **show fragment** command was enhanced to include IP fragment related drops and error counters.

#### Examples

This example displays the operational data of the IP fragment reassembly module:

| ciscoasa# show fragment                                      |         |
|--------------------------------------------------------------|---------|
| Interface: inside                                            |         |
| Configuration: Size: 200, Chain: 24, Timeout: 5, Reassembly: | virtual |
| Run-time stats: Queue: 0, Full assembly: 12                  |         |
| Drops: Size overflow: 0, Timeout: 0,                         |         |
| Chain overflow: 0, Fragment queue threshold exceeded:        | Ο,      |
| Small fragments: 0, Invalid IP len: 0,                       |         |
| Reassembly overlap: 26595, Fraghead alloc failed: 0,         |         |
| SGT mismatch: 0, Block alloc failed: 0,                      |         |
| Invalid IPV6 header: 0                                       |         |

#### Where:

- Size: The maximum number of blocks that are allowed to reside in fragment database (per interface) at any given point that you had configured as default.
- Chain: The maximum number of fragments into which a full IP packet can be fragmented. The default is 24.

- Timeout: The maximum number of seconds to wait for an entire fragmented packet to arrive. The default is 5 seconds.
- Reassembly: virtual or full. The default is virtual reassembly. IP fragments that terminate at the ASA or require inspection at the application level are fully (physically) reassembled. The packet that was fully (physically) reassembled can be fragmented again on the egress interface, if necessary.
- Runtime stats: Queue. The number of fragments in the reassembly database currently awaiting reassembly.
- Runtime stats: Full Assembly. The number of IP packets fully reassembled.
- Size Overflow: The maximum number of blocks that are allowed to reside in fragment database at any given point has reached. The overflow counter measures the drops due to reaching the default size for fragment data base. This counter does not include the number of fragments that are dropped because of queue size (2/3 of the max DB size).
- Timeout: The fragment chain timed out before the reassembly was completed.
- Chain limit: The individual fragment chain limit has reached.
- Fragment queue threshold exceeded: The fragment database threshold, that is 2/3 of the queue size per interface, has exceeded.
- Small fragments: When fragment offset is greater than 0 but less than 16.
- Invalid packet len: Invalid IP packet length (for example, len > 65535).
- Reassembly overlap: Duplicate or overlapping fragments were detected.
- Fraghead alloc failed: Failed to allocate fragment head. Fraghead maintains the chain of all fragments for an IP packet.
- SGT mismatch: SGT value did not match among fragments of the same IP packets.
- Block alloc failed: Allocation failed for full reassembly.
- Invalid IPV6 header: Encountered invalid IPV6 header during full reassembly.

| Related Commands | Command                      | Description                                                                                 |
|------------------|------------------------------|---------------------------------------------------------------------------------------------|
|                  | clear configure fragment     | Clears the IP fragment reassembly configuration and resets the defaults.                    |
|                  | clear fragment               | Clears the operational data of the IP fragment reassembly module.                           |
|                  | fragment                     | Provides additional management of packet fragmentation and improves compatibility with NFS. |
|                  | show running-config fragment | Displays the IP fragment reassembly configuration.                                          |

### show fxos mode

To view the Firepower 2100 mode, Appliance or Platform, use the **show fxos mode** command in privileged EXEC mode.

show fxos mode

| ~ |
|---|
|   |

Note

This command is supported on the Firepower 2100 only.

Syntax Description This command has no arguments or keywords.

**Command Default** The mode is set to Appliance mode by default.

#### **Command Modes**

The following table shows the modes in which you can enter the command:

| Command Mode       | Firewall Mode |             | Security Context |          |        |
|--------------------|---------------|-------------|------------------|----------|--------|
|                    | Routed        | Transparent | Single           | Multiple |        |
|                    |               |             |                  | Context  | System |
| Privileged<br>EXEC | • Yes         | • Yes       | • Yes            | —        | • Yes  |

#### Command History Re

**Release Modification** 

9.13(1) Command added.

**Usage Guidelines** 

The Firepower 2100 runs an underlying operating system called FXOS. You can run the Firepower 2100 in the following modes:

- Appliance mode (the default)—Appliance mode lets you configure all settings in the ASA. Only advanced troubleshooting commands are available from the FXOS CLI.
- Platform mode—When in Platform mode, you must configure basic operating parameters and hardware
  interface settings in FXOS. These settings include enabling interfaces, establishing EtherChannels, NTP,
  image management, and more. You can use the Secure Firewall Chassis Manager (formerly Firepower
  Chassis Manager) web interface or FXOS CLI. You can then configure your security policy in the ASA
  operating system using ASDM or the ASA CLI.

Use the **show fxos mode** to view the current mode.

#### **Examples** The following is sample output from the **show fxos mode** command:

I

ciscoasa# show fxos mode Mode is currently set to appliance

| Related Commands | Command                | Description                      |
|------------------|------------------------|----------------------------------|
|                  | connect fxos           | Connects to the FXOS CLI.        |
|                  | fxos mode<br>appliance | Sets the mode to Appliance mode. |

# show gc

To display the garbage collection process statistics, use the **show** gc command in privileged EXEC mode.

| yntax Description | This command ha                                                                                                    | s no argument                                                                                                    | s or keywords.                                                                          |                                                                             |                       |        |  |
|-------------------|----------------------------------------------------------------------------------------------------|----------------------------------------------------------------------------------------------------|-----------------------------------------------------------------------------------------|-----------------------------------------------------------------------------|-----------------------|--------|--|
| ,                 | _                                                                                                    |                                                                                                    |                                                                                         |                                                                             |                       |        |  |
| ommand Default    | No default behaviors or values.                                                                                                    |                                                                                                    |                                                                                         |                                                                             |                       |        |  |
| ommand Modes      | The following tab                                                                                                    | le shows the m                                                                                                    | nodes in which you                                                                      | can enter the con                                                           | mmand:                |        |  |
|                   | Command Mode                                                                                                    | Firewall Mod                                                                                                    | e                                                                                       | Security Con                                                                | text                  |        |  |
|                   |                                                                                                    | Routed                                                                                                    | Transparent                                                                             | Single                                                                      | Multiple              |        |  |
|                   |                                                                                                    |                                                                                                    |                                                                                         |                                                                             | Context               | System |  |
|                   | Privileged<br>EXEC                                                                                                    | • Yes                                                                                                    | • Yes                                                                                   | • Yes                                                                       | • Yes                 | • Yes  |  |
| ommand History    | Release Modifica                                                                                                    | ation                                                                                                    |                                                                                         |                                                                             |                       |        |  |
|                   |                                                                                                    |                                                                                                    |                                                                                         |                                                                             |                       |        |  |
|                   | 7.0(1) This com                                                                                                    | nmand was add                                                                                                    | led.                                                                                    |                                                                             |                       |        |  |
| xamples           | 7.0(1) This con<br>The following is s                                                                                                    | ample output                                                                                                    | from the <b>show gc</b> co                                                              | ommand:                                                                     |                       |        |  |
| xamples           | 7.0(1) This con<br>The following is s                                                                                                    | ample output :                                                                                                    | from the <b>show gc</b> co                                                              | ommand:                                                                     |                       |        |  |
| xamples           | 7.0(1) This com<br>The following is s<br>ciscoasa# show<br>Garbage collect                                                                                                    | ample output i<br><b>gc</b>                                                                                                    | from the <b>show gc</b> co                                                              | ommand:                                                                     |                       |        |  |
| xamples           | 7.0(1) This com<br>The following is s<br>ciscoasa# show<br>Garbage collect<br>Total tcp conn<br>Total udp conn                                                                                                    | ample output i<br>ample output i<br>gc<br>ion process<br>delete respo<br>delete respo                                                                                                    | from the <b>show gc</b> co<br>stats:                                                    | ommand:                                                                     | )                     |        |  |
| xamples           | 7.0(1) This con<br>The following is s<br>ciscoasa# show<br>Garbage collect<br>Total tcp conn<br>Total udp conn<br>Total number of                                                                                                    | mmand was add<br>ample output :<br>gc<br>ion process<br>delete respo<br>delete respo<br>zombie clea                                                                                                    | from the show gc co<br>stats:<br>onse<br>onse<br>onse                                   | ommand:<br>: 0<br>: 0                                                       | )<br>)                |        |  |
| xamples           | 7.0(1) This com<br>The following is s<br>ciscoasa# show<br>Garbage collect<br>Total tcp conn<br>Total udp conn<br>Total number of<br>Total number of                                                                                                    | mmand was add<br>ample output f<br>gc<br>ion process<br>delete respo<br>delete respo<br>zombie clea<br>embryonic c                                                                                               | from the show gc co<br>stats:<br>onse<br>onse<br>onn cleaned                            | ommand:<br>: 0<br>: 0<br>: 0                                                |                       |        |  |
| xamples           | 7.0(1) This com<br>The following is s<br>ciscoasa# show<br>Garbage collect<br>Total tcp conn<br>Total udp conn<br>Total number of<br>Total number of<br>Total number of                                                                                                | mmand was add<br>ample output f<br>ion process<br>delete respo<br>delete respo<br>zombie clea<br>embryonic c<br>ponse                                                                                            | from the show gc co<br>stats:<br>onse<br>onse<br>ined<br>conn cleaned                   | ommand:<br>: 0<br>: 0<br>: 0<br>: 0<br>: 0<br>: 0                           | )<br>)<br>)<br>)      |        |  |
| xamples           | 7.0(1) This con<br>The following is s<br>ciscoasa# show<br>Garbage collect<br>Total tcp conn<br>Total udp conn<br>Total number of<br>Total number of<br>Total error res<br>Total queries g                                                                             | ample output i<br>gc<br>ion process<br>delete respo<br>delete respo<br>zombie clea<br>embryonic c<br>ponse<br>enerated                                                                                           | from the show gc co<br>stats:<br>onse<br>onse<br>onn cleaned                            | ommand:<br>: 0<br>: 0<br>: 0<br>: 0<br>: 0<br>: 0<br>: 0<br>: 0<br>: 0<br>: | )<br>)<br>)<br>)<br>) |        |  |
| xamples           | 7.0(1) This con<br>The following is s<br>ciscoasa# show<br>Garbage collect<br>Total tcp conn<br>Total udp conn<br>Total number of<br>Total number of<br>Total error res<br>Total queries g<br>Total queries w                                                          | ample output i<br>gc<br>ion process<br>delete respo<br>delete respo<br>zombie clea<br>embryonic c<br>ponse<br>enerated<br>ith conn pre                                                                           | from the show gc co<br>stats:<br>onse<br>onse<br>onn cleaned<br>esent response          | ommand:<br>: 0<br>: 0<br>: 0<br>: 0<br>: 0<br>: 0<br>: 0<br>: 0<br>: 0<br>: |                       |        |  |
| Examples          | 7.0(1) This con<br>The following is s<br>ciscoasa# show<br>Garbage collect<br>Total tcp conn<br>Total udp conn<br>Total number of<br>Total number of<br>Total error res<br>Total queries g<br>Total queries w<br>Total number of                                       | ample output i<br>gc<br>ion process<br>delete respondelete respondelete respondelete<br>zombie clean<br>embryonic conse<br>enerated<br>ith conn pre<br>sweeps                                                    | from the show gc co<br>stats:<br>onse<br>onse<br>ined<br>conn cleaned<br>esent response | ommand:<br>: 0<br>: 0<br>: 0<br>: 0<br>: 0<br>: 0<br>: 0<br>: 0<br>: 0<br>: |                       |        |  |
| Examples          | 7.0(1) This con<br>The following is s<br>ciscoasa# show<br>Garbage collect<br>Total tcp conn<br>Total udp conn<br>Total number of<br>Total number of<br>Total queries g<br>Total queries w<br>Total number of<br>Total number of<br>Total number of<br>Total number of | mmand was add<br>ample output i<br>gc<br>ion process<br>delete respo<br>delete respo<br>delete respo<br>delete respo<br>combie clea<br>embryonic c<br>ponse<br>enerated<br>ith conn pre<br>sweeps<br>invalid vci | from the show gc co<br>stats:<br>onse<br>onse<br>onn cleaned<br>esent response          | ommand:<br>: 0<br>: 0<br>: 0<br>: 0<br>: 0<br>: 0<br>: 0<br>: 0<br>: 0<br>: |                       |        |  |

| clear gc | Removes the garbage collection process statistics. |
|----------|----------------------------------------------------|

### show h225

To display information for H.225 sessions established across the ASA, use the show h225 command in privileged EXEC mode.

#### show h225

This command has no arguments or keywords. **Syntax Description** 

No default behavior or values. **Command Default** 

#### **Command Modes**

The following table shows the modes in which you can enter the command:

| Command Mode       | e Firewall Mode |             | Security Context |          |        |  |
|--------------------|-----------------|-------------|------------------|----------|--------|--|
|                    | Routed          | Transparent | Single           | Multiple |        |  |
|                    |                 |             |                  | Context  | System |  |
| Privileged<br>EXEC | • Yes           | • Yes       | • Yes            | • Yes    | • Yes  |  |

| Command History | Release Modification                       |     |
|-----------------|--------------------------------------------|-----|
|                 | 7.0(1) This command was added.             |     |
|                 | The show h225 command displays information | n 1 |

The show h225 command displays information for H.225 sessions established across the ASA. Usage Guidelines

> Before using the show h225, show h245, or show h323 ras commands, we recommend that you configure the **pager** command. If there are a lot of session records and the **pager** command is not configured, it may take a while for the **show** output to reach its end.

If there is an abnormally large number of connections, check that the sessions are timing out based on the default timeout values or the values set by you. If they are not, then there is a problem that needs to be investigated.

#### **Examples**

The following is sample output from the show h225 command:

| iscoasa# <b>show h225</b> |                                                                                                    |                                                                                                    |                                                                                                    |  |  |  |  |  |
|---------------------------|----------------------------------------------------------------------------------------------------|----------------------------------------------------------------------------------------------------|----------------------------------------------------------------------------------------------------|--|--|--|--|--|
| tal H.323 (               | Calls: 1                                                                                                 |                                                                                                    |                                                                                                    |  |  |  |  |  |
| 1 Concurrent Call(s) for  |                                                                                                    |                                                                                                    |                                                                                                    |  |  |  |  |  |
| Local:                    | 10.130.56.3/1040                                                                                         | Foreign:                                                                                                    | 172.30.254.203/1720                                                                                                    |  |  |  |  |  |
| 1. CRV 98                 | 361                                                                                                    |                                                                                                    |                                                                                                    |  |  |  |  |  |
| Local:                    | 10.130.56.3/1040                                                                                         | Foreign:                                                                                                    | 172.30.254.203/1720                                                                                                    |  |  |  |  |  |
| Concurrent                | Call(s) for                                                                                              |                                                                                                    |                                                                                                    |  |  |  |  |  |
| Local:                    | 10.130.56.4/1050                                                                                         | Foreign:                                                                                                    | 172.30.254.205/1720                                                                                                    |  |  |  |  |  |
|                           | scoasa# <b>sh</b><br>otal H.323 (<br>Concurrent<br>Local:<br>1. CRV 98<br>Local:<br>Concurrent<br>Local: | <pre>Lscoasa# show h225 Dtal H.323 Calls: 1 Concurrent Call(s) for Local: 10.130.56.3/1040 1. CRV 9861 Local: 10.130.56.3/1040 Concurrent Call(s) for Local: 10.130.56.4/1050</pre> | <pre>Lscoasa# show h225 Dtal H.323 Calls: 1 Concurrent Call(s) for Local: 10.130.56.3/1040 Foreign: 1. CRV 9861 Local: 10.130.56.3/1040 Foreign: Concurrent Call(s) for Local: 10.130.56.4/1050 Foreign:</pre> |  |  |  |  |  |

This output indicates that there is currently 1 active H.323 call going through the ASA between the local endpoint 10.130.56.3 and foreign host 172.30.254.203, and for these particular endpoints, there is 1 concurrent call between them, with a CRV (Call Reference Value) for that call of 9861.

For the local endpoint 10.130.56.4 and foreign host 172.30.254.205, there are 0 concurrent Calls. This means that there is no active call between the endpoints even though the H.225 session still exists. This could happen if, at the time of the **show h225** command, the call has already ended but the H.225 session has not yet been deleted. Alternately, it could mean that the two endpoints still have a TCP connection opened between them because they set "maintainConnection" to TRUE, so the session is kept open until they set it to FALSE again, or until the session times out based on the H.225 timeout value in your configuration.

| Related Commands | Commands                                                       | Description                                                                                                   |
|------------------|----------------------------------------------------------------|----------------------------------------------------------------------------------------------------|
|                  | inspect h323                                                   | Enables H.323 application inspection.                                                                         |
|                  | show h245                                                      | Displays information for H.245 sessions established across the ASA by endpoints using slow start.             |
|                  | show h323 ras Displays information for H.323 RAS sessions esta | Displays information for H.323 RAS sessions established across the ASA.                                       |
|                  | timeout h225  <br>h323                                         | Configures idle time after which an H.225 signaling connection or an H.323 control connection will be closed. |

# show h245

To display information for H.245 sessions established across the ASA by endpoints using slow start, use the show **h245** command in privileged EXEC mode.

show h245

Syntax Description This command has no arguments or keywords.

**Command Default** No default behavior or values.

#### **Command Modes**

The following table shows the modes in which you can enter the command:

| Command Mode       | Firewall Mode |                    | Security Context |          |        |
|--------------------|---------------|--------------------|------------------|----------|--------|
|                    | Routed        | Transparent Single | Single           | Multiple |        |
|                    |               |                    |                  | Context  | System |
| Privileged<br>EXEC | • Yes         | • Yes              | • Yes            | • Yes    | • Yes  |

#### Command History Release Modification

7.0(1) This command was added.

Usage Guidelines The show h245 command displays information for H.245 sessions established across the ASA by endpoints using slow start. (Slow start is when the two endpoints of a call open another TCP control channel for H.245. Fast start is where the H.245 messages are exchanged as part of the H.225 messages on the H.225 control channel.)

#### Examples

The following is sample output from the **show h245** command:

```
ciscoasa# show h245
Total: 1
        LOCAL
                               FOREIGN
                                                TPKT
                        TPKT
        10.130.56.3/1041
                               0
                                       172.30.254.203/1245
1
                                                               0
        MEDIA: LCN 258 Foreign 172.30.254.203 RTP 49608 RTCP 49609
                      Local 10.130.56.3 RTP 49608 RTCP 49609
        MEDIA: LCN 259 Foreign 172.30.254.203 RTP 49606 RTCP 49607
                             10.130.56.3 RTP 49606 RTCP 49607
                      Local
```

There is currently one H.245 control session active across the ASA. The local endpoint is 10.130.56.3, and we are expecting the next packet from this endpoint to have a TPKT header because the TPKT value is 0. (The TKTP header is a 4-byte header preceding each H.225/H.245 message. It gives the length of the message, including the 4-byte header.) The foreign host endpoint is 172.30.254.203, and we are expecting the next packet from this endpoint to have a TPKT header because the TPKT value is 0.

The media negotiated between these endpoints have a LCN (logical channel number) of 258 with the foreign RTP IP address/port pair of 172.30.254.203/49608 and a RTCP IP address/port of 172.30.254.203/49609 with a local RTP IP address/port pair of 10.130.56.3/49608 and a RTCP port of 49609.

The second LCN of 259 has a foreign RTP IP address/port pair of 172.30.254.203/49606 and a RTCP IP address/port pair of 172.30.254.203/49607 with a local RTP IP address/port pair of 10.130.56.3/49606 and RTCP port of 49607.

| Related Commands | Commands               | Description                                                                                                   |
|------------------|------------------------|----------------------------------------------------------------------------------------------------|
|                  | inspect h323           | Enables H.323 application inspection.                                                                         |
|                  | show h245              | Displays information for H.245 sessions established across the ASA by endpoints using slow start.             |
|                  | show h323 ras          | Displays information for H.323 RAS sessions established across the ASA.                                       |
|                  | timeout h225  <br>h323 | Configures idle time after which an H.225 signaling connection or an H.323 control connection will be closed. |

# show h323

To display information for H.323 connections, use the show h323 command in privileged EXEC mode.

|                                                                                     | show h323 { ras                                                                                            | <b>gup</b> }                    |                                   |                   |                      |                   |  |
|-------------------------------------------------------------------------------------|----------------------------------------------------------------------------------------------------|---------------------------------|-----------------------------------|-------------------|----------------------|-------------------|--|
| Syntax Description                                                                  | ras Displays the H323 RAS sessions established across the ASA between a gatekeeper and its H.323 endpoint. |                                 |                                   |                   |                      |                   |  |
| <b>gp</b> Displays information about the H323 gateway updated protocol connections. |                                                                                                    |                                 |                                   |                   |                      |                   |  |
| Command Default No default behavior or values.                                      |                                                                                                    |                                 |                                   |                   |                      |                   |  |
| Command Modes                                                                       | -<br>The following tab                                                                                     | le shows the n                  | nodes in which you                | can enter the con | mmand:               |                   |  |
|                                                                                     | Command Mode                                                                                               | Firewall Mod                    | le                                | Security Con      | text                 |                   |  |
|                                                                                     |                                                                                                    | Routed                          | Transparent                       | Single            | Multiple             |                   |  |
|                                                                                     |                                                                                                    |                                 |                                   |                   | Context              | System            |  |
|                                                                                     | Privileged<br>EXEC                                                                                         | • Yes                           | • Yes                             | • Yes             | • Yes                | • Yes             |  |
| Command History                                                                     | Release Modification                                                                                       |                                 |                                   |                   |                      |                   |  |
|                                                                                     | 7.0(1) This con                                                                                            | nmand was add                   | led.                              |                   |                      |                   |  |
| Usage Guidelines                                                                    | The <b>show h323 r</b> abetween a gatekee                                                                  | as command d eper and its H.    | isplays information 323 endpoint. | for H.323 RAS     | sessions establishe  | ed across the ASA |  |
| Examples                                                                            | The following is s                                                                                         | sample output                   | from the <b>show h32</b> .        | 3 ras command:    |                      |                   |  |
|                                                                                     | ciscoasa# <b>show</b><br>ciscoasa#<br>Total: 1<br>GK<br>172.30.                                            | <b>h323 ras</b><br>254.214 10.1 | Caller<br>130.56.14               |                   |                      |                   |  |
|                                                                                     | This sutant share                                                                                          | a that there is a               |                                   | an hataraan tha a | atalaa ay ay 172.207 | 254 214 and       |  |

This output shows that there is one active registration between the gatekeeper 172.30.254.214 and its client 10.130.56.14.

| Related Commands | Commands     | Description                                                                                       |
|------------------|--------------|---------------------------------------------------------------------------------------------------|
|                  | inspect h323 | Enables H.323 application inspection.                                                             |
|                  | show h245    | Displays information for H.245 sessions established across the ASA by endpoints using slow start. |

| Commands             | Description                                                                                                   |
|----------------------|----------------------------------------------------------------------------------------------------|
| timeout h225<br>h323 | Configures idle time after which an H.225 signaling connection or an H.323 control connection will be closed. |

# show hardware-bypass

To display the current hardware bypass status on an ISA 3000, use the **show hardware-bypass** command in privileged EXEC mode.

#### show hardware-bypass

Syntax Description This command has no arguments or keywords.

**Command Default** No default behavior or values.

#### **Command Modes**

The following table shows the modes in which you can enter the command.

| Command Mode       | Firewall Mode |             | Security Context |          |        |
|--------------------|---------------|-------------|------------------|----------|--------|
|                    | Routed        | Transparent | Single           | Multiple |        |
|                    |               |             |                  | Context  | System |
| Privileged<br>EXEC |               | • Yes       | • Yes            |          |        |

#### Command History Release Modification

9.4(1.225) This command was added.

#### **Examples**

The following is sample output from the show hardware-bypass command.

ciscoasa# show hardware-bypass

|                         | Status  | Powerdown | Powerup |
|-------------------------|---------|-----------|---------|
| GigabitEthernet 1/1-1/2 | Disable | Disable   | Disable |
| GigabitEthernet 1/3-1/4 | Disable | Disable   | Disable |
|                         |         |           |         |

Pairing supported on these interfaces: gig1/1 & gig1/2, gig1/3 & gig1/4

| Related Commands | Commands        | Description                                            |
|------------------|-----------------|--------------------------------------------------------|
|                  | hardware-bypass | Configures hardware bypass mode on an ISA 3000 device. |

# show history

To display the previously entered commands, use the **show history** command in user EXEC mode.

|                                                                       | show history                                                                                                    |                                            |                     |                        |                   |               |  |  |
|-----------------------------------------------------------------------|----------------------------------------------------------------------------------------------------|--------------------------------------------|---------------------|------------------------|-------------------|---------------|--|--|
| Syntax Description                                                    | This command ha                                                                                                    | This command has no arguments or keywords. |                     |                        |                   |               |  |  |
| Command Default                                                       | It       No default behavior or values.         It       The following table shows the modes in which you can enter the command.                                                                                              |                                            |                     |                        |                   |               |  |  |
| Command Modes                                                         |                                                                                                    |                                            |                     |                        |                   |               |  |  |
|                                                                       | Command Mode                                                                                                    | Firewall Mod                               | le                  | Security Con           | text              |               |  |  |
|                                                                       |                                                                                                    | Routed                                     | Transparent         | Single                 | Multiple          |               |  |  |
|                                                                       |                                                                                                    |                                            |                     |                        | Context           | System        |  |  |
|                                                                       | User EXEC                                                                                                    | • Yes                                      | • Yes               | • Yes                  | • Yes             | • Yes         |  |  |
| Command History                                                       | Release Modifica                                                                                                    | ation                                      |                     |                        |                   |               |  |  |
|                                                                       | 7.0(1) This command was added.                                                                                                    |                                            |                     |                        |                   |               |  |  |
| Usage Guidelines                                                      | The show history command lets you display previously entered commands. You can examine commands individually with the up and down arrows, enter ^p to display previously entered lines, or enter ^n to display the next line. |                                            |                     |                        |                   |               |  |  |
| Examples                                                              | The following exa                                                                                                    | ample shows s                              | ample output from t | he <b>show history</b> | command in user   | EXEC mode:    |  |  |
| ciscoasa> <b>show history</b><br>show history<br>help<br>show history |                                                                                                    |                                            |                     |                        |                   |               |  |  |
|                                                                       | The following exa<br>mode:                                                                                                    | ample shows s                              | ample output from t | he show history        | v command in priv | ileged EXEC   |  |  |
|                                                                       | ciscoasa<br>#                                                                                                    |                                            |                     |                        |                   |               |  |  |
|                                                                       | show history<br>show history<br>help<br>show history<br>enable<br>show history                                                                                                    |                                            |                     |                        |                   |               |  |  |
|                                                                       | The following exa mode:                                                                                                    | mple shows sa                              | mple output from th | e show history c       | ommand in global  | configuration |  |  |

ciscoasa(config)#
show history
help
show history
enable
show history
config t
show history

r

#### **Related Commands**

| Command | Description                                          |
|---------|------------------------------------------------------|
| help    | Displays help information for the command specified. |

### show hostname

To show the hostname, use the show hostname command in privileged EXEC mode.

show hostname [fqdn] **Syntax Description** fighn Shows the fully-qualified domain name. No default behavior or values. **Command Default Command Modes** The following table shows the modes in which you can enter the command: Command Mode | Firewall Mode **Security Context** Routed Transparent **Multiple** Single Context System Privileged • Yes • Yes • Yes • Yes • Yes EXEC **Command History Release Modification** 7.0(1) Command added. Set the hostname using the hostname command, and set the domain using the domain-name command. **Usage Guidelines Examples** The following is sample output from the show hostname fqdn command: ciscoasa# show hostname fqdn asal.cisco.com **Related Commands** Command Description hostname Sets the ASA hostname.

**domain-name** Sets the domain name for the ASA

# show icmp

To display the ICMP configuration, use the show icmp command in privileged EXEC mode.

|                  | show icmp                                                               |                |                       |                  |                    |               |  |
|------------------|-------------------------------------------------------------------------|----------------|-----------------------|------------------|--------------------|---------------|--|
| Command Default  | No default behavior or values.                                          |                |                       |                  |                    |               |  |
| Command Modes    | The following table shows the modes in which you can enter the command: |                |                       |                  |                    |               |  |
|                  | Command Mode                                                            | Firewall Mod   | e                     | Security Con     | text               |               |  |
|                  |                                                                         | Routed         | Transparent           | Single           | Multiple           |               |  |
|                  |                                                                         |                |                       |                  | Context            | System        |  |
|                  | Privileged<br>EXEC                                                      | • Yes          | • Yes                 | • Yes            | • Yes              | • Yes         |  |
| Command History  | Release Modification                                                    |                |                       |                  |                    |               |  |
|                  | 7.0(1) This command already existed.                                    |                |                       |                  |                    |               |  |
| Usage Guidelines | The show icmp c                                                         | ommand displa  | ays the ICMP confi    | guration.        |                    |               |  |
| Examples         | The following exa                                                       | ample shows th | ne ICMP configurat    | ion:             |                    |               |  |
|                  | ciscoasa# <b>show</b>                                                   | icmp           |                       |                  |                    |               |  |
| Related Commands | clear configure<br>icmp                                                 | Clears the     | e ICMP configuration  | on.              |                    |               |  |
|                  | debug icmp                                                              | Enables t      | he display of debug   | ging information | n for ICMP.        |               |  |
|                  | icmp                                                                    | Configure      | es access rules for I | CMP traffic that | terminates at an A | SA interface. |  |
|                  | inspect icmp                                                            | Enables of     | or disables the ICM   | P inspection eng | ine.               |               |  |
|                  | timeout icmp                                                            | Configur       | es the idle timeout f | for ICMP.        |                    |               |  |

# show idb

To display information about the status of interface descriptor blocks, use the **show idb** command in privileged EXEC mode.

|                    | show idb                                                                                                    |                                                                                                    |                                                                                                    |                                                      |                      |                           |  |  |
|--------------------|----------------------------------------------------------------------------------------------------|----------------------------------------------------------------------------------------------------|----------------------------------------------------------------------------------------------------|------------------------------------------------------|----------------------|---------------------------|--|--|
| Syntax Description | This command has no arguments or keywords.                                                                                                    |                                                                                                    |                                                                                                    |                                                      |                      |                           |  |  |
| Command Default    | No default behavior or values.                                                                                                    |                                                                                                    |                                                                                                    |                                                      |                      |                           |  |  |
| Command Modes      | The following table shows the modes in which you can enter the command:                                                                                                    |                                                                                                    |                                                                                                    |                                                      |                      |                           |  |  |
|                    | Command Mode Firewall Mode Security Context                                                                                                    |                                                                                                    |                                                                                                    |                                                      |                      |                           |  |  |
|                    |                                                                                                    | Routed                                                                                                    | Transparent                                                                                                    | Single                                               | Multiple             |                           |  |  |
|                    |                                                                                                    |                                                                                                    |                                                                                                    |                                                      | Context              | System                    |  |  |
|                    | User EXEC                                                                                                    | • Yes                                                                                                    | • Yes                                                                                                    | • Yes                                                | —                    | • Yes                     |  |  |
| Command History    | Release Modific                                                                                                    | ation                                                                                                    |                                                                                                    |                                                      |                      |                           |  |  |
|                    | 7.0(1) This con                                                                                                    | nmand was add                                                                                                    | ed.                                                                                                    |                                                      |                      |                           |  |  |
| Usage Guidelines   | IDBs are the interr<br>of the display out                                                                                                    | nal data structur<br>put.                                                                                                    | e representing interf                                                                                                    | àce resources. Se                                    | ee the "Examples" s  | section for a description |  |  |
| Examples           | The following is s                                                                                                    | sample output f                                                                                                    | from the <b>show idb</b>                                                                                                    | command:                                             |                      |                           |  |  |
|                    | ciscoasa# <b>show</b><br>Maximum number<br>Act<br>Inact<br>Total I<br>Size each (byt<br>Total by<br>HWIDB# 1 0xbb6<br>HWIDB# 2 0xcd4<br>HWIDB# 3 0xcd5<br>HWIDB# 4 0xcd5<br>HWIDB# 6 0xcd5<br>SWIDB# 1 0x0bk<br>SWIDB# 1 0x0bk<br>SWIDB# 1 0x0bk<br>SWIDB# 3 0x0cd<br>PEER IDB# 1<br>PEER IDB# 1 | <pre>idb of Software     HWIDBs tive 6 tive 1 DBs 7 tes) 116 ttes 812 S8ebc Contro 17d84 Gigabi C1dc Gigabi C4a9c Gigabi S4a9c Gigabi S4a9c Gigabi S4604 Manage S68f04 Manage S68f04 0x0101 A772b4 0xffff 0x0d44109c 0 0x0d2c0674 0</pre> | IDBs 280. In use<br>SWIDBs<br>21<br>2<br>23<br>212<br>4876<br>10/0<br>tEthernet0/0<br>tEthernet0/1<br>tEthernet0/2<br>tEthernet0/3<br>ment0/0<br>0001 Control0/0<br>ffff GigabitEthe<br>ffff GigabitEthe<br>xffffffff 3<br>x00020002 2 | rnet0/0<br>rnet0/0.1<br>GigabitEther<br>GigabitEther | net0/0.1<br>net0/0.1 |                           |  |  |
|                    | PEER IDB# 2<br>PEER IDB# 3<br>SWIDB# 4 0x0bb                                                                                                    | 0x0d2c0674 0<br>0x0d05a084 0<br>07501c 0xffff                                                                                                    | x00020002 2<br>x00010001 1<br>ffff GigabitEthe                                                                                                    | GigabitEther<br>GigabitEther<br>rnet0/0.2            | net0/0.1<br>net0/0.1 |                           |  |  |

```
SWIDB# 5 0x0cd4c274 0xffffffff GigabitEthernet0/1
SWIDB# 6 0x0bb75704 0xffffffff GigabitEthernet0/1.1
 PEER IDB# 1 0x0cf8686c 0x00020003
                                       2 GigabitEthernet0/1.1
SWIDB# 7 0x0bb75dec 0xffffffff GigabitEthernet0/1.2
 PEER IDB# 1 0x0d2c08ac 0xfffffff
                                       2 GigabitEthernet0/1.2
SWIDB# 8 0x0bb764d4 0xffffffff GigabitEthernet0/1.3
 PEER IDB# 1 0x0d441294 0x00030001
                                        3 GigabitEthernet0/1.3
SWIDB# 9 0x0cd506d4 0x01010002 GigabitEthernet0/2
SWIDB# 10 0x0cd54b34 0xffffffff GigabitEthernet0/3
 PEER IDB# 1 0x0d3291ec 0x00030002
                                       3 GigabitEthernet0/3
                                      2 GigabitEthernet0/3
1 GigabitEthernet0/3
 PEER IDB# 2 0x0d2c0aa4 0x00020001
 PEER IDB# 3 0x0d05a474 0x00010002
SWIDB# 11 0x0cd58f9c 0xffffffff Management0/0
 PEER IDB# 1 0x0d05a65c 0x00010003
                                     1 Management0/0
```

Table 7-4 shows each field description.

#### Table 4: show idb stats Fields

| Field        | Description                                                                                                    |
|--------------|----------------------------------------------------------------------------------------------------|
| HWIDBs       | Shows the statistics for all HWIDBs. HWIDBs are created for each hardware port in the system.                                                                                                    |
| SWIDBs       | Shows the statistics for all SWIDBs. SWIDBs are created for each main and subinterface in the system, and for each interface that is allocated to a context.<br>Some other internal software modules also create IDBs. |
|              |                                                                                                    |
| HWIDB#       | Specifies a hardware interface entry. The IDB sequence number, address, and interface name is displayed in each line.                                                                                                  |
| SWIDB#       | Specifies a software interface entry. The IDB sequence number, address, corresponding vPif id, and interface name are displayed in each line.                                                                          |
| PEER<br>IDB# | Specifies an interface allocated to a context. The IDB sequence number, address, corresponding vPif id, context id and interface name are displayed in each line.                                                      |

#### **Related Commands**

| ds | Command           | Description                                                      |
|----|-------------------|------------------------------------------------------------------|
|    | interface         | Configures an interface and enters interface configuration mode. |
|    | show<br>interface | Displays the runtime status and statistics of interfaces.        |

# show igmp groups

To display the multicast groups with receivers that are directly connected to the ASA and that were learned through IGMP, use the **show igmp groups** command in privileged EXEC mode.

show igmp groups [ [ reserved | group ] [ if\_name ] [ detail ] ] | summary ]

| Syntax Description                          | detail (Opt                                                                                                    | (Optional) Provides a detailed description of the sources.                                                           |                      |                           |                              |        |  |  |  |
|---------------------------------------------|----------------------------------------------------------------------------------------------------|----------------------------------------------------------------------------------------------------|----------------------|---------------------------|------------------------------|--------|--|--|--|
|                                             | group (Opt to th                                                                                                    | (Optional) The address of an IGMP group. Including this optional argument limits the display to the specified group. |                      |                           |                              |        |  |  |  |
|                                             | if_name (Opt                                                                                                    | ame (Optional) Displays group information for the specified interface.                                               |                      |                           |                              |        |  |  |  |
|                                             | reserved (Opt                                                                                                    | tional) Displays ir                                                                                                  | nformation about     | reserved groups           |                              |        |  |  |  |
|                                             | summary (Opt                                                                                                    | tional) Displays g                                                                                                   | roup joins summ      | ary information.          |                              |        |  |  |  |
| Command Default                             | No default behavi                                                                                                    | or or values.                                                                                                    |                      |                           |                              |        |  |  |  |
| Command Modes                               | -<br>The following tab                                                                                                    | le shows the mod                                                                                                    | les in which you     | can enter the cor         | nmand:                       |        |  |  |  |
| Command Mode Firewall Mode Security Context |                                                                                                    |                                                                                                    |                      |                           |                              |        |  |  |  |
|                                             |                                                                                                    | Routed                                                                                                    | Transparent          | Single                    | Multiple                     |        |  |  |  |
|                                             |                                                                                                    |                                                                                                    |                      |                           | Context                      | System |  |  |  |
|                                             | Privileged<br>EXEC                                                                                                    | • Yes                                                                                                    | _                    | • Yes                     | _                            | _      |  |  |  |
| Command History                             | Release Modific                                                                                                    | ation                                                                                                    | _                    |                           |                              |        |  |  |  |
|                                             | 7.0(1) This con                                                                                                    | nmand was added.                                                                                                    | _                    |                           |                              |        |  |  |  |
| Usage Guidelines                            | uidelines         If you omit all optional arguments and keywords, the show igmp groups command displays all directly connected multicast groups by group address, interface type, and interface number. |                                                                                                    |                      |                           |                              |        |  |  |  |
| Examples                                    | The following is sample output from the <b>show igmp groups</b> command:                                                                                                    |                                                                                                    |                      |                           |                              |        |  |  |  |
|                                             | ciscoasa# <b>show</b><br>IGMP Connected<br>Group Address<br>224.1.1.1                                                                                                    | <b>igmp groups</b><br>Group Membersh:<br>Interface<br>inside                                                         | ip<br>Uptim<br>00:00 | e Expires<br>:53 00:03:26 | Last Reporter<br>192.168.1.6 |        |  |  |  |

I

| Related Commands | Command             | Description                                      |
|------------------|---------------------|--------------------------------------------------|
|                  | show igmp interface | Displays multicast information for an interface. |

### show igmp interface

To display multicast information for an interface, use the **show igmp interface** command in privileged EXEC mode.

**show igmp interface** [ *if\_name* ] **Syntax Description** *if\_name* (Optional) Displays IGMP group information for the selected interface. No default behavior or values. **Command Default Command Modes** The following table shows the modes in which you can enter the command: Command Mode Firewall Mode Security Context Routed Transparent Single **Multiple** Context System • Yes Privileged • Yes EXEC **Command History Release Modification** 7.0(1)This command was modified. The detail keyword was removed. If you omit the optional *if\_name* argument, the **show igmp interface** command displays information about **Usage Guidelines** all interfaces. **Examples** The following is sample output from the **show igmp interface** command: ciscoasa# show igmp interface inside inside is up, line protocol is up Internet address is 192.168.37.6, subnet mask is 255.255.255.0 IGMP is enabled on interface IGMP query interval is 60 seconds Inbound IGMP access group is not set Multicast routing is enabled on interface Multicast TTL threshold is 0 Multicast designated router (DR) is 192.168.37.33 No multicast groups joined

| Related Commands | Command             | Description                                                                                                    |
|------------------|---------------------|----------------------------------------------------------------------------------------------------|
|                  | show igmp<br>groups | Displays the multicast groups with receivers that are directly connected to the ASA and that were learned through IGMP. |

# show igmp traffic

To display IGMP traffic statistics, use the show igmp traffic command in privileged EXEC mode.

#### show igmp traffic

**Syntax Description** This command has no arguments or keywords.

**Command Default** No default behavior or values.

#### **Command Modes**

The following table shows the modes in which you can enter the command:

| Command Mode       | Firewall Mode |             | Security Context |          |        |  |
|--------------------|---------------|-------------|------------------|----------|--------|--|
|                    | Routed        | Transparent | Single           | Multiple |        |  |
|                    |               |             |                  | Context  | System |  |
| Privileged<br>EXEC | • Yes         |             | • Yes            |          |        |  |

Command History

**Release Modification** 

7.0(1) This command was added.

**Examples** 

The following is sample output from the **show igmp traffic** command:

| ciscoasa# show igmp traffic |          |          |
|-----------------------------|----------|----------|
| IGMP Traffic Counters       |          |          |
| Elapsed time since counters | cleared: | 00:02:30 |
|                             | Received | l Sent   |
| Valid IGMP Packets          | 3        | 6        |
| Queries                     | 2        | 6        |
| Reports                     | 1        | 0        |
| Leaves                      | 0        | 0        |
| Mtrace packets              | 0        | 0        |
| DVMRP packets               | 0        | 0        |
| PIM packets                 | 0        | 0        |
| Errors:                     |          |          |
| Malformed Packets           | 0        |          |
| Martian source              | 0        |          |
| Bad Checksums               | 0        |          |

| Related Commands | Command                | Description                         |
|------------------|------------------------|-------------------------------------|
|                  | clear igmp<br>counters | Clears all IGMP statistic counters. |
|                  | clear igmp traffic     | Clears the IGMP traffic counters.   |

# show import webvpn

To list the files, customization objects, translation tables, or plug-ins in flash memory that customize and localize the ASA or the Secure Client, use the **show import webvpn** command in privileged EXEC mode.

show import webvpn { AnyConnect-customization | customization | mst-translation | plug-in | translation-table | url-list | webcontent } [ detailed | xml-output ]

| Syntax Description | AnyConnect-customization  customization  mst-translation  plug-in  translation-table  url-list  webcontent  detailed |        | Displays resource files, executable files, and MS transforms in the ASA flash<br>memory that customize the Secure Client GUI.<br>Displays XML customization objects in the ASA flash memory that customize<br>the clientless VPN portal (filenames base64 decoded).                                                    |                   |            |          |                 |                                                                                                    |                   |            |                                  |  |  |  |
|--------------------|----------------------------------------------------------------------------------------------------|--------|----------------------------------------------------------------------------------------------------|-------------------|------------|----------|-----------------|----------------------------------------------------------------------------------------------------|-------------------|------------|----------------------------------|--|--|--|
|                    |                                                                                                    |        |                                                                                                    |                   |            |          |                 |                                                                                                    |                   |            |                                  |  |  |  |
|                    |                                                                                                    |        | Displays MS transforms in the ASA flash memory that translate the Secure<br>Client installer program.<br>Displays plug-in modules in the ASA flash memory (third-party Java-based<br>client applications, including SSH, VNC, and RDP).                                                                                |                   |            |          |                 |                                                                                                    |                   |            |                                  |  |  |  |
|                    |                                                                                                    |        |                                                                                                    |                   |            |          |                 | Displays translation tables in the ASA flash memory that translate the language of user messages displayed by the clientless portal, Secure Desktop, and plug-ins. |                   |            |                                  |  |  |  |
|                    |                                                                                                    |        | Displays URL lists in the ASA flash memory used by the clientless portal<br>(filenames base64 decoded).Displays content in ASA flash memory used by the clientless portal, clientless<br>applications, and plugins for online help visible to end users.Displays the path in flash memory of the file(s) and the hash. |                   |            |          |                 |                                                                                                    |                   |            |                                  |  |  |  |
|                    |                                                                                                    |        |                                                                                                    |                   |            |          |                 |                                                                                                    | xml-output        |            | Displays the XML of the file(s). |  |  |  |
|                    |                                                                                                    |        |                                                                                                    |                   |            |          |                 | Command Default                                                                                                    | No default behavi | or or valu | es.                              |  |  |  |
|                    |                                                                                                    |        | Command Modes                                                                                                    | The following tab | le shows t | he mod   | es in which you | can enter the con                                                                                                    | nmand:            |            |                                  |  |  |  |
|                    | Command Mode                                                                                                    | Mode   |                                                                                                    | Security Context  |            |          |                 |                                                                                                    |                   |            |                                  |  |  |  |
|                    |                                                                                                    | Routed | Transparent                                                                                                    | Transparent       | Single     | Multiple |                 |                                                                                                    |                   |            |                                  |  |  |  |
|                    |                                                                                                    |        |                                                                                                    |                   |            | Context  | System          |                                                                                                    |                   |            |                                  |  |  |  |
|                    | Privileged<br>EXEC mode                                                                                              | • Yes  |                                                                                                    | _                 | • Yes      | —        | _               |                                                                                                    |                   |            |                                  |  |  |  |

**Command History** 

**Release Modification** 

8.0(2) This command was added.

I

|                  | Release Modification                                                                                                    |                                                                                                    |                            |  |  |
|------------------|----------------------------------------------------------------------------------------------------|----------------------------------------------------------------------------------------------------|----------------------------|--|--|
|                  | 8.2(1) The AnyConnect-customizat                                                                                                    | ation keyword was added.                                                                                                    |                            |  |  |
| Usage Guidelines | Use the <b>show import webvpn</b> comma<br>available to clientless SSL VPN users<br>flash memory on the ASA.                                                                                                    | nand to identify the custom data and the Java-based client ap<br>rs. The displayed list itemizes all of the requested data types                                                                          | oplications<br>that are in |  |  |
| Examples         | The following illustrates the WebVPN                                                                                                    | PN data displayed by various <b>show import webvpn</b> commar                                                                                                    | nd:                        |  |  |
|                  | <pre>ciscoasa# show import webvpn plu<br/>ssh<br/>rdp<br/>vnc<br/>ciscoasa#<br/>ciscoasa# show import webvpn pl<br/>post GXN2BIGGOAOkBMibDQsMu2GWZ3G<br/>rdp fHeyReIOUwDCgAL9HdTsPnjdBOo-<br/>rdp2 shw8c22T2SSILLk6zyCd6H6VOZ8<br/>ciscoasa# show import webvpn cus<br/>Template<br/>DfltCustomization<br/>ciscoasa#<br/>ciscoasa# show import webvpn tra<br/>Translation Tables' Templates:<br/>AnyConnect<br/>PortForwarder<br/>banners<br/>csd<br/>customization<br/>url-list<br/>webvpn<br/>Translation Tables:<br/>ru<br/>ua<br/>ciscoasa#<br/>ciscoasa#<br/>ciscoasa#<br/>ciscoasa#<br/>ciscoasa#<br/>ciscoasa#<br/>ciscoasa#<br/>ciscoasa#<br/>ciscoasa#<br/>ciscoasa#<br/>ciscoasa#<br/>customirently defin<br/>ciscoasa#</pre> | <pre>lug plug detail 3Q= Tue, 29 Apr 2008 19:57:03 GMT o= Tue, 15 Sep 2009 23:23:56 GMT z8= Wed, 11 Feb 2009 21:17:54 GMT ustomization ranslation-table ranslation-table customization rl-list ined</pre> |                            |  |  |
|                  | ciscoasa#<br>ciscoasa# <b>show import webvpn wel</b><br>No custom webcontent is loaded<br>ciscoasa#                                                                                                    | ebcontent                                                                                                    |                            |  |  |
|                  | <u> </u>                                                                                                    |                                                                                                    |                            |  |  |

| Related Commands | Command              | Description                                             |
|------------------|----------------------|---------------------------------------------------------|
|                  | revert webvpn<br>all | Removes all WebVPN data and plug-in current on the ASA. |
# show interface

Privileged

EXEC

• Yes

To view interface statistics, use the show interface command in privileged EXEC mode.

show interface [{ physical\_interface | redundant number } [ .subinterface ] | mapped\_name |
interface\_name | vlan number | vni id [ summary ] ] [ stats | detail ]

|                 |                                                                                                    | interface wa                                                                                                    | as added, the confi                                                                                                    | gured state, the ac | tual state, and asymmetrical routing |  |
|-----------------|----------------------------------------------------------------------------------------------------|----------------------------------------------------------------------------------------------------|----------------------------------------------------------------------------------------------------|---------------------|--------------------------------------|--|
|                 |                                                                                                    | information                                                                                                    | information about the internal interfaces for SSMs displays, if installed on the ASA                                                                                      |                     |                                      |  |
|                 |                                                                                                    | debugging r                                                                                                    | (Optional) Identifies the interface name set with the <b>nameif</b> command.                                                                                              |                     |                                      |  |
|                 | interface_name                                                                                                    | (Optional) I                                                                                                    |                                                                                                    |                     |                                      |  |
|                 | mapped_name                                                                                                    | (Optional) I<br>using the <b>a</b>                                                                                                    | (Optional) In multiple context mode, identifies the mapped name if it was assigned using the <b>allocate-interface</b> command.                                           |                     |                                      |  |
|                 | physical_interfac                                                                                                    | <i>physical_interface</i> (Optional) Identifies the interface ID, such as <b>gigabit</b> ethernet 0/1. See the interface command for accepted values. |                                                                                                    |                     |                                      |  |
|                 | redundant num                                                                                                    | ber (Optional) I                                                                                                    | er (Optional) Identifies the redundant interface ID, such as <b>redundant 1</b> .                                                                                         |                     |                                      |  |
|                 | stats                                                                                                    | (Default) Shows interface information and statistics. This keyword is the default, so this keyword is optional.                                       |                                                                                                    |                     |                                      |  |
|                 | summary                                                                                                    | (Optional) H                                                                                                    | (Optional) For a VNI interface, shows only the VNI interface parameters.<br>(Optional) Identifies an integer between 1 and 4294967293 designating a logical subinterface. |                     |                                      |  |
|                 | subinterface                                                                                                    | (Optional) I<br>subinterface                                                                                                    |                                                                                                    |                     |                                      |  |
|                 | vlan <i>number</i> (Optional) For the Firepower 1010, ASA 5505, or ASASM, specifies the interface.                                                                                        |                                                                                                    |                                                                                                    |                     | or ASASM, specifies the VLAN         |  |
|                 | <b>vni</b> <i>id</i> (Optional) Shows the parameters, status and statistics of a VNI interface, status of its bridged interface (if configured), and NVE interface it is associated with. |                                                                                                    |                                                                                                    |                     |                                      |  |
| Command Default | If you do not iden                                                                                                    | tify any options, t                                                                                                    | his command show                                                                                                    | ws basic statistics | for all interfaces.                  |  |
| Command Modes   | The following tab                                                                                                    | le shows the mode                                                                                                    | es in which you ca                                                                                                    | in enter the comma  | and:                                 |  |
|                 | Command Mode                                                                                                    | Firewall Mode                                                                                                    | ewall Mode                                                                                                    |                     | Security Context                     |  |
|                 |                                                                                                    | Routed                                                                                                    | Transparent                                                                                                    | Single              | Multiple                             |  |

• Yes

Context

• Yes

• Yes

System

• Yes

| Command History  | Release                                                                | Modification                                                                                                    |  |  |  |
|------------------|------------------------------------------------------------------------|----------------------------------------------------------------------------------------------------|--|--|--|
|                  | 7.0(1)                                                                 | This command was modified to include the new interface numbering scheme, and to add the <b>stats</b> keyword for clarity, and the <b>detail</b> keyword.                                                                                                    |  |  |  |
|                  | 7.0(4)                                                                 | Support for the 4GE SSM interfaces was added.                                                                                                    |  |  |  |
|                  | 7.2(1)                                                                 | Support for switch interfaces was added.                                                                                                    |  |  |  |
|                  | 8.0(2)                                                                 | Support for redundant interfaces was added. Also, the delay is added for subinterfaces. Two new counters were added: input reset drops and output reset drops.                                                                                                    |  |  |  |
|                  | 8.2(1)                                                                 | The no buffer number was changed to show the number of failures from block allocations.                                                                                                    |  |  |  |
|                  | 8.6(1)                                                                 | Support for the ASA 5512-X through ASA 5555-X shared management interface and the control plane interface for the software module were added. The management interface is displayed using the <b>show interface detail</b> command as Internal-Data0/1; the control plane interface is displayed as Internal-Control0/0.                                                                                                    |  |  |  |
|                  | 9.4(1)                                                                 | The <b>vni</b> interface type was added.                                                                                                    |  |  |  |
|                  | 9.5(1)                                                                 | Clustering site-specific MAC addresses were added to the output.                                                                                                    |  |  |  |
|                  | 9.10(1)                                                                | For the Firepower 2100/4100/9300, the output of the command is enhanced to indicate the supervisor association status of the interfaces.                                                                                                    |  |  |  |
|                  | 9.13(1)                                                                | We added support for the Firepower 1000 series and Firepower 2100 in Appliance mode.                                                                                                    |  |  |  |
|                  | 9.17(1)                                                                | For VNI interfaces, shows if single-arm proxy is enabled. For the Secure Firewall 3100, shows the FEC mode and for the <b>detail</b> option, the egress interface for a queue.                                                                                                    |  |  |  |
| Usage Guidelines | If an inte<br>statistics<br>interface                                  | erface is shared among contexts, and you enter this command within a context, the ASA shows only s for the current context. When you enter this command in the system execution space for a physical e, the ASA shows the combined statistics for all contexts.                                                                                                    |  |  |  |
|                  | The num interface                                                      | The number of statistics shown for subinterfaces is a subset of the number of statistics shown for a physical interface.                                                                                                    |  |  |  |
|                  | You can<br>available<br><b>allocate</b><br>in the <b>a</b> l<br>comman | not use the interface name in the system execution space, because the <b>nameif</b> command is only<br>e within a context. Similarly, if you mapped the interface ID to a mapped name using the<br><b>-interface</b> command, you can only use the mapped name in a context. If you set the <b>visible</b> keyword<br><b>llocate-interface</b> command, the ASA shows the interface ID in the output of the <b>show interface</b><br>ad.                |  |  |  |
|                  |                                                                        |                                                                                                    |  |  |  |
|                  | Note The<br>diff<br>size<br>the                                        | e number of bytes transmitted or received in the Hardware count and the Traffic Statistics count are<br>ferent. In the hardware count, the amount is retrieved directly from hardware, and reflects the Layer 2 packet<br>e. While in traffic statistics, it reflects the Layer 3 packet size. The count difference is varied based upon<br>design of the interface card hardware. For example, for a Fast Ethernet card, the Layer 2 count is 14 bytes |  |  |  |

See the "Examples" section for a description of the display output.

greater than the traffic count, because it includes the Ethernet header. On the Gigabit Ethernet card, the Layer 2 count is 18 bytes greater than the traffic count, because it includes both the Ethernet header and the CRC.

#### **Examples**

#### The following is sample output from the **show interface** command:

ciscoasa# show interface

Interface GigabitEthernet0/0 "outside", is up, line protocol is up Hardware is i82546GB rev03, BW 1000 Mbps, DLY 1000 usec Auto-Duplex(Full-duplex), Auto-Speed(100 Mbps) MAC address 000b.fcf8.c44e, MTU 1500 IP address 10.86.194.60, subnet mask 255.255.254.0 1328522 packets input, 124426545 bytes, 0 no buffer Received 1215464 broadcasts, 0 runts, 0 giants 0 input errors, 0 CRC, 0 frame, 0 overrun, 0 ignored, 0 abort 9 L2 decode drops 124606 packets output, 86803402 bytes, 0 underruns 0 output errors, 0 collisions 0 late collisions, 0 deferred 0 input reset drops, 0 output reset drops input queue (curr/max packets): hardware (0/7) output queue (curr/max packets): hardware (0/13) Traffic Statistics for "outside": 1328509 packets input, 99873203 bytes 124606 packets output, 84502975 bytes 524605 packets dropped 1 minute input rate 0 pkts/sec, 0 bytes/sec 1 minute output rate 0 pkts/sec, 0 bytes/sec 1 minute drop rate, 0 pkts/sec 5 minute input rate 0 pkts/sec, 0 bytes/sec 5 minute output rate 0 pkts/sec, 0 bytes/sec 5 minute drop rate, 0 pkts/sec Interface GigabitEthernet0/1 "inside", is administratively down, line protocol is down Hardware is i82546GB rev03, BW 1000 Mbps, DLY 1000 usec Auto-Duplex, Auto-Speed MAC address 000b.fcf8.c44f, MTU 1500 IP address 10.10.0.1, subnet mask 255.255.0.0 0 packets input, 0 bytes, 0 no buffer Received 0 broadcasts, 0 runts, 0 giants 0 input errors, 0 CRC, 0 frame, 0 overrun, 0 ignored, 0 abort 0 L2 decode drops 0 packets output, 0 bytes, 0 underruns 0 output errors, 0 collisions 0 late collisions, 0 deferred 0 input reset drops, 0 output reset drops input queue (curr/max packets): hardware (0/0) output queue (curr/max packets): hardware (0/0) Traffic Statistics for "inside": 0 packets input, 0 bytes 0 packets output, 0 bytes 0 packets dropped 1 minute input rate 0 pkts/sec, 0 bytes/sec 1 minute output rate 0 pkts/sec, 0 bytes/sec 1 minute drop rate, 0 pkts/sec 5 minute input rate 0 pkts/sec, 0 bytes/sec 5 minute output rate 0 pkts/sec, 0 bytes/sec 5 minute drop rate, 0 pkts/sec Interface GigabitEthernet0/2 "faillink", is administratively down, line protocol is down Hardware is i82546GB rev03, BW 1000 Mbps, DLY 1000 usec Auto-Duplex, Auto-Speed Description: LAN/STATE Failover Interface MAC address 000b.fcf8.c450, MTU 1500 IP address 192.168.1.1, subnet mask 255.255.255.0 0 packets input, 0 bytes, 0 no buffer Received 0 broadcasts, 0 runts, 0 giants 0 input errors, 0 CRC, 0 frame, 0 overrun, 0 ignored, 0 abort 0 L2 decode drops

0 packets output, 0 bytes, 0 underruns 0 output errors, 0 collisions 0 late collisions, 0 deferred 0 input reset drops, 0 output reset drops input queue (curr/max packets): hardware (0/0) output queue (curr/max packets): hardware (0/0) Traffic Statistics for "faillink": 0 packets input, 0 bytes 1 packets output, 28 bytes 0 packets dropped 1 minute input rate 0 pkts/sec, 0 bytes/sec 1 minute output rate 0 pkts/sec, 0 bytes/sec 1 minute drop rate, 0 pkts/sec 5 minute input rate 0 pkts/sec, 0 bytes/sec 5 minute output rate 0 pkts/sec, 0 bytes/sec 5 minute drop rate, 0 pkts/sec Interface GigabitEthernet0/3 "", is administratively down, line protocol is down Hardware is i82546GB rev03, BW 1000 Mbps, DLY 1000 usec Auto-Duplex, Auto-Speed Active member of Redundant5 MAC address 000b.fcf8.c451, MTU not set IP address unassigned 0 packets input, 0 bytes, 0 no buffer Received 0 broadcasts, 0 runts, 0 giants 0 input errors, 0 CRC, 0 frame, 0 overrun, 0 ignored, 0 abort 0 L2 decode drops 0 packets output, 0 bytes, 0 underruns 0 output errors, 0 collisions 0 late collisions, 0 deferred 0 input reset drops, 0 output reset drops input queue (curr/max packets): hardware (0/0) output queue (curr/max packets): hardware (0/0) Interface Management0/0 "", is administratively down, line protocol is down Hardware is i82557, BW 100 Mbps, DLY 1000 usec Auto-Duplex, Auto-Speed Available but not configured via nameif MAC address 000b.fcf8.c44d, MTU not set IP address unassigned 0 packets input, 0 bytes, 0 no buffer Received 0 broadcasts, 0 runts, 0 giants 0 input errors, 0 CRC, 0 frame, 0 overrun, 0 ignored, 0 abort 0 L2 decode drops 0 packets output, 0 bytes, 0 underruns 0 output errors, 0 collisions, 0 interface resets 0 babbles, 0 late collisions, 0 deferred 0 lost carrier, 0 no carrier input queue (curr/max packets): hardware (128/128) software (0/0) output queue (curr/max packets): hardware (0/0) software (0/0) Interface Redundant1 "", is down, line protocol is down Redundancy Information: Members unassigned Interface Redundant5 "redundant", is administratively down, line protocol is down Hardware is i82546GB rev03, BW 1000 Mbps, DLY 1000 usec Auto-Duplex, Auto-Speed MAC address 000b.fcf8.c451, MTU 1500 IP address 10.2.3.5, subnet mask 255.255.255.0 0 packets input, 0 bytes, 0 no buffer Received 0 broadcasts, 0 runts, 0 giants 0 input errors, 0 CRC, 0 frame, 0 overrun, 0 ignored, 0 abort 0 L2 decode drops 0 packets output, 0 bytes, 0 underruns 0 output errors, 0 collisions 0 late collisions, 0 deferred 0 input reset drops, 0 output reset drops

```
input queue (curr/max packets): hardware (0/0) software (0/0)
        output queue (curr/max packets): hardware (0/0) software (0/0)
  Traffic Statistics for "redundant":
        0 packets input, 0 bytes
       0 packets output, 0 bytes
       0 packets dropped
     1 minute input rate 0 pkts/sec, 0 bytes/sec
     1 minute output rate 0 pkts/sec, 0 bytes/sec
     1 minute drop rate, 0 pkts/sec
     5 minute input rate 0 pkts/sec, 0 bytes/sec
     5 minute output rate 0 pkts/sec, 0 bytes/sec
      5 minute drop rate, 0 pkts/sec
  Redundancy Information:
       Member GigabitEthernet0/3(Active), GigabitEthernet0/2
       Last switchover at 15:15:26 UTC Oct 24 2006
Interface Redundant5.1 "", is down, line protocol is down
        VLAN identifier none
        Available but not configured with VLAN or via nameif
```

The following output shows the use of the site MAC address when in use:

```
ciscoasa# show interface port-channel1.3151
Interface Port-channel1.3151 "inside", is up, line protocol is up
Hardware is EtherChannel/LACP, BW 1000 Mbps, DLY 10 usec
VLAN identifier 3151
MAC address aaaa.1111.1234, MTU 1500
Site Specific MAC address aaaa.1111.aaaa
IP address 10.3.1.1, subnet mask 255.255.255.0
Traffic Statistics for "inside":
132269 packets input, 6483425 bytes
1062 packets output, 110448 bytes
98530 packets dropped
```

Table 7-5 shows each field description.

| Field            | Description                                                                                                    |
|------------------|----------------------------------------------------------------------------------------------------|
| Interface ID     | The interface ID. Within a context, the ASA shows the mapped name (if configured), unless you set the <b>allocate-interface</b> command <b>visible</b> keyword.                                                                                                    |
| "interface_name" | The interface name set with the <b>nameif</b> command. In the system execution space, this field is blank because you cannot set the name in the system. If you do not configure a name, the following message appears after the Hardware line:<br>Available but not configured via nameif |
| is state         | <ul> <li>The administrative state, as follows:</li> <li>up—The interface is not shut down.</li> <li>administratively down—The interface is shut down with the shutdown command.</li> </ul>                                                                                                 |

| Tabla | E    | - h   | interfees | Fielde |
|-------|------|-------|-----------|--------|
| Ianie | J: 1 | SIIOW | interiace | rieius |

I

| Field                         | Description                                                                                                    |
|-------------------------------|----------------------------------------------------------------------------------------------------|
| Line protocol is <i>state</i> | The line status, as follows:                                                                                                    |
|                               | • up—A working cable is plugged into the network interface.                                                                                                    |
|                               | • down—Either the cable is incorrect or not plugged into the interface connector.                                                                                                    |
| VLAN identifier               | For subinterfaces, the VLAN ID.                                                                                                    |
| Hardware                      | The interface type, maximum bandwidth, delay, duplex, and speed. When the link is down, the duplex and speed show the configured values. When the link is up, these fields show the configured values with the actual settings in parentheses. The following list describes the common hardware types: |
|                               | • i82542 - Intel PCI Fiber Gigabit card used on PIX platforms                                                                                                    |
|                               | • i82543 - Intel PCI-X Fiber Gigabit card used on PIX platforms                                                                                                    |
|                               | • i82546GB - Intel PCI-X Copper Gigabit used on ASA platforms                                                                                                    |
|                               | • i82547GI - Intel CSA Copper Gigabit used as backplane on ASA platforms                                                                                                    |
|                               | • i82557 - Intel PCI Copper Fast Ethernet used on ASA platforms                                                                                                    |
|                               | • i82559 - Intel PCI Copper Fast Ethernet used on PIX platforms                                                                                                    |
|                               | • VCS7380 - Vitesse Four Port Gigabit Switch used in SSM-4GE                                                                                                    |
| Media-type                    | (For 4GE SSM interfaces only) Shows if the interface is set as RJ-45 or SFP.                                                                                                    |
| message area                  | A message might be displayed in some circumstances. See the following examples:                                                                                                    |
|                               | • In the system execution space, you might see the following message:                                                                                                    |
|                               | Available for allocation to a context                                                                                                    |
|                               | • If you do not configure a name, you see the following message:                                                                                                    |
|                               | Available but not configured via nameif                                                                                                    |
|                               | • If an interface is a member of a redundant interface, you see the following message:                                                                                                    |
|                               | Active member of Redundant5                                                                                                    |
| MAC address                   | The interface MAC address.                                                                                                    |
| Site Specific MAC address     | For clustering, shows an in-use site-specific MAC address.                                                                                                    |
| MTU                           | The maximum size, in bytes, of packets allowed on this interface. If you do not set the interface name, this field shows "MTU not set."                                                                                                    |

| Field           | Description                                                                                                    |
|-----------------|----------------------------------------------------------------------------------------------------|
| IP address      | The interface IP address set using the <b>ip address</b> command or received from a DHCP server. In the system execution space, this field shows "IP address unassigned" because you cannot set the IP address in the system.                                                                                                    |
| Subnet mask     | The subnet mask for the IP address.                                                                                                    |
| Packets input   | The number of packets received on this interface.                                                                                                    |
| Bytes           | The number of bytes received on this interface.                                                                                                    |
| No buffer       | The number of failures from block allocations.                                                                                                    |
| Received:       |                                                                                                    |
| Broadcasts      | The number of broadcasts received.                                                                                                    |
| Input errors    | The number of total input errors, including the types listed below. Other<br>input-related errors can also cause the input error count to increase, and some<br>datagrams might have more than one error; therefore, this sum might exceed the<br>number of errors listed for the types below.                                                                                                    |
| Runts           | The number of packets that are discarded because they are smaller than the minimum packet size, which is 64 bytes. Runts are usually caused by collisions. They might also be caused by poor wiring and electrical interference.                                                                                                    |
| Giants          | The number of packets that are discarded because they exceed the maximum packet size. For example, any Ethernet packet that is greater than 1518 bytes is considered a giant.                                                                                                    |
| CRC             | The number of Cyclical Redundancy Check errors. When a station sends a frame, it appends a CRC to the end of the frame. This CRC is generated from an algorithm based on the data in the frame. If the frame is altered between the source and destination, the ASA notes that the CRC does not match. A high number of CRCs is usually the result of collisions or a station transmitting bad data. |
| Frame           | The number of frame errors. Bad frames include packets with an incorrect length or bad frame checksums. This error is usually the result of collisions or a malfunctioning Ethernet device.                                                                                                    |
| Overrun         | The number of times that the ASA was incapable of handing received data to a hardware buffer because the input rate exceeded the ASA capability to handle the data.                                                                                                    |
| Ignored         | This field is not used. The value is always 0.                                                                                                    |
| Abort           | This field is not used. The value is always 0.                                                                                                    |
| L2 decode drops | The number of packets dropped because the name is not configured ( <b>nameif</b> command) or a frame with an invalid VLAN id is received. On a standby interface in a redundant interface configuration, this counter may increase because this interface has no name ( <b>nameif</b> command) configured.                                                                                           |
| Packets output  | The number of packets sent on this interface.                                                                                                    |

I

| Field              | Description                                                                                                    |
|--------------------|----------------------------------------------------------------------------------------------------|
| Bytes              | The number of bytes sent on this interface.                                                                                                    |
| Underruns          | The number of times that the transmitter ran faster than the ASA could handle.                                                                                                    |
| Output Errors      | The number of frames not transmitted because the configured maximum number of collisions was exceeded. This counter should only increment during heavy network traffic.                                                                                                    |
| Collisions         | The number of messages retransmitted due to an Ethernet collision (single and multiple collisions). This usually occurs on an overextended LAN (Ethernet or transceiver cable too long, more than two repeaters between stations, or too many cascaded multiport transceivers). A packet that collides is counted only once by the output packets.                                                                                                    |
| Interface resets   | The number of times an interface has been reset. If an interface is unable to transmit for three seconds, the ASA resets the interface to restart transmission. During this interval, connection state is maintained. An interface reset can also happen when an interface is looped back or shut down.                                                                                                    |
| Babbles            | Unused. ("babble" means that the transmitter has been on the interface longer than the time taken to transmit the largest frame.)                                                                                                    |
| Late collisions    | The number of frames that were not transmitted because a collision occurred<br>outside the normal collision window. A late collision is a collision that is detected<br>late in the transmission of the packet. Normally, these should never happen. When<br>two Ethernet hosts try to talk at once, they should collide early in the packet and<br>both back off, or the second host should see that the first one is talking and wait.                                                                                                    |
|                    | If you get a late collision, a device is jumping in and trying to send the packet on<br>the Ethernet while the ASA is partly finished sending the packet. The ASA does<br>not resend the packet, because it may have freed the buffers that held the first part<br>of the packet. This is not a real problem because networking protocols are designed<br>to cope with collisions by resending packets. However, late collisions indicate a<br>problem exists in your network. Common problems are large repeated networks<br>and Ethernet networks running beyond the specification. |
| Deferred           | The number of frames that were deferred before transmission due to activity on the link.                                                                                                    |
| input reset drops  | Counts the number of packets dropped in the RX ring when a reset occurs.                                                                                                    |
| output reset drops | Counts the number of packets dropped in the TX ring when a reset occurs.                                                                                                    |
| Rate limit drops   | (For 4GE SSM interfaces only) The number of packets dropped if you configured the interface at non-Gigabit speeds and attempted to transmit more than 10 Mbps or 100 Mbps, depending on configuration                                                                                                    |
| Lost carrier       | The number of times the carrier signal was lost during transmission.                                                                                                    |
| No carrier         | Unused.                                                                                                    |

| Field                                  | Description                                                                                                    |
|----------------------------------------|----------------------------------------------------------------------------------------------------|
| Input queue (curr/max packets):        | The number of packets in the input queue, the current and the maximum.                                                                                                    |
| Hardware                               | The number of packets in the hardware queue.                                                                                                    |
| Software                               | The number of packets in the software queue. Not available for Gigabit Ethernet interfaces.                                                                                                    |
| Output queue (curr/max packets):       | The number of packets in the output queue, the current and the maximum.                                                                                                    |
| Hardware                               | The number of packets in the hardware queue.                                                                                                    |
| Software                               | The number of packets in the software queue.                                                                                                    |
| input queue (blocks free<br>curr/low)  | The curr/low entry indicates the number of current and all-time-lowest available slots on the interface's Receive (input) descriptor ring. These are updated by the main CPU, so the all-time-lowest (until the interface statistics are cleared or the device is reloaded) watermarks are not highly accurate.    |
| output queue (blocks free<br>curr/low) | The curr/low entry indicates the number of current and all-time-lowest available slots on the interface's Transmit (output) descriptor rings. These are updated by the main CPU, so the all-time-lowest (until the interface statistics are cleared or the device is reloaded) watermarks are not highly accurate. |
| Traffic Statistics:                    | The number of packets received, transmitted, or dropped.                                                                                                    |
| Packets input                          | The number of packets received and the number of bytes.                                                                                                    |
| Packets output                         | The number of packets transmitted and the number of bytes.                                                                                                    |
| Packets dropped                        | The number of packets dropped. Typically this counter increments for packets dropped on the accelerated security path (ASP), for example, if a packet is dropped due to an access list deny.                                                                                                    |
|                                        | See the <b>show asp drop</b> command for reasons for potential drops on an interface.                                                                                                    |
| 1 minute input rate                    | The number of packets received in packets/sec and bytes/sec over the last minute.                                                                                                    |
| 1 minute output rate                   | The number of packets transmitted in packets/sec and bytes/sec over the last minute.                                                                                                    |
| 1 minute drop rate                     | The number of packets dropped in packets/sec over the last minute.                                                                                                    |
| 5 minute input rate                    | The number of packets received in packets/sec and bytes/sec over the last 5 minutes.                                                                                                    |
| 5 minute output rate                   | The number of packets transmitted in packets/sec and bytes/sec over the last 5 minutes.                                                                                                    |
| 5 minute drop rate                     | The number of packets dropped in packets/sec over the last 5 minutes.                                                                                                    |

| Field                   | Description                                                                                                    |
|-------------------------|----------------------------------------------------------------------------------------------------|
| Redundancy Information: | For redundant interfaces, shows the member physical interfaces. The active interface has "(Active)" after the interface ID. |
|                         | If you have not yet assigned members, you see the following output:                                                         |
|                         | Members unassigned                                                                                                    |
| Last switchover         | For redundant interfaces, shows the last time the active interface failed over to the standby interface.                    |

### **Examples**

The following is sample output from the **show interface** command on the ASA 5505, which includes switch ports:

```
ciscoasa# show interface
Interface Vlan1 "inside", is up, line protocol is up
 Hardware is EtherSVI, BW 100 Mbps, DLY 100 usec
       MAC address 00d0.2bff.449f, MTU 1500
       IP address 1.1.1.1, subnet mask 255.0.0.0
  Traffic Statistics for "inside":
        0 packets input, 0 bytes
        0 packets output, 0 bytes
       0 packets dropped
     1 minute input rate 0 pkts/sec, 0 bytes/sec
     1 minute output rate 0 pkts/sec, 0 bytes/sec
     1 minute drop rate, 0 pkts/sec
     5 minute input rate 0 pkts/sec, 0 bytes/sec
     5 minute output rate 0 pkts/sec, 0 bytes/sec
     5 minute drop rate, 0 pkts/sec
    Interface Ethernet0/0 "", is up, line protocol is up
     Hardware is 88E6095, BW 100 Mbps, DLY 1000 usec
           Auto-Duplex(Half-duplex), Auto-Speed(100 Mbps)
           Available but not configured via nameif
           MAC address 00d0.2bfd.6ec5, MTU not set
           IP address unassigned
           407 packets input, 53587 bytes, 0 no buffer
           Received 103 broadcasts, 0 runts, 0 giants
           0 input errors, 0 CRC, 0 frame, 0 overrun, 0 ignored, 0 abort
           0 L2 decode drops
            43 switch ingress policy drops
           0 packets output, 0 bytes, 0 underruns
           0 output errors, 0 collisions, 0 interface resets
           0 babbles, 0 late collisions, 0 deferred
           0 lost carrier, 0 no carrier
            0 rate limit drops
           0 switch egress policy drops
```

Table 7: show interface detail Fields shows each field description for the **show interface** command for switch interfaces, such as those for the Firepower 1010 or ASA 5505. See Table 7-6 for fields that are also shown for the **show interface** command.

L

| Field                          | Description                                                                                                    | 1                                                                                                    |
|--------------------------------|----------------------------------------------------------------------------------------------------|----------------------------------------------------------------------------------------------------|
| switch ingress<br>policy drops | This drop is usually seen when a port is not configured correctly. This drop is incremented when a packet cannot be successfully forwarded within switch ports as a result of the default or user configured switch port settings. The following configurations are the likely reasons for this drop: |                                                                                                    |
|                                | • The <b>n</b>                                                                                                    | ameif command was not configured on the VLAN interface.                                                                                                    |
|                                | Note                                                                                                    | For interfaces in the same VLAN, even if the <b>nameif</b> command was not configured, switching within the VLAN is successful, and this counter does not increment.                                                                                                    |
|                                | • The VLAN is shut down.                                                                                                    |                                                                                                    |
|                                | • An access port received an 802.1Q-tagged packet.                                                                                                    |                                                                                                    |
|                                | • A trunk port received a tag that is not allowed or an untagged packet.                                                                                                    |                                                                                                    |
|                                | • The A examp health. is ensu at the s                                                                                                    | SA is connected to another Cisco device that has Ethernet keepalives. For<br>ole, Cisco IOS software uses Ethernet loopback packets to ensure interface<br>. This packet is not intended to be received by any other device; the health<br>ired just by being able to send the packet. These types of packets are dropped<br>switch port, and the counter increments. |
| switch egress policy<br>drops  | Not current                                                                                                    | ly in use.                                                                                                    |

#### Table 6: show interface for Switch Interfaces Fields

The following sample output from the **show interface** command for the Secure Firewall 3100 shows the FEC mode as auto using cl74-fc.

```
ciscoasa(config-if) # sh int eth1/5
Interface Ethernet1/5 "", is up, line protocol is up
Hardware is EtherSVI, BW 1000 Mbps, DLY 1000 usec
  Full-Duplex(fullDuplex), 25000 Mbps(25gbps)
  Available but not configured via nameif
  MAC address fc58.9a06.9112, MTU not set
  IP address unassigned
  FEC mode is auto(cl74-fc)
  13 packets input, 2165 bytes, 0 no buffer
  Received 0 broadcasts, 0 runts, 0 giants
  0 input errors, 0 CRC, 0 frame, 0 overrun, 0 ignored, 0 abort
   0 pause input, 0 resume input
  0 packets output, 0 bytes, 0 underruns
   0 pause output, 0 resume output
   0 output errors, 0 collisions, 0 interface resets
   0 late collisions, 0 deferred
   0 input reset drops, 0 output reset drops
```

### **Examples**

The following is sample output from the **show interface detail** command. The following example shows detailed interface statistics for all interfaces, including the internal interfaces (if present for your platform) and asymmetrical routing statistics, if enabled by the **asr-group** command:

ciscoasa# show interface detail

```
Interface GigabitEthernet0/0 "outside", is up, line protocol is up
  Hardware is i82546GB rev03, BW 1000 Mbps, DLY 1000 usec
       Auto-Duplex(Full-duplex), Auto-Speed(100 Mbps)
       MAC address 000b.fcf8.c44e, MTU 1500
        IP address 10.86.194.60, subnet mask 255.255.254.0
        1330214 packets input, 124580214 bytes, 0 no buffer
        Received 1216917 broadcasts, 0 runts, 0 giants
        0 input errors, 0 CRC, 0 frame, 0 overrun, 0 ignored, 0 abort
        9 L2 decode drops
       124863 packets output, 86956597 bytes, 0 underruns
        0 output errors, 0 collisions
        0 late collisions, 0 deferred
        input queue (curr/max packets): hardware (0/7)
       output queue (curr/max packets): hardware (0/13)
  Traffic Statistics for "outside":
       1330201 packets input, 99995120 bytes
        124863 packets output, 84651382 bytes
        525233 packets dropped
  Control Point Interface States:
       Interface number is 1
       Interface config status is active
       Interface state is active
Interface Internal-Data0/0 "", is up, line protocol is up
  Hardware is i82547GI rev00, BW 1000 Mbps, DLY 1000 usec
        (Full-duplex), (1000 Mbps)
       MAC address 0000.0001.0002, MTU not set
       IP address unassigned
        6 packets input, 1094 bytes, 0 no buffer
        Received 6 broadcasts, 0 runts, 0 giants
        0 input errors, 0 CRC, 0 frame, 0 overrun, 0 ignored, 0 abort
       0 L2 decode drops, 0 demux drops
       0 packets output, 0 bytes, 0 underruns
       0 output errors, 0 collisions
        0 late collisions, 0 deferred
       input queue (curr/max packets): hardware (0/2) software (0/0)
       output queue (curr/max packets): hardware (0/0) software (0/0)
   Control Point Interface States:
       Interface number is unassigned
```

• • •

Table 7: show interface detail Fields shows each field description for the **show interface detail** command. See Table 7: show interface detail Fields for fields that are also shown for the **show interface** command.

| Field                           | Description                                                                                                    |
|---------------------------------|----------------------------------------------------------------------------------------------------|
| Demux drops                     | (On Internal-Data interface only) The number of packets dropped because<br>the ASA was unable to demultiplex packets from SSM interfaces. SSM<br>interfaces communicate with the native interfaces across the backplane,<br>and packets from all SSM interfaces are multiplexed on the backplane. |
| Control Point Interface States: |                                                                                                    |
| Interface number                | A number used for debugging that indicates in what order this interface was created, starting with 0.                                                                                                    |

Table 7: show interface detail Fields

| Field                            | Description                                                                                                    |
|----------------------------------|----------------------------------------------------------------------------------------------------|
| Interface config status          | The administrative state, as follows:                                                                                                    |
|                                  | • active—The interface is not shut down.                                                                                                    |
|                                  | • not active—The interface is shut down with the <b>shutdown</b> command.                                                                                                    |
| Interface state                  | The actual state of the interface. In most cases, this state matches the config<br>status above. If you configure high availability, it is possible there can be<br>a mismatch because the ASA brings the interfaces up or down as needed. |
| Asymmetrical Routing Statistics: |                                                                                                    |
| Received X1 packets              | Number of ASR packets received on this interface.                                                                                                    |
| Transmitted X2 packets           | Number of ASR packets sent on this interfaces.                                                                                                    |
| Dropped X3 packets               | Number of ASR packets dropped on this interface. The packets might be dropped if the interface is down when trying to forward the packet.                                                                                                  |

The following is sample output from the **show interface detail** command on the ASA 5512-X through ASA 5555-X, which shows combined statistics for the Management 0/0 interface (shown as "Internal-Data0/1") for both the ASA and the software module. The output also shows the Internal-Control0/0 interface, which is used for control traffic between the software module and the ASA.

```
Interface Internal-Data0/1 "ipsmgmt", is down, line protocol is up
  Hardware is , BW Unknown Speed-Capability, DLY 1000 usec
        (Full-duplex), (1000 Mbps)
        Input flow control is unsupported, output flow control is unsupported
       MAC address 0100.0100.0000, MTU not set
        IP address 127.0.1.1, subnet mask 255.255.0.0
        0 packets input, 0 bytes, 0 no buffer
       Received 0 broadcasts, 0 runts, 0 giants
        0 input errors, 0 CRC, 0 frame, 0 overrun, 0 ignored, 0 abort
        0 pause input, 0 resume input
        0 L2 decode drops
        182 packets output, 9992 bytes, 0 underruns
        0 pause output, 0 resume output
        0 output errors, 0 collisions, 0 interface resets
        0 late collisions, 0 deferred
       0 input reset drops, 0 output reset drops
       input queue (blocks free curr/low): hardware (0/0)
       output queue (blocks free curr/low): hardware (0/0)
 Traffic Statistics for "ipsmgmt":
       0 packets input, 0 bytes
        0 packets output, 0 bytes
       0 packets dropped
     1 minute input rate 0 pkts/sec, 0 bytes/sec
      1 minute output rate 0 pkts/sec, 0 bytes/sec
     1 minute drop rate, 0 pkts/sec
      5 minute input rate 0 pkts/sec, 0 bytes/sec
     5 minute output rate 0 pkts/sec, 0 bytes/sec
      5 minute drop rate, 0 pkts/sec
  Control Point Interface States:
       Interface number is 11
       Interface config status is active
       Interface state is active
```

```
Interface Internal-Control0/0 "cplane", is down, line protocol is up
  Hardware is , BW Unknown Speed-Capability, DLY 1000 usec
        (Full-duplex), (1000 Mbps)
        Input flow control is unsupported, output flow control is unsupported
       MAC address 0100.0100.0000, MTU not set
        IP address 127.0.1.1, subnet mask 255.255.0.0
        0 packets input, 0 bytes, 0 no buffer
       Received 0 broadcasts, 0 runts, 0 giants
        0 input errors, 0 CRC, 0 frame, 0 overrun, 0 ignored, 0 abort
       0 pause input, 0 resume input
        0 L2 decode drops
        182 packets output, 9992 bytes, 0 underruns
        0 pause output, 0 resume output
        0 output errors, 0 collisions, 0 interface resets
        0 late collisions, 0 deferred
        0 input reset drops, 0 output reset drops
        input queue (blocks free curr/low): hardware (0/0)
        output queue (blocks free curr/low): hardware (0/0)
  Traffic Statistics for "cplane":
       0 packets input, 0 bytes
       0 packets output, 0 bytes
       0 packets dropped
      1 minute input rate 0 pkts/sec, 0 bytes/sec
     1 minute output rate 0 pkts/sec, 0 bytes/sec
     1 minute drop rate, 0 pkts/sec
      5 minute input rate 0 pkts/sec, 0 bytes/sec
     5 minute output rate 0 pkts/sec, 0 bytes/sec
      5 minute drop rate, 0 pkts/sec
  Control Point Interface States:
       Interface number is 11
        Interface config status is active
        Interface state is active
```

See the following output for **show interface detail** for the Secure Firewall 3100 showing the egress interface for a queue:

```
ciscoasa# show interface detail
Interface Internal Data0/1 "", is up, line protocol is up
Hardware is , BW 500000 Mbps, DLY 1000 usec
(Full duplex), (50000 Mbps)
[...]
TX[64]: 0 packets, 0 bytes, 0 underruns
Blocks free curr /low: 511/512
Used by Ethernet1/1
TX[65]: 0 packets, 0 bytes, 0 underruns
Blocks free curr /low: 511/512
Used by Ethernet1/1
```

See the following output for the show interface vni 1 command:

```
ciscoasa# show interface vni 1
Interface vni1 "vni-inside", is up, line protocol is up
VTEP-NVE 1
Segment-id 5001
Tag-switching: disabled
MTU: 1500
MAC: aaaa.bbbb.1234
IP address 192.168.0.1, subnet mask 255.255.255.0
Multicast group 239.1.3.3
Traffic Statistics for "vni-inside":
235 packets input, 23606 bytes
524 packets output, 32364 bytes
```

14 packets dropped
1 minute input rate 0 pkts/sec, 0 bytes/sec
1 minute output rate 0 pkts/sec, 2 bytes/sec
1 minute drop rate, 0 pkts/sec
5 minute input rate 0 pkts/sec, 0 bytes/sec
5 minute output rate 0 pkts/sec, 0 bytes/sec
5 minute drop rate, 0 pkts/sec

See the following output for the show interface vni 1 summary command:

```
ciscoasa# show interface vni 1 summary
Interface vni1 "vni-inside", is up, line protocol is up
VTEP-NVE 1
Segment-id 5001
Tag-switching: disabled
MTU: 1500
MAC: aaaa.bbbb.1234
IP address 192.168.0.1, subnet mask 255.255.255.0
Multicast group not configured
```

### **Related Commands**

| Command                 | Description                                                      |
|-------------------------|------------------------------------------------------------------|
| allocate-interface      | Assigns interfaces and subinterfaces to a security context.      |
| clear interface         | Clears counters for the <b>show interface</b> command.           |
| delay                   | Changes the delay metric for an interface.                       |
| interface               | Configures an interface and enters interface configuration mode. |
| nameif                  | Sets the interface name.                                         |
| show interface ip brief | Shows the interface IP address and status.                       |

# show interface ip brief

To view interface IP addresses and status, use the **show interface ip brief** command in privileged EXEC mode.

**show interface** [ *physical\_interface* [ *.subinterface* ] / *mapped\_name* | *interface\_name* | **vlan** *number* ] **ip brief** 

| Syntax Description | interface_name                                                                                                    | <i>interface_name</i> (Optional) Identifies the interface name set with the <b>nameif</b> command.                                                           |                              |                  |                  |                      |  |
|--------------------|----------------------------------------------------------------------------------------------------|----------------------------------------------------------------------------------------------------|------------------------------|------------------|------------------|----------------------|--|
|                    | mapped_name       (Optional) In multiple context mode, identifies the mapped name if it was assigned using the allocate-interface command.                                    |                                                                                                    |                              |                  |                  |                      |  |
|                    | physical_interfac                                                                                                    | <i>physical_interface</i> (Optional) Identifies the interface ID, such as <b>gigabit ethernet0/1</b> . See the <b>interface</b> command for accepted values. |                              |                  |                  |                      |  |
|                    | subinterface                                                                                                    | (Optional)<br>subinterfac                                                                                                    | Identifies an intege         | er between 1 and | 4294967293 desig | gnating a logical    |  |
|                    | vlan number(Optional) For models with a built-in switch, such as the ASA 5505 adaptive security<br>appliance, specifies the VLAN interface.                                   |                                                                                                    |                              |                  |                  |                      |  |
| Command Default    | If you do not spec                                                                                                    | ify an interface                                                                                                    | e, the ASA shows a           | ll interfaces.   |                  |                      |  |
| Command Modes      | - The following table shows the modes in which you can enter the command:                                                                                                    |                                                                                                    |                              |                  |                  |                      |  |
|                    | Command Mode                                                                                                    | Firewall Mod                                                                                                    | rewall Mode Security Context |                  |                  |                      |  |
|                    |                                                                                                    | Routed                                                                                                    | Transparent                  | Single           | Multiple         |                      |  |
|                    |                                                                                                    |                                                                                                    |                              |                  | Context          | System               |  |
|                    | Privileged<br>EXEC                                                                                                    | • Yes                                                                                                    | • Yes                        | • Yes            | • Yes            | _                    |  |
| Command History    | Release Modification                                                                                                    |                                                                                                    |                              |                  |                  |                      |  |
|                    | 7.0(1) This command was added.                                                                                                    |                                                                                                    |                              |                  |                  |                      |  |
|                    | 7.2(1) Support for VLAN interfaces and for the Management 0/0 interface or subinterface in transparent mode was added.                                                        |                                                                                                    |                              |                  |                  |                      |  |
|                    | 9.10(1) Support for supervisor association for the Firepower 2100/4100/9300 devices was added.                                                                                |                                                                                                    |                              |                  |                  |                      |  |
| Usage Guidelines   | age Guidelines In multiple context mode, if you mapped the interface ID in the allocate-interface command, you can specify the mapped name or the interface name in a context |                                                                                                    |                              |                  |                  | ommand, you can only |  |
|                    | See the "Example                                                                                                    | s" section for a                                                                                                    | a description of the         | display output.  |                  |                      |  |

## Examples

### The following is sample output from the **show ip brief** command:

### ciscoasa# show interface ip brief

| Interface<br>Control0/0<br>GigabitEthernet0/0<br>GigabitEthernet0/1<br>GigabitEthernet0/2 | IP-Address<br>127.0.1.1<br>209.165.200.<br>unassigned<br>10.1.1.50 | OK? Method<br>YES CONFIC<br>226 YES CONFIC<br>YES unset<br>YES manual | d Status<br>G up<br>G up<br>admin down<br>1 admin down | Protocol<br>up<br>up<br>down<br>down |
|-------------------------------------------------------------------------------------------|--------------------------------------------------------------------|-----------------------------------------------------------------------|--------------------------------------------------------|--------------------------------------|
| GigabitEthernet0/3                                                                        | 192.168.2.6                                                        | YES DHCP                                                              | admin down                                             | down                                 |
| Management0/0                                                                             | 209.165.201.                                                       | .3 YES CONFIG                                                         | G up                                                   |                                      |
| The following is sample out                                                               | put from the <b>sho</b>                                            | ow ip brief                                                           |                                                        |                                      |
| command on ASA with FXOS:                                                                 |                                                                    |                                                                       |                                                        |                                      |
| ciscoasa# sh int ip br                                                                    |                                                                    |                                                                       |                                                        |                                      |
| Interface                                                                                 | IP-Address                                                         | OK?                                                                   | Method Status                                          | Protocol                             |
| Internal-Data0/0                                                                          | unassigned                                                         | YES                                                                   | unset up                                               | up                                   |
| Vlan10                                                                                    | 172.18.249.190                                                     | YES                                                                   | CONFIG up                                              | up                                   |
| Vlan80                                                                                    | 80.1.1.1                                                           | YES                                                                   | manual up                                              | up                                   |
| Vlan300                                                                                   | 14.30.1.1                                                          | YES                                                                   | CONFIG up                                              | up                                   |
|                                                                                           |                                                                    |                                                                       |                                                        |                                      |
| Ethernet1/1                                                                               | unassigned                                                         | YES                                                                   | unset up                                               | up                                   |
| Ethernet1/2                                                                               | unassigned                                                         | YES                                                                   | unset down                                             | down                                 |
| Ethernet1/3                                                                               | unassigned                                                         | unassociated                                                          | unset admin down                                       | down                                 |
| Ethernet1/4                                                                               | unassigned                                                         | unassociated                                                          | unset admin down                                       | down                                 |
| Ethernet1/5                                                                               | unassigned                                                         | YES                                                                   | unset up                                               | up                                   |
| Ethernet1/6                                                                               | unassigned                                                         | unassociated                                                          | unset down                                             | down                                 |
| Ethernet1/7                                                                               | unassigned                                                         | unassociated                                                          | unset down                                             | down                                 |
| Ethernet1/8                                                                               | unassigned                                                         | unassociated                                                          | unset up                                               | up                                   |
| Internal-Data1/1                                                                          | 169.254.1.1                                                        | YES                                                                   | unset up                                               | up                                   |
| Management1/1                                                                             | unassigned                                                         | YES                                                                   | unset up                                               | up                                   |
| BVI50                                                                                     | 50.1.1.3                                                           | YES                                                                   | CONFIG up                                              | up                                   |
| Port-channel3                                                                             | unassigned                                                         | YES                                                                   | unset down                                             | down                                 |
| Port-channel8                                                                             | 8.0.0.1                                                            | YES                                                                   | manual up                                              | up                                   |

### Examples

### Table 7: show interface detail Fields shows each field description.

### Table 8: show interface ip brief Fields

| Field      | Description                                                                                                    |
|------------|----------------------------------------------------------------------------------------------------|
| Interface  | The interface ID or, in multiple context mode, the mapped name if you configured it using the <b>allocate-interface</b> command. If you show all interfaces, then information about the internal interface for the AIP SSM displays, if installed on the ASA. The internal interface is not user-configurable, and the information is for debugging purposes only. |
| IP-Address | The interface IP address.                                                                                                    |
| OK?        | This column displays "YES" if the interface is associated with supervisor; displays "unassociated" if the interface is not associated with supervisor. This state is applicable only for Firepower 2100/4100/9300 interfaces and devices.                                                                                                    |
|            | For FXOS-based ASA devices, this column displays "unassociated" when interfaces are added to the port channels.                                                                                                    |
|            | For other devices, this column is not currently used, and always shows "YES".                                                                                                    |

I

| Field    | Description                                                                              |  |  |  |  |  |
|----------|------------------------------------------------------------------------------------------|--|--|--|--|--|
| Method   | The method by which the interface received the IP address. Values include the following: |  |  |  |  |  |
|          | • unset—No IP address configured.                                                        |  |  |  |  |  |
|          | • manual—Configured the running configuration.                                           |  |  |  |  |  |
|          | • CONFIG—Loaded from the startup configuration.                                          |  |  |  |  |  |
|          | • DHCP—Received from a DHCP server.                                                      |  |  |  |  |  |
|          |                                                                                          |  |  |  |  |  |
| Status   | The administrative state, as follows:                                                    |  |  |  |  |  |
|          | • up—The interface is not shut down.                                                     |  |  |  |  |  |
|          | • admin down—The interface is shut down with the <b>shutdown</b> command.                |  |  |  |  |  |
| Protocol | The line status, as follows:                                                             |  |  |  |  |  |
|          | • up—A working cable is plugged into the network interface.                              |  |  |  |  |  |
|          | • down—Either the cable is incorrect or not plugged into the interface connector.        |  |  |  |  |  |

| Related Commands | Command            | Description                                                                                         |
|------------------|--------------------|----------------------------------------------------------------------------------------------------|
|                  | allocate-interface | Assigns interfaces and subinterfaces to a security context.                                         |
|                  | interface          | Configures an interface and enters interface configuration mode.                                    |
|                  | ip address         | Sets the IP address for the interface or sets the management IP address for a transparent firewall. |
|                  | nameif             | Sets the interface name.                                                                            |
|                  | show interface     | Displays the runtime status and statistics of interfaces.                                           |

# show inventory

To display information about all of the Cisco products installed in the networking device that are assigned a product identifier (PID), version identifier (VID), and serial number (SN), use the **show inventory** command in user EXEC mode.

show inventory mod\_id

**Syntax Description** *mod\_id* (Optional) Specifies the module ID or slot number, 0-3.

**Command Default** If you do not specify a slot to show inventory for an item, the inventory information of all modules (including the power supply) is displayed.

### **Command Modes**

The following table shows the modes in which you can enter the command.

| Command Mode | Firewall Mode |             | Security Context |          |        |  |
|--------------|---------------|-------------|------------------|----------|--------|--|
|              | Routed        | Transparent | Single           | Multiple |        |  |
|              |               |             |                  | Context  | System |  |
| User EXEC    | • Yes         | • Yes       | • Yes            | • Yes    | • Yes  |  |

| Command History  | Release Modification                                                                                                    |
|------------------|----------------------------------------------------------------------------------------------------|
|                  | 7.0(1) This command was introduced.                                                                                                    |
|                  | 8.4(2) The output for an SSP was added. In addition, support for a dual SSP installation was added.                                                                                                    |
|                  | 8.6(1) The output for the ASA 5512-X, 5515-X, 5525-X, 5545-X, and 5555-X (the chassis, redundant power supplies, and I/O expansion card) was added.                                                                                                    |
|                  | 9.1(1) The output for the ASA CX module was added.                                                                                                    |
| Usage Guidelines | The <b>show inventory</b> command retrieves and displays inventory information about each Cisco product in the form of a UDI, which is a combination of three separate data elements: the product identifier (PID), the version identifier (VID), and the serial number (SN).                                                                                         |
|                  | The PID is the name by which the product can be ordered; it has been historically called the "Product Name" or "Part Number." This is the identifier that you use to order an exact replacement part.                                                                                                    |
|                  | The VID is the version of the product. Whenever a product has been revised, the VID is incremented according to a rigorous process derived from Telcordia GR-209-CORE, an industry guideline that governs product change notices.                                                                                                    |
|                  | The SN is the vendor-unique serialization of the product. Each manufactured product has a unique serial number assigned at the factory, which cannot be changed in the field. The serial number is the means by which to identify an individual, specific instance of a product. The serial number can be different lengths for the various components of the device. |

The UDI refers to each product as an entity. Some entities, such as a chassis, have sub-entities like slots. Each entity appears on a separate line in a logically ordered presentation that is arranged hierarchically by Cisco entities.

Use the **show inventory** command without options to display a list of Cisco entities installed in the networking device that are assigned a PID.

If a Cisco entity is not assigned a PID, that entity is not retrieved or displayed.

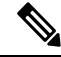

**Note** When two SSPs are installed in the same chassis, the number of the module indicates the physical location of the module in the chassis. The chassis master is always the SSP installed in slot 0. Only those sensors with which the SSP is associated are displayed in the output. The term *module* in the output is equivalent to physical slot. In the description of the SSP itself, the output includes module: 0 when it is installed in physical slot 0, and module: 1 otherwise. When the target SSP is the chassis master, the **show inventory** command output includes the power supplies and/or cooling fans. Otherwise, these components are omitted.

The serial number may not display because of hardware limitations on the ASA 5500-X series. For the UDI display of the PCI-E I/O (NIC) option cards in these models, there are six possible outputs according to the chassis type, although there are only two different card types. This is because there are different PCI-E bracket assemblies used according to the specified chassis. The following examples show the expected outputs for each PCI-E I/O card assembly. For example, if a Silicom SFP NIC card is detected, the UDI display is determined by the device on which it is installed. The VID and S/N values are N/A, because there is no electronic storage of these values.

For a 6-port SFP Ethernet NIC card in an ASA 5512-X or 5515-X:

Name: "module1", DESCR: "ASA 5512-X/5515-X Interface Card 6-port GE SFP, SX/LX" PID: ASA-IC-6GE-SFP-A , VID: N/A, SN: N/A

For a 6-port SFP Ethernet NIC card in an ASA 5525-X:

Name: "module1", DESCR: "ASA 5525-X Interface Card 6-port GE SFP, SX/LX" PID: ASA-IC-6GE-SFP-B , VID: N/A, SN: N/A

For a 6-port SFP Ethernet NIC card in an ASA 5545-X or 5555-X:

Name: "module1", DESCR: "ASA 5545-X/5555-X Interface Card 6-port GE SFP, SX/LX" PID: ASA-IC-6GE-SFP-C , VID: N/A, SN: N/A

For a 6-port Copper Ethernet NIC card in an ASA 5512-X or 5515-X:

Name: "module1", DESCR: "ASA 5512-X/5515-X Interface Card 6-port 10/100/1000, RJ-45" PID: ASA-IC-6GE-CU-A , VID: N/A, SN: N/A

For a 6-port Copper Ethernet NIC card in an ASA 5525-X:

Name: "module1", DESCR: "ASA 5525-X Interface Card 6-port 10/100/1000, RJ-45" PID: ASA-IC-6GE-CU-B , VID: N/A, SN: N/A

For a 6-port Copper Ethernet NIC card in an ASA 5545-X or 5555-X:

Name: "module1", DESCR: "ASA 5545-X/5555-X Interface Card 6-port 10/100/1000, RJ-45" PID: ASA-IC-6GE-CU-C , VID: N/A, SN: N/A

#### Examples

The following is sample output from the **show inventory** command without any keywords or arguments. This sample output displays a list of Cisco entities installed in an ASA that are each assigned a PID, including a storage device used for an ASA CX module.

ciscoasa> show inventory

```
Name: "Chassis", DESCR: "ASA 5555-X with SW, 8 GE Data, 1 GE Mgmt"

PID: ASA5555 , VID: V01 , SN: FGL170441BU

Name: "power supply 1", DESCR: "ASA 5545-X/5555-X AC Power Supply"

PID: ASA-PWR-AC , VID: N/A , SN: 2CS1AX

Name: "Storage Device 1", DESCR: "Micron 128 GB SSD MLC, Model Number: C400-MTFDDAC128MAM"

PID: N/A , VID: N/A , SN: MXA174201RR
```

The following example shows the output of the **show inventory** command on a chassis master for a dual SSP installation:

ciscoasa> show inventory

```
Name: "module 0", DESCR: "ASA 5585-X Security Services Processor-40 w 6GE,4 SFP+"
PID: ASA5585-SSP-40 , VID: V01 , SN: JAF1436ACLJ
Name: "Chassis", DESCR: "ASA 5585-X"
PID: ASA5585 , VID: V01 , SN: 123456789AB
Name: "fan", DESCR: "ASA 5585-X Fan Module"
PID: ASA5585-FAN , VID: V01 , SN: POG1434000G
Name: "power supply 0", DESCR: "ASA 5585-X AC Power Supply"
PID: ASA5585-PWR-AC , VID: V01 , SN: POG1434002K
```

This command only shows removable modules. Thus, though **show interface brief** in ASA shows all the SFP interfaces in EPM, the **show inventory** command in ASA would only show data for interfaces that have an SFP plugged in. The following example shows the output of the **show inventory** command on SFP interface that is plugged in:

```
ciscoasa> show inventory
Name: "Ethernet 1/13", DESCR: "h10g-acu1m"
PID: SFP-10G-AOC1M, VID: , SN: A4Z1942K0UC-B
```

Table 7-9 describes the fields shown in the display.

#### Table 9: Field Descriptions for show inventory

| Field | Description                                                                                                    |
|-------|----------------------------------------------------------------------------------------------------|
| Name  | Physical name (text string) assigned to the Cisco entity. For example, console, SSP, or a simple component number (port or module number), such as "1," depending on the physical component naming syntax of the device. Equivalent to the entPhysicalName MIB variable in RFC 2737. |
| DESCR | Physical description of the Cisco entity that characterizes the object. Equivalent to the entPhysicalDesc MIB variable in RFC 2737.                                                                                                    |
| PID   | Entity product identifier. Equivalent to the entPhysicalModelName MIB variable in RFC 2737.                                                                                                    |
| VID   | Entity version identifier. Equivalent to the entPhysicalHardwareRev MIB variable in RFC 2737.                                                                                                    |
| SN    | Entity serial number. Equivalent to the entPhysicalSerialNum MIB variable in RFC 2737.                                                                                                    |

I

| Related | Commands |
|---------|----------|
|---------|----------|

| <br>Command          | Description                                                                                                    |
|----------------------|----------------------------------------------------------------------------------------------------|
| show diag            | Displays diagnostic information about the controller, interface processor, and port adapters for a networking device. |
| show<br>tech-support | Displays general information about the router when it reports a problem.                                              |

# show ip address

To view interface IP addresses or, for transparent mode, the management IP address, use the **show ip address** command in privileged EXEC mode.

show ip address [ physical\_interface [ .subinterface ] / mapped\_name / interface\_name / vlan number
]

| Syntax Description | interface_name                                                                                                    | (Optional) Identifies the interface name set with the <b>nameif</b> command.                                                    |                                         |                           |                  |                            |  |
|--------------------|----------------------------------------------------------------------------------------------------|----------------------------------------------------------------------------------------------------|-----------------------------------------|---------------------------|------------------|----------------------------|--|
|                    | mapped_name                                                                                                    | (Optional) In multiple context mode, identifies the mapped name if it was assigned using the <b>allocate-interface</b> command. |                                         |                           |                  |                            |  |
|                    | physical_interface                                                                                                    | (Optional) Ide<br>command for                                                                                                   | entifies the interfact accepted values. | e ID, such as <b>gi</b> g | abitethernet0/1  | . See the <b>interface</b> |  |
|                    | subinterface                                                                                                    | (Optional) Ide<br>subinterface.                                                                                                 | entifies an integer b                   | between 1 and 42          | 294967293 design | nating a logical           |  |
|                    | <b>vlan</b> number                                                                                                    | (Optional) For models with a built-in switch, such as the ASA 5505 adaptive security appliance, specifies the VLAN interface.   |                                         |                           |                  |                            |  |
| Command Default    | If you do not spec                                                                                                    | ify an interface                                                                                                    | e, the ASA shows a                      | ll interface IP ad        | ldresses.        |                            |  |
| Command Modes      | The following tab                                                                                                    | The following table shows the modes in which you can enter the command:                                                         |                                         |                           |                  |                            |  |
|                    | Command Mode                                                                                                    | Firewall Mode                                                                                                    |                                         | Security Con              | Security Context |                            |  |
|                    |                                                                                                    | Routed                                                                                                    | Transparent                             | Single                    | Multiple         |                            |  |
|                    |                                                                                                    |                                                                                                    |                                         |                           | Context          | System                     |  |
|                    | Privileged<br>EXEC                                                                                                    | • Yes                                                                                                    | • Yes                                   | • Yes                     | • Yes            | _                          |  |
| Command History    | Release Modifica                                                                                                    | ation                                                                                                    |                                         |                           |                  |                            |  |
|                    | 7.2(1) Support for VLAN interfaces was added.                                                                                                    |                                                                                                    |                                         |                           |                  |                            |  |
| Usage Guidelines   | This command shows the primary IP addresses (called "System" in the display) for when you configure high availability as well as the current IP addresses. If the unit is active, then the system and current IP addresses match. If the unit is standby, then the current IP addresses show the standby addresses. |                                                                                                    |                                         |                           |                  |                            |  |
| Examples           | The following is s                                                                                                    | ample output f                                                                                                    | rom the show ip ac                      | ldress command            | l:               |                            |  |
|                    | ciscoasa# <b>show</b><br>System IP Addre<br>Interface                                                                                                    | i <b>p address</b><br>sses:<br>Nai                                                                                              | me IP ad                                | dress Suk                 | onet mask        | Method                     |  |

| GigabitEthernet0/0    | mgmt    | 10.7.12.100     | 255.255.255.0   | CONFIG |
|-----------------------|---------|-----------------|-----------------|--------|
| GigabitEthernet0/1    | inside  | 10.1.1.100      | 255.255.255.0   | CONFIG |
| GigabitEthernet0/2.40 | outside | 209.165.201.2   | 255.255.255.224 | DHCP   |
| GigabitEthernet0/3    | dmz     | 209.165.200.225 | 255.255.255.224 | manual |
| Current IP Addresses: |         |                 |                 |        |
| Interface             | Name    | IP address      | Subnet mask     | Method |
| GigabitEthernet0/0    | mgmt    | 10.7.12.100     | 255.255.255.0   | CONFIG |
| GigabitEthernet0/1    | inside  | 10.1.1.100      | 255.255.255.0   | CONFIG |
| GigabitEthernet0/2.40 | outside | 209.165.201.2   | 255.255.255.224 | DHCP   |
| GigabitEthernet0/3    | dmz     | 209.165.200.225 | 255.255.255.224 | manual |
|                       |         |                 |                 |        |

Table 7: show interface detail Fields shows each field description.

### Table 10: show ip address Fields

| Field          | Description                                                                                                    |
|----------------|----------------------------------------------------------------------------------------------------|
| Interface      | The interface ID or, in multiple context mode, the mapped name if you configured it using the <b>allocate-interface</b> command. |
| Name           | The interface name set with the <b>nameif</b> command.                                                                           |
| IP address     | The interface IP address.                                                                                                    |
| Subnet<br>mask | The IP address subnet mask.                                                                                                    |
| Method         | The method by which the interface received the IP address. Values include the following:                                         |
|                | • unset—No IP address configured.                                                                                                |
|                | manual—Configured the running configuration.                                                                                     |
|                | CONFIG—Loaded from the startup configuration.                                                                                    |
|                | • DHCP—Received from a DHCP server.                                                                                              |
|                |                                                                                                    |

## **Related Commands**

| Command                    | Description                                                      |
|----------------------------|------------------------------------------------------------------|
| allocate-interface         | Assigns interfaces and subinterfaces to a security context.      |
| interface                  | Configures an interface and enters interface configuration mode. |
| nameif                     | Sets the interface name.                                         |
| show interface             | Displays the runtime status and statistics of interfaces.        |
| show interface ip<br>brief | Shows the interface IP address and status.                       |

# show ip address dhcp

To view detailed information about the DHCP lease or server for an interface, use the **show ip address dhcp** command in privileged EXEC mode.

show ip address { physical\_interface [ .subinterface ] / mapped\_name / interface\_name } dhcp { lease
| server }
show ip address { physical\_interface [ .subinterface ] / mapped\_name / interface\_name } dhcp lease {
proxy | server } { summary }

| Syntax Description | interface_name                                                                                                    | Identifies                                                                                           | Identifies the interface name set with the <b>nameif</b> command.                                               |                  |                   |                   |  |  |
|--------------------|----------------------------------------------------------------------------------------------------|----------------------------------------------------------------------------------------------------|----------------------------------------------------------------------------------------------------|------------------|-------------------|-------------------|--|--|
|                    | lease                                                                                                    | Shows inf                                                                                            | Shows information about the DHCP lease.                                                                         |                  |                   |                   |  |  |
|                    | mapped_name                                                                                                    | In multipl<br>allocate-i                                                                             | In multiple context mode, identifies the mapped <b>allocate-interface</b> command.                              |                  |                   | ssigned using the |  |  |
|                    | physical_interfac                                                                                                    | ce Identifies<br>for accept                                                                          | Identifies the interface ID, such as <b>gigabit</b> ethernet0/1. See the interface command for accepted values. |                  |                   |                   |  |  |
|                    | proxy                                                                                                    | Shows pro                                                                                            | oxy entries in the IP                                                                                           | PL table.        |                   |                   |  |  |
|                    | server                                                                                                    | Shows server entries in the IPL table.                                                               |                                                                                                    |                  |                   |                   |  |  |
|                    | subinterface                                                                                                    | <i>binterface</i> Identifies an integer between 1 and 4294967293 designating a logical subinterface. |                                                                                                    |                  |                   |                   |  |  |
|                    | summary                                                                                                    | summary Shows summary for the entry.                                                                 |                                                                                                    |                  |                   |                   |  |  |
| Command Default    | No default behavi                                                                                                    | or or values.                                                                                        |                                                                                                    |                  |                   |                   |  |  |
| Command Modes      | The following table shows the modes in which you can enter the command:                                                |                                                                                                    |                                                                                                    |                  |                   |                   |  |  |
|                    | Command Mode                                                                                                    | Firewall Mod                                                                                         | le                                                                                                    | Security Context |                   |                   |  |  |
|                    |                                                                                                    | Routed                                                                                               | Transparent                                                                                                    | Single           | Multiple          |                   |  |  |
|                    |                                                                                                    |                                                                                                    |                                                                                                    |                  | Context           | System            |  |  |
|                    | Privileged<br>EXEC                                                                                                    | • Yes                                                                                                | —                                                                                                    | • Yes            | • Yes             | _                 |  |  |
| Command History    | Release Modification                                                                                                   |                                                                                                    |                                                                                                    |                  |                   |                   |  |  |
|                    | 7.0(1) The <b>lease</b> and <b>server</b> keywords to accommodate the new server functionality were added.             |                                                                                                    |                                                                                                    |                  |                   |                   |  |  |
|                    | 7.2(1) Support for VLAN interfaces and for the Management 0/0 interface or subinterface in transparent mode was added. |                                                                                                    |                                                                                                    |                  |                   |                   |  |  |
|                    | 9.1(4) The prov                                                                                                    | xy and summa                                                                                         | ry keywords to acco                                                                                             | ommodate the ne  | w server function | ality were added. |  |  |
|                    |                                                                                                    |                                                                                                    |                                                                                                    |                  |                   |                   |  |  |

## **Usage Guidelines** See the "Examples" section for a description of the display output.

```
Examples
```

#### The following is sample output from the **show ip address dhcp lease** command:

```
ciscoasa# show ip address outside dhcp lease
Temp IP Addr:209.165.201.57 for peer on interface:outside
Temp sub net mask:255.255.255.224
DHCP Lease server:209.165.200.225, state:3 Bound
DHCP Transaction id:0x4123
Lease:259200 secs, Renewal:129600 secs, Rebind:226800 secs
Temp default-gateway addr:209.165.201.1
Temp ip static route0: dest 10.9.0.0 router 10.7.12.255
Next timer fires after:111797 secs
Retry count:0, Client-ID:cisco-0000.0000.0000-outside
Proxy: TRUE Proxy Network: 10.1.1.1
Hostname: device1
```

Table 7: show interface detail Fields shows each field description.

| Field             | Description                                                                                                    |
|-------------------|----------------------------------------------------------------------------------------------------|
| Temp IP Addr      | The IP address assigned to the interface.                                                                                                    |
| Temp sub net mask | The subnet mask assigned to the interface.                                                                                                    |
| DHCP Lease server | The DHCP server address.                                                                                                    |
| state             | The state of the DHCP lease, as follows:                                                                                                    |
|                   | • Initial—The initialization state, where the ASA begins the process of acquiring a lease. This state is also shown when a lease ends or when a lease negotiation fails. |
|                   | • Selecting—The ASA is waiting to receive DHCPOFFER messages from one or more DHCP servers, so it can choose one.                                                        |
|                   | • Requesting—The ASA is waiting to hear back from the server to which it sent its request.                                                                               |
|                   | • Purging—The ASA is removing the lease because the client has released the IP address or there was some other error.                                                    |
|                   | • Bound—The ASA has a valid lease and is operating normally.                                                                                                    |
|                   | • Renewing—The ASA is trying to renew the lease. It regularly sends DHCPREQUEST messages to the current DHCP server, and waits for a reply.                              |
|                   | • Rebinding—The ASA failed to renew the lease with the original server, and now sends DHCPREQUEST messages until it gets a reply from any server or the lease ends.      |
|                   | • Holddown—The ASA started the process to remove the lease.                                                                                                    |
|                   | • Releasing—The ASA sends release messages to the server indicating that the IP address is no longer needed.                                                             |

#### Table 11: show ip address dhcp lease Fields

| Field                                                                                                    | Description                                                                                                    |
|----------------------------------------------------------------------------------------------------|----------------------------------------------------------------------------------------------------|
| DHCP transaction id                                                                                                    | A random number chosen by the client, used by the client and server to associate the request messages.                                                                                                    |
| Lease                                                                                                    | The length of time, specified by the DHCP server, that the interface can use this IP address.                                                                                                    |
| Renewal                                                                                                    | The length of time until the interface automatically attempts to renew this lease.                                                                                                    |
| RebindThe length of time until the ASA attempts to rebind to a DHCP server. Rel<br>occurs if the ASA cannot communicate with the original DHCP server, a<br>percent of the lease time has expired. The ASA then attempts to contact a<br>available DHCP server by broadcasting DHCP requests. |                                                                                                    |
| Temp default-gateway addr                                                                                                    | The default gateway address supplied by the DHCP server.                                                                                                    |
| Temp ip static route0                                                                                                    | The default static route.                                                                                                    |
| Next timer fires after                                                                                                    | The number of seconds until the internal timer triggers.                                                                                                    |
| Retry count                                                                                                    | If the ASA is attempting to establish a lease, this field shows the number of times<br>the ASA tried sending a DHCP message. For example, if the ASA is in the<br>Selecting state, this value shows the number of times the ASA sent discover<br>messages. If the ASA is in the Requesting state, this value shows the number of<br>times the ASA sent request messages. |
| Client-ID                                                                                                    | The client ID used in all communication with the server.                                                                                                    |
| Proxy                                                                                                    | Specifies if this interface is a proxy DHCP client for VPN clients, True or False.                                                                                                    |
| Proxy Network                                                                                                    | The requested network.                                                                                                    |
| Hostname                                                                                                    | The client hostname.                                                                                                    |

The following is sample output from the show ip address dhcp server command:

```
ciscoasa# show ip address outside dhcp server
```

```
DHCP server: ANY (255.255.255.255)
Leases: 0
Offers: 0
               Requests: 0
                             Acks: 0
                                           Naks: 0
Declines: 0
               Releases: 0
                              Bad: 0
DHCP server: 40.7.12.6
Leases: 1
Offers: 1
                Requests: 17
                               Acks: 17
                                             Naks: 0
Declines: 0
                Releases: 0
                              Bad: 0
DNS0: 171.69.161.23, DNS1: 171.69.161.24
WINSO: 172.69.161.23, WINS1: 172.69.161.23
Subnet: 255.255.0.0 DNS Domain: cisco.com
```

Table 7-12 shows each field description.

I

| Field         | Description                                                                                                    |
|---------------|----------------------------------------------------------------------------------------------------|
| DHCP server   | The DHCP server address from which this interface obtained a lease. The top entry ("ANY") is the default server and is always present.                                                                                 |
| Leases        | The number of leases obtained from the server. For an interface, the number of leases is typically 1. If the server is providing address for an interface that is running proxy for VPN, there will be several leases. |
| Offers        | The number of offers from the server.                                                                                                    |
| Requests      | The number of requests sent to the server.                                                                                                    |
| Acks          | The number of acknowledgments received from the server.                                                                                                    |
| Naks          | The number of negative acknowledgments received from the server.                                                                                                    |
| Declines      | The number of declines received from the server.                                                                                                    |
| Releases      | The number of releases sent to the server.                                                                                                    |
| Bad           | The number of bad packets received from the server.                                                                                                    |
| DNS0          | The primary DNS server address obtained from the DHCP server.                                                                                                    |
| DNS1          | The secondary DNS server address obtained from the DHCP server.                                                                                                    |
| WINS0         | The primary WINS server address obtained from the DHCP server.                                                                                                    |
| WINS1         | The secondary WINS server address obtained from the DHCP server.                                                                                                    |
| Subnet        | The subnet address obtained from the DHCP server.                                                                                                    |
| DNS<br>Domain | The domain obtained from the DHCP server.                                                                                                    |

## **Related Commands**

| Command                 | Description                                                      |
|-------------------------|------------------------------------------------------------------|
| interface               | Configures an interface and enters interface configuration mode. |
| ip address dhcp         | Sets the interface to obtain an IP address from a DHCP server.   |
| nameif                  | Sets the interface name.                                         |
| show interface ip brief | Shows the interface IP address and status.                       |
| show ip address         | Displays the IP addresses of interfaces.                         |

# show ip address pppoe

To view detailed information about the PPPoE connection, use the **show ip address pppoe** command in privileged EXEC mode.

show ip address { physical\_interface [ .subinterface ] | mapped\_name | interface\_name | vlan number }
pppoe

| Syntax Description | interface_name                                                                | Identifies the interface name set with the <b>nameif</b> command.                                                      |                                                                                    |                                 |                     |                  |  |  |
|--------------------|-------------------------------------------------------------------------------|----------------------------------------------------------------------------------------------------|------------------------------------------------------------------------------------|---------------------------------|---------------------|------------------|--|--|
|                    | mapped_name                                                                   | In multiple context mode, identifies the mapped name if it was assigned using the <b>allocate-interface</b> command.   |                                                                                    |                                 |                     |                  |  |  |
|                    | physical_interface                                                            | Identifies the interface ID, such as <b>gigabitethernet0/1</b> . See the <b>interface</b> command for accepted values. |                                                                                    |                                 |                     |                  |  |  |
|                    | subinterface                                                                  | Identifies an                                                                                                    | Identifies an integer between 1 and 4294967293 designating a logical subinterface. |                                 |                     |                  |  |  |
|                    | vlan number                                                                   | (Optional) Fo                                                                                                    | or models with a bu<br>ecifies the VLAN i                                          | ilt-in switch, suc<br>nterface. | h as the ASA 5505 a | daptive security |  |  |
| Command Default    | No default behavi                                                             | or or values.                                                                                                    |                                                                                    |                                 |                     |                  |  |  |
| Command Modes      | The following table shows the modes in which you can enter the command:       |                                                                                                    |                                                                                    |                                 |                     |                  |  |  |
|                    | Command Mode                                                                  | Firewall Mod                                                                                                    | e                                                                                  | Security Cont                   | ext                 |                  |  |  |
|                    |                                                                               | Routed                                                                                                    | Transparent                                                                        | Single                          | Multiple            |                  |  |  |
|                    |                                                                               |                                                                                                    |                                                                                    |                                 | Context             | System           |  |  |
|                    | Privileged<br>EXEC                                                            | • Yes                                                                                                    | • Yes                                                                              | • Yes                           | • Yes               | —                |  |  |
| Command History    | Release Modification                                                          |                                                                                                    |                                                                                    |                                 |                     |                  |  |  |
|                    | 7.2(1) This command was added.                                                |                                                                                                    |                                                                                    |                                 |                     |                  |  |  |
| Usage Guidelines   | See the "Example                                                              | s" section for a                                                                                                    | a description of the                                                               | display output.                 |                     |                  |  |  |
| Examples           | The following is sample output from the <b>show ip address pppoe</b> command: |                                                                                                    |                                                                                    |                                 |                     |                  |  |  |
|                    | ciscoasa# <b>show</b>                                                         | ip address o                                                                                                    | utside pppoe                                                                       |                                 |                     |                  |  |  |
| Related Commands   | Command                                                                       | Descrip                                                                                                    | tion                                                                               |                                 |                     |                  |  |  |
|                    | interface                                                                     | Configu                                                                                                    |                                                                                    |                                 |                     |                  |  |  |

I

| Command                    | Description                                                     |
|----------------------------|-----------------------------------------------------------------|
| ip address ppoe            | Sets the interface to obtain an IP address from a PPPoE server. |
| nameif                     | Sets the interface name.                                        |
| show interface ip<br>brief | Shows the interface IP address and status.                      |
| show ip address            | Displays the IP addresses of interfaces.                        |

# show ip audit count

To show the number of signature matches when you apply an audit policy to an interface, use the **show ip audit count** command in privileged EXEC mode.

show ip audit count [ global | interface interface\_name ]

| Syntax Description | global (Default) Shows the number of matches for all interfaces.                               |                                  |                  |                  |                       |                               |  |
|--------------------|------------------------------------------------------------------------------------------------|----------------------------------|------------------|------------------|-----------------------|-------------------------------|--|
|                    | interface<br>interface_name(Optional) Shows the number of matches for the specified interface. |                                  |                  |                  |                       |                               |  |
| Command Default    | If you do not spec                                                                             | rify a keyword, t                | his command sho  | ws the matches f | for all interfaces (g | global).                      |  |
| Command Modes      | The following table shows the modes in which you can enter the command:                        |                                  |                  |                  |                       |                               |  |
|                    | Command Mode                                                                                   |                                  | Security Context |                  |                       |                               |  |
|                    |                                                                                                | Routed                           | Transparent      | Single           | Multiple              |                               |  |
|                    |                                                                                                |                                  |                  |                  | Context               | System                        |  |
|                    | Privileged<br>EXEC                                                                             | • Yes                            | • Yes            | • Yes            | • Yes                 | —                             |  |
| Command History    | Release Modification                                                                           |                                  |                  |                  |                       |                               |  |
|                    | 7.0(1) This con                                                                                | nmand was addee                  | d.               |                  |                       |                               |  |
| Usage Guidelines   | To create an audit command.                                                                    | policy, use the <b>i</b>         | p audit name con | nmand, and to ap | ply the policy, use   | the <b>ip audit interface</b> |  |
| Examples           | The following is sample output from the <b>show ip audit count</b> command:                    |                                  |                  |                  |                       |                               |  |
|                    | ciscoasa# <b>show</b><br>IP AUDIT GLOBAI                                                       | <b>ip audit coun</b><br>COUNTERS | t                |                  |                       |                               |  |
|                    | 1000 I Bad IP C                                                                                | ptions List                      | 0                |                  |                       |                               |  |
|                    | 1001 I Record F                                                                                | acket Route                      | 0                |                  |                       |                               |  |
|                    | 1002 I Timestam                                                                                | ip<br>schtcc                     | 0                |                  |                       |                               |  |
|                    | 1005 I Loose Sc                                                                                | ource Route                      | 0                |                  |                       |                               |  |
|                    | 1005 I SATNET I                                                                                | D                                | 0                |                  |                       |                               |  |
|                    | 1006 I Strict S                                                                                | Source Route                     | 0                |                  |                       |                               |  |
|                    | 1100 A IP Fragm                                                                                | ent Attack                       | 0                |                  |                       |                               |  |
|                    | 1102 A Impossik                                                                                | le IP Packet                     | 0                |                  |                       |                               |  |
|                    | 1103 A IP Teard                                                                                | lrop                             | 0                |                  |                       |                               |  |
|                    | 2000 I ICMP Echo Reply 0                                                                       |                                  |                  |                  |                       |                               |  |
|                    | 2001 I ICMP Unr                                                                                | reachable                        | 0                |                  |                       |                               |  |
|                    | 2002 I ICMP Sou                                                                                | 2002 I ICMP Source Quench 0      |                  |                  |                       |                               |  |
|                    | 2003 I ICMP Redirect 0                                                                         |                                  |                  |                  |                       |                               |  |

| 2004  | Ι  | ICMP Echo Request           | 10 |
|-------|----|-----------------------------|----|
| 2005  | Ι  | ICMP Time Exceed            | 0  |
| 2006  | Ι  | ICMP Parameter Problem      | 0  |
| 2007  | Ι  | ICMP Time Request           | 0  |
| 2008  | Ι  | ICMP Time Reply             | 0  |
| 2009  | Ι  | ICMP Info Request           | 0  |
| 2010  | Ι  | ICMP Info Reply             | 0  |
| 2011  | Ι  | ICMP Address Mask Request   | 0  |
| 2012  | Ι  | ICMP Address Mask Reply     | 0  |
| 2150  | А  | Fragmented ICMP             | 0  |
| 2151  | Α  | Large ICMP                  | 0  |
| 2154  | А  | Ping of Death               | 0  |
| 3040  | А  | TCP No Flags                | 0  |
| 3041  | Α  | TCP SYN & FIN Flags Only    | 0  |
| 3042  | Α  | TCP FIN Flag Only           | 0  |
| 3153  | А  | FTP Improper Address        | 0  |
| 3154  | Α  | FTP Improper Port           | 0  |
| 4050  | Α  | Bomb                        | 0  |
| 4051  | А  | Snork                       | 0  |
| 4052  | Α  | Chargen                     | 0  |
| 6050  | Ι  | DNS Host Info               | 0  |
| 6051  | Ι  | DNS Zone Xfer               | 0  |
| 6052  | Ι  | DNS Zone Xfer High Port     | 0  |
| 6053  | Ι  | DNS All Records             | 0  |
| 6100  | Ι  | RPC Port Registration       | 0  |
| 6101  | Ι  | RPC Port Unregistration     | 0  |
| 6102  | Ι  | RPC Dump                    | 0  |
| 6103  | Α  | Proxied RPC                 | 0  |
| 6150  | Ι  | ypserv Portmap Request      | 0  |
| 6151  | Ι  | ypbind Portmap Request      | 0  |
| 6152  | Ι  | yppasswdd Portmap Request   | 0  |
| 6153  | Ι  | ypupdated Portmap Request   | 0  |
| 6154  | Ι  | ypxfrd Portmap Request      | 0  |
| 6155  | Ι  | mountd Portmap Request      | 0  |
| 6175  | Ι  | rexd Portmap Request        | 0  |
| 6180  | Ι  | rexd Attempt                | 0  |
| 6190  | А  | statd Buffer Overflow       | 0  |
| IP AU | JD | IT INTERFACE COUNTERS: insi | de |
|       |    |                             |    |

## **Related Commands**

| nds | Command                             | Description                                                                                                    |  |
|-----|-------------------------------------|----------------------------------------------------------------------------------------------------|--|
|     | clear ip audit count                | Clears the count of signature matches for an audit policy.                                                                                   |  |
|     | ip audit interface                  | Assigns an audit policy to an interface.                                                                                                    |  |
|     | ip audit name                       | Creates a named audit policy that identifies the actions to take when<br>a packet matches an attack signature or an informational signature. |  |
|     | show running-config ip audit attack | Shows the configuration for the <b>ip audit attack</b> command.                                                                              |  |

# show ip local pool

To display IPv4 address pool information, use the show ip local pool command in privileged EXEC mode.

show ip local pool interface pool\_name

Syntax Description pool\_name The name of the address pool. Enter ? to see a list of pools. **Command Modes** The following table shows the modes in which you can enter the command: Command Mode **Firewall Mode Security Context** Routed Transparent Single Multiple Context System Privileged • Yes • Yes EXEC **Command History Release Modification** 7.0(1) This command was added. Use this command to view the contents of IPv4 address pools created using the **ip local pool** command. These **Usage Guidelines** pools are used with remote access VPN and clustering. Use the ipv6 local pool command to view IPv6 address pools. Examples The following is sample output from the **show ipv6 local pool** command: ciscoasa# show ip local pool test-ipv4-pool Begin End Mask Free Held In use 10.100.10.10 10.100.10.254 255.255.255.0 245 0 0 Available Addresses: 10.100.10.10 10.100.10.11 10.100.10.12 10.100.10.13 10.100.10.14 10.100.10.15 10.100.10.16 ... (remaining output redacted)... **Related Commands** Command Description ip local Configures an IPv4 address pool. pool

# show ip verify statistics

To show the number of packets dropped because of the Unicast RPF feature, use the **show ip verify statistics** command in privileged EXEC mode. Use the **ip verify reverse-path** command to enable Unicast RPF.

show ip verify statistics [ interface interface\_name ]

| Syntax Description | interface      | (Optional) Shows statistics for the specified interface. |
|--------------------|----------------|----------------------------------------------------------|
|                    | interface_name |                                                          |

**Command Default** This command shows statistics for all interfaces.

#### **Command Modes**

The following table shows the modes in which you can enter the command:

| Command Mode       | Firewall Mode |             | Security Context |          |          |  |
|--------------------|---------------|-------------|------------------|----------|----------|--|
|                    | Routed        | Transparent | Single           | Multiple | Multiple |  |
|                    |               |             |                  | Context  | System   |  |
| Privileged<br>EXEC | • Yes         | _           | • Yes            | • Yes    | _        |  |

#### Command History Release Modification

7.0(1) This command was added.

### **Examples**

The following is sample output from the **show ip verify statistics** command:

ciscoasa# show ip verify statistics interface outside: 2 unicast rpf drops interface inside: 1 unicast rpf drops interface intf2: 3 unicast rpf drops

| Related Commands | Command                                    | Description                                                                 |
|------------------|--------------------------------------------|-----------------------------------------------------------------------------|
|                  | clear configure ip verify reverse-path     | Clears the <b>ip verify reverse-path</b> configuration.                     |
|                  | clear ip verify statistics                 | Clears the Unicast RPF statistics.                                          |
|                  | ip verify reverse-path                     | Enables the Unicast Reverse Path Forwarding feature to prevent IP spoofing. |
|                  | show running-config ip verify reverse-path | Shows the <b>ip verify reverse-path</b> configuration.                      |

# show ips

To show all available IPS virtual sensors that are configured on the AIP SSM, use the **show ips** command in privileged EXEC mode.

|                    | show ips [ detail                                                                                                    | ]                       |                             |                 |                  |        |  |  |
|--------------------|----------------------------------------------------------------------------------------------------|-------------------------|-----------------------------|-----------------|------------------|--------|--|--|
| Syntax Description | detail (Optional) Shows the sensor ID number as well as the name.                                                                                                    |                         |                             |                 |                  |        |  |  |
| Command Default    | No default behavi                                                                                                    | or or values.           |                             |                 |                  |        |  |  |
| Command Modes      | The following table shows the modes in which you can enter the command:                                                                                                    |                         |                             |                 |                  |        |  |  |
|                    | Command Mode                                                                                                    | Firewall Mode           |                             | Security Con    | Security Context |        |  |  |
|                    |                                                                                                    | Routed                  | Transparent                 | Single          | Multiple         |        |  |  |
|                    |                                                                                                    |                         |                             |                 | Context          | System |  |  |
|                    | Privileged<br>EXEC                                                                                                    | • Yes                   | • Yes                       | • Yes           | • Yes            | • Yes  |  |  |
| Command History    | Release Modification                                                                                                    |                         |                             |                 |                  |        |  |  |
|                    | 8.0(2) This con                                                                                                    | nmand was add           | ed.                         |                 |                  |        |  |  |
| Usage Guidelines   | In multiple context mode, this command shows all virtual sensors when entered in the system execution space, but only shows the virtual sensors assigned to the context in the context execution space. See the <b>allocate-ips</b> command to assign virtual sensors to contexts. |                         |                             |                 |                  |        |  |  |
|                    | Virtual sensors are                                                                                                    | e available in I        | PS Version 6.0 and          | above.          |                  |        |  |  |
| Examples           | The following is s                                                                                                    | sample output           | from the <b>show ips</b> of | command:        |                  |        |  |  |
|                    | ciscoasa# <b>show</b><br>Sensor name                                                                                                    | ips                     |                             |                 |                  |        |  |  |
|                    | ips1<br>ips2                                                                                                    |                         |                             |                 |                  |        |  |  |
|                    | The following is s                                                                                                    | sample output           | from the <b>show ips c</b>  | letail command: |                  |        |  |  |
|                    | ciscoasa# <b>show</b><br>Sensor name                                                                                                    | <b>ips detail</b><br>Se | ensor ID                    |                 |                  |        |  |  |
|                    | ips1<br>ips2                                                                                                    | 1<br>2                  |                             |                 |                  |        |  |  |

# **Related Commands**

| Command      | Description                                     |  |  |
|--------------|-------------------------------------------------|--|--|
| allocate-ips | Assigns a virtual sensor to a security context. |  |  |
| ips          | Diverts traffic to the AIP SSM.                 |  |  |
# show ipsec df-bit

To display the IPsec do-not-fragment (DF-bit) policy for IPsec packets for a specified interface, use the **show ipsec df-bit** command in global configuration mode and privileged EXEC mode. You can also use the command synonym **show crypto ipsec df-bit**.

show ipsec df-bit interface

Syntax Description *interface* Specifies an interface name.

**Command Default** No default behaviors or values.

### **Command Modes**

The following table shows the modes in which you can enter the command:

| Command Mode         | Firewall Mode |             | Security Context |          |        |
|----------------------|---------------|-------------|------------------|----------|--------|
|                      | Routed        | Transparent | Single           | Multiple |        |
|                      |               |             |                  | Context  | System |
| Global configuration | • Yes         | • Yes       | • Yes            | -        |        |
| Privileged<br>EXEC   | • Yes         | • Yes       | • Yes            | —        |        |

Command History Release Modification

7.0(1) This command was added.

Usage Guidelines The df-bit setting determines how the system handles the do-not-fragment (DF) bit in the encapsulated header. The DF bit within the IP header determines whether or not a device is allowed to fragment a packet. Based on this setting, the system either clears, sets, or copies the DF-bit setting of the clear-text packet to the outer IPsec header when applying encryption.

**Examples** 

The following example displays the IPsec DF-bit policy for interface named inside:

```
ciscoasa(config)# show
ipsec df-bit inside
df-bit inside copy
ciscoasa(config)#
```

| Related Commands | Command                    | Description                                            |  |  |
|------------------|----------------------------|--------------------------------------------------------|--|--|
|                  | crypto ipsec df-bit        | Configures the IPsec DF-bit policy for IPsec packets.  |  |  |
|                  | crypto ipsec fragmentation | Configures the fragmentation policy for IPsec packets. |  |  |

| Command                         | Description                                          |
|---------------------------------|------------------------------------------------------|
| show crypto ipsec fragmentation | Displays the fragmentation policy for IPsec packets. |

# show crypto ipsec fragmentation

To display the fragmentation policy for IPsec packets, use the **show ipsec fragmentation** command in global configuration or privileged EXEC mode. You can also use the command synonym **show crypto ipsec fragmentation**.

show ipsec fragmentation interface

Syntax Description *interface* Specifies an interface name.

### **Command Modes**

The following table shows the modes in which you can enter the command:

| Command Mode         | Firewall Mode      |             | Security Context |          |  |
|----------------------|--------------------|-------------|------------------|----------|--|
|                      | Routed Transparent | Transparent | Single           | Multiple |  |
|                      |                    |             | Context          | System   |  |
| Global configuration | • Yes              | • Yes       | • Yes            | _        |  |
| Privileged<br>EXEC   | • Yes              | • Yes       | • Yes            | _        |  |

## Command History Release Modification

7.0(1) This command was added.

**Usage Guidelines** When encrypting packets for a VPN, the system compares the packet length with the MTU of the outbound interface. If encrypting the packet will exceed the MTU, the packet must be fragmented. This command shows whether the system will fragment the packet after encrypting it (after-encryption), or before encrypting it (before-encryption). Fragmenting the packet before encryption is also called prefragmentation, and is the default system behavior because it improves overall encryption performance.

**Examples** The following example, entered in global configuration mode, displays the IPsec fragmentation policy for an interface named inside:

```
ciscoasa(config)# show ipsec fragmentation inside
fragmentation inside before-encryption
ciscoasa(config)#
```

| Related Commands | Command                       | Description                                            |  |  |
|------------------|-------------------------------|--------------------------------------------------------|--|--|
|                  | crypto ipsec<br>fragmentation | Configures the fragmentation policy for IPsec packets. |  |  |
|                  | crypto ipsec df-bit           | Configures the DF-bit policy for IPsec packets.        |  |  |

| Command           | Description                                           |  |
|-------------------|-------------------------------------------------------|--|
| show ipsec df-bit | Displays the DF-bit policy for a specified interface. |  |

L

## show ipsec policy

To display IPsec secure socket API (SS API) security policy configured for OSPFv3, use the **show ipsec policy** command in global configuration or privileged EXEC mode. You can also use the alternate form of this command: **show crypto ipsec policy**.

#### show ipsec policy

Syntax Description This command has no keywords or variables.

#### **Command Modes**

The following table shows the modes in which you can enter the command:

| Command Mode         | Firewall Mode |             | Security Context |          |        |
|----------------------|---------------|-------------|------------------|----------|--------|
|                      | Routed        | Transparent | Single           | Multiple |        |
|                      |               |             |                  | Context  | System |
| Global configuration | • Yes         | • Yes       | • Yes            | _        | _      |
| Privileged<br>EXEC   | • Yes         | • Yes       | • Yes            | _        | _      |

Command History Release Modification

9.0(1) This command was added.

### **Examples**

The following example shows the OSPFv3 authentication and encryption policy.

#### ciscoasa# show ipsec policy

Crypto IPsec client security policy data Policy name: OSPFv3-1-256 Policy refcount: 1 Policy flags: 0x0000000 SA handles: sess 268382208 (0xfff3000) / in 55017 (0xd6e9) / out 90369 (0x16101) Inbound ESP SPI: 256 (0x100) Outbound ESP SPI: 256 (0x100) Inbound ESP Auth Key: 123456789012345678901234567890 Outbound ESP Auth Key: 123456789012345678901234567890 Inbound ESP Cipher Key: 12345678901234567890123456789012 Inbound ESP Cipher Key: 12345678901234567890123456789012 Transform set: esp-aes esp-sha-hmac

| Related Commands | Command              | Description                                                     |
|------------------|----------------------|-----------------------------------------------------------------|
|                  | ipv6 ospf encryption | Configures the authentication and encryption policy for OSPFv3. |
|                  | show crypto sockets  | Displays secure socket information.                             |

| Command                     | Description                                   |
|-----------------------------|-----------------------------------------------|
| show ipv6 ospf<br>interface | Displays information about OSPFv3 interfaces. |

# show ipsec sa

To display a list of IPsec SAs, use the **show ipsec sa** command in global configuration mode or privileged EXEC mode. You can also use the alternate form of this command: **show crypto ipsec sa**.

**show ipsec sa** [ **assigned-address** *hostname or IP address* | **entry** | **identity** | **inactive** | **map** *map-name* | **peer** *peer-addr* ] [ **detail** ]

| Syntax Description | assigned-address      | (Optional) Displays IPsec SAs for the specified hostname or IP address.                             |  |  |
|--------------------|-----------------------|----------------------------------------------------------------------------------------------------|--|--|
|                    | detail                | (Optional) Displays detailed error information on what is displayed.                                |  |  |
|                    | entry                 | (Optional) Displays IPsec SAs sorted by peer address                                                |  |  |
|                    | identity              | (Optional) Displays IPsec SAs for sorted by identity, not including ESPs. This is a condensed form. |  |  |
|                    | inactive              | (Optional) Displays IPsec SAs that are unable to pass traffic.                                      |  |  |
|                    | map map-name          | (Optional) Displays IPsec SAs for the specified crypto map.                                         |  |  |
|                    | <b>peer</b> peer-addr | (Optional) Displays IPsec SAs for specified peer IP addresses.                                      |  |  |

**Command Default** No default behavior or values.

## **Command Modes**

The following table shows the modes in which you can enter the command:

| Command Mode         | Firewall Mode |             | Security Context |          |        |
|----------------------|---------------|-------------|------------------|----------|--------|
|                      | Routed        | Transparent | Single           | Multiple |        |
|                      |               |             |                  | Context  | System |
| Global configuration | • Yes         | • Yes       | • Yes            | • Yes    | -      |
| Privileged<br>EXEC   | • Yes         | • Yes       | • Yes            | • Yes    | -      |

## **Command History**

## **Release Modification**

| 7.0(1) | This command was added.                                                                                                    |
|--------|----------------------------------------------------------------------------------------------------|
| 9.0(1) | Support for OSPFv3 and multiple context mode was added.                                                                                                    |
| 9.1(4) | Output has been updated to reflect the assigned IPv6 address and to indicate the GRE Transport<br>Mode security association when doing IKEv2 dual traffic. |

#### **Examples**

The following example, entered in global configuration mode, displays IPsec SAs, including the assigned IPv6 address and the Tansport Mode and GRE encapsulation indication.

```
ciscoasa(config) # sho ipsec sa
interface: outside
    Crypto map tag: def, seq num: 1, local addr: 75.2.1.23
      local ident (addr/mask/prot/port): (75.2.1.23/255.255.255.255/47/0)
      remote ident (addr/mask/prot/port): (75.2.1.60/255.255.255.255/47/0)
      current_peer: 75.2.1.60, username: rashmi
      dynamic allocated peer ip: 65.2.1.100
      dynamic allocated peer ip(ipv6): 2001:1000::10
      #pkts encaps: 0, #pkts encrypt: 0, #pkts digest: 0
      #pkts decaps: 18, #pkts decrypt: 18, #pkts verify: 18
      #pkts compressed: 0, #pkts decompressed: 0
      #pkts not compressed: 0, #pkts comp failed: 0, #pkts decomp failed: 0
      #post-frag successes: 0, #post-frag failures: 0, #fragments created: 0
      #PMTUs sent: 0, #PMTUs rcvd: 0, #decapsulated frgs needing reassembly: 0
      #TFC rcvd: 0, #TFC sent: 0
      #Valid ICMP Errors rcvd: 0, #Invalid ICMP Errors rcvd: 0
      #send errors: 0, #recv errors: 4
     local crypto endpt.: 75.2.1.23/4500, remote crypto endpt.: 75.2.1.60/64251
      path mtu 1342, ipsec overhead 62(44), override mtu 1280, media mtu 1500
      PMTU time remaining (sec): 0, DF policy: copy-df
      ICMP error validation: disabled, TFC packets: disabled
      current outbound spi: D9C00FC2
      current inbound spi : 4FCB6624
    inbound esp sas:
      spi: 0x4FCB6624 (1338730020)
         transform: esp-3des esp-sha-hmac no compression
         in use settings ={RA, Transport, NAT-T-Encaps, GRE, IKEv2, }
         slot: 0, conn id: 8192, crypto-map: def
         sa timing: remaining key lifetime (sec): 28387
         IV size: 8 bytes
         replay detection support: Y
         Anti replay bitmap:
         0x0003FFFF 0xFFFFFFFF
    outbound esp sas:
      spi: 0xD9C00FC2 (3653242818)
         transform: esp-3des esp-sha-hmac no compression
         in use settings ={RA, Transport, NAT-T-Encaps, GRE, IKEv2, }
         slot: 0, conn id: 8192, crypto-map: def
         sa timing: remaining key lifetime (sec): 28387
         IV size: 8 bytes
        replay detection support: Y
         Anti replay bitmap:
          0x0000000 0x0000001
```

The following example, entered in global configuration mode, displays IPsec SAs, including an in-use setting to identify a tunnel as OSPFv3.

```
ciscoasa(config)# show ipsec sa
interface: outside2
Crypto map tag: def, local addr: 10.132.0.17
local ident (addr/mask/prot/port): (0.0.0.0/0.0.0/0/0)
remote ident (addr/mask/prot/port): (172.20.0.21/255.255.255.255/0/0)
current_peer: 172.20.0.21
dynamic allocated peer ip: 10.135.1.5
#pkts encaps: 0, #pkts encrypt: 0, #pkts digest: 0
#pkts decaps: 1145, #pkts decrypt: 1145, #pkts verify: 1145
#pkts compressed: 0, #pkts decompressed: 0
#pkts not compressed: 0, #pkts comp failed: 0, #pkts decomp failed: 0
#pre-frag successes: 2, #pre-frag failures: 1, #fragments created: 10
```

```
#PMTUs sent: 5, #PMTUs rcvd: 2, #decapstulated frags needing reassembly: 1
      #send errors: 0, #recv errors: 0
      local crypto endpt.: 10.132.0.17, remote crypto endpt.: 172.20.0.21
     path mtu 1500, ipsec overhead 60, media mtu 1500
      current outbound spi: DC15BF68
    inbound esp sas:
      spi: 0x1E8246FC (511854332)
         transform: esp-3des esp-md5-hmac
         in use settings ={L2L, Transport, Manual key (OSPFv3),}
         slot: 0, conn_id: 3, crypto-map: def
         sa timing: remaining key lifetime (sec): 548
         IV size: 8 bytes
         replay detection support: Y
    outbound esp sas:
      spi: 0xDC15BF68 (3692412776)
         transform: esp-3des esp-md5-hmac
         in use settings ={L2L, Transport, Manual key (OSPFv3), }
         slot: 0, conn id: 3, crypto-map: def
        sa timing: remaining key lifetime (sec): 548
        IV size: 8 bytes
        replay detection support: Y
    Crypto map tag: def, local addr: 10.132.0.17
      local ident (addr/mask/prot/port): (0.0.0.0/0.0.0.0/0/0)
ciscoasa (config) #
```

```
Note
```

Fragmentation statistics are pre-fragmentation statistics if the IPsec SA policy states that fragmentation occurs before IPsec processing. Post-fragmentation statistics appear if the SA policy states that fragmentation occurs after IPsec processing.

The following example, entered in global configuration mode, displays IPsec SAs for a crypto map named def.

```
ciscoasa(config) # show ipsec sa map def
crvptomap: def
    Crypto map tag: def, local addr: 172.20.0.17
      local ident (addr/mask/prot/port): (0.0.0.0/0.0.0/0/0)
      remote ident (addr/mask/prot/port): (10.132.0.21/255.255.255.255/0/0)
      current peer: 10.132.0.21
     dynamic allocated peer ip: 90.135.1.5
      #pkts encaps: 0, #pkts encrypt: 0, #pkts digest: 0
      #pkts decaps: 1146, #pkts decrypt: 1146, #pkts verify: 1146
      #pkts compressed: 0, #pkts decompressed: 0
      #pkts not compressed: 0, #pkts comp failed: 0, #pkts decomp failed: 0
      #send errors: 0, #recv errors: 0
     local crypto endpt.: 172.20.0.17, remote crypto endpt.: 10.132.0.21
     path mtu 1500, ipsec overhead 60, media mtu 1500
      current outbound spi: DC15BF68
    inbound esp sas:
      spi: 0x1E8246FC (511854332)
         transform: esp-3des esp-md5-hmac
         in use settings ={RA, Tunnel, }
         slot: 0, conn id: 3, crypto-map: def
         sa timing: remaining key lifetime (sec): 480
         IV size: 8 bytes
         replay detection support: Y
    outbound esp sas:
      spi: 0xDC15BF68 (3692412776)
         transform: esp-3des esp-md5-hmac
         in use settings ={RA, Tunnel, }
```

```
slot: 0, conn id: 3, crypto-map: def
         sa timing: remaining key lifetime (sec): 480
         TV size: 8 bytes
         replay detection support: Y
    Crypto map tag: def, local addr: 172.20.0.17
      local ident (addr/mask/prot/port): (0.0.0.0/0.0.0/0/0)
      remote ident (addr/mask/prot/port): (192.168.132.0/255.255.0/0/0)
      current peer: 10.135.1.8
     dynamic allocated peer ip: 0.0.0.0
      #pkts encaps: 73672, #pkts encrypt: 73672, #pkts digest: 73672
      #pkts decaps: 78824, #pkts decrypt: 78824, #pkts verify: 78824
      #pkts compressed: 0, #pkts decompressed: 0
      #pkts not compressed: 73672, #pkts comp failed: 0, #pkts decomp failed: 0
      #send errors: 0, #recv errors: 0
     local crypto endpt.: 172.20.0.17, remote crypto endpt.: 10.135.1.8
     path mtu 1500, ipsec overhead 60, media mtu 1500
      current outbound spi: 3B6F6A35
    inbound esp sas:
      spi: 0xB32CF0BD (3006066877)
        transform: esp-3des esp-md5-hmac
         in use settings ={RA, Tunnel, }
         slot: 0, conn_id: 4, crypto-map: def
         sa timing: remaining key lifetime (sec): 263
        IV size: 8 bytes
        replay detection support: Y
    outbound esp sas:
      spi: 0x3B6F6A35 (997157429)
         transform: esp-3des esp-md5-hmac
         in use settings ={RA, Tunnel, }
         slot: 0, conn_id: 4, crypto-map: def
         sa timing: remaining key lifetime (sec): 263
         IV size: 8 bytes
         replay detection support: Y
ciscoasa(config)#
```

The following example, entered in global configuration mode, shows IPsec SAs for the keyword **entry**.

```
ciscoasa(config) # show ipsec sa entry
peer address: 10.132.0.21
    Crypto map tag: def, local addr: 172.20.0.17
      local ident (addr/mask/prot/port): (0.0.0.0/0.0.0/0/0)
      remote ident (addr/mask/prot/port): (10.132.0.21/255.255.255.255/0/0)
      current_peer: 10.132.0.21
      dynamic allocated peer ip: 90.135.1.5
      #pkts encaps: 0, #pkts encrypt: 0, #pkts digest: 0
      #pkts decaps: 1147, #pkts decrypt: 1147, #pkts verify: 1147
      #pkts compressed: 0, #pkts decompressed: 0
      #pkts not compressed: 0, #pkts comp failed: 0, #pkts decomp failed: 0
      #send errors: 0, #recv errors: 0
      local crypto endpt.: 172.20.0.17, remote crypto endpt.: 10.132.0.21
      path mtu 1500, ipsec overhead 60, media mtu 1500
      current outbound spi: DC15BF68
    inbound esp sas:
      spi: 0x1E8246FC (511854332)
         transform: esp-3des esp-md5-hmac
         in use settings ={RA, Tunnel, }
         slot: 0, conn id: 3, crypto-map: def
         sa timing: remaining key lifetime (sec): 429
         IV size: 8 bytes
         replay detection support: Y
    outbound esp sas:
      spi: 0xDC15BF68 (3692412776)
```

```
transform: esp-3des esp-md5-hmac
         in use settings ={RA, Tunnel, }
         slot: 0, conn id: 3, crypto-map: def
         sa timing: remaining key lifetime (sec): 429
         IV size: 8 bytes
         replay detection support: Y
peer address: 10.135.1.8
   Crypto map tag: def, local addr: 172.20.0.17
      local ident (addr/mask/prot/port): (0.0.0.0/0.0.0/0/0)
      remote ident (addr/mask/prot/port): (192.168.132.0/255.255.0/0/0)
      current peer: 10.135.1.8
      dynamic allocated peer ip: 0.0.0.0
      #pkts encaps: 73723, #pkts encrypt: 73723, #pkts digest: 73723
      #pkts decaps: 78878, #pkts decrypt: 78878, #pkts verify: 78878
      #pkts compressed: 0, #pkts decompressed: 0
      #pkts not compressed: 73723, #pkts comp failed: 0, #pkts decomp failed: 0
      #send errors: 0, #recv errors: 0
      local crypto endpt.: 172.20.0.17, remote crypto endpt.: 10.135.1.8
     path mtu 1500, ipsec overhead 60, media mtu 1500
     current outbound spi: 3B6F6A35
    inbound esp sas:
      spi: 0xB32CF0BD (3006066877)
         transform: esp-3des esp-md5-hmac
         in use settings ={RA, Tunnel, }
        slot: 0, conn id: 4, crypto-map: def
         sa timing: remaining key lifetime (sec): 212
         IV size: 8 bytes
        replay detection support: Y
    outbound esp sas:
      spi: 0x3B6F6A35 (997157429)
        transform: esp-3des esp-md5-hmac
         in use settings ={RA, Tunnel, }
         slot: 0, conn_id: 4, crypto-map: def
         sa timing: remaining key lifetime (sec): 212
        IV size: 8 bytes
        replay detection support: Y
ciscoasa(config)#
```

The following example, entered in global configuration mode, shows IPsec SAs with the keywords entry detail.

```
ciscoasa(config) # show ipsec sa entry detail
peer address: 10.132.0.21
    Crypto map tag: def, local addr: 172.20.0.17
     local ident (addr/mask/prot/port): (0.0.0.0/0.0.0.0/0/0)
      remote ident (addr/mask/prot/port): (10.132.0.21/255.255.255.255/0/0)
      current peer: 10.132.0.21
      dynamic allocated peer ip: 90.135.1.5
      #pkts encaps: 0, #pkts encrypt: 0, #pkts digest: 0
      #pkts decaps: 1148, #pkts decrypt: 1148, #pkts verify: 1148
      #pkts compressed: 0, #pkts decompressed: 0
      #pkts not compressed: 0, #pkts comp failed: 0, #pkts decomp failed: 0
      #pkts no sa (send): 0, #pkts invalid sa (rcv): 0
      #pkts encaps failed (send): 0, #pkts decaps failed (rcv): 0
      #pkts invalid prot (rcv): 0, #pkts verify failed: 0
      #pkts invalid identity (rcv): 0, #pkts invalid len (rcv): 0
      #pkts replay rollover (send): 0, #pkts replay rollover (rcv): 0
      #pkts replay failed (rcv): 0
      #pkts internal err (send): 0, #pkts internal err (rcv): 0
     local crypto endpt.: 172.20.0.17, remote crypto endpt.: 10.132.0.21
     path mtu 1500, ipsec overhead 60, media mtu 1500
      current outbound spi: DC15BF68
    inbound esp sas:
```

```
spi: 0x1E8246FC (511854332)
         transform: esp-3des esp-md5-hmac
         in use settings ={RA, Tunnel, }
         slot: 0, conn id: 3, crypto-map: def
         sa timing: remaining key lifetime (sec): 322
         IV size: 8 bytes
         replay detection support: Y
    outbound esp sas:
      spi: 0xDC15BF68 (3692412776)
         transform: esp-3des esp-md5-hmac
         in use settings ={RA, Tunnel, }
         slot: 0, conn id: 3, crypto-map: def
         sa timing: remaining key lifetime (sec): 322
         IV size: 8 bytes
         replay detection support: Y
peer address: 10.135.1.8
   Crypto map tag: def, local addr: 172.20.0.17
      local ident (addr/mask/prot/port): (0.0.0.0/0.0.0/0/0)
      remote ident (addr/mask/prot/port): (192.168.132.0/255.255.255.0/0/0)
      current peer: 10.135.1.8
      dynamic allocated peer ip: 0.0.0.0
      #pkts encaps: 73831, #pkts encrypt: 73831, #pkts digest: 73831
      #pkts decaps: 78989, #pkts decrypt: 78989, #pkts verify: 78989
      #pkts compressed: 0, #pkts decompressed: 0
      #pkts not compressed: 73831, #pkts comp failed: 0, #pkts decomp failed: 0
      #pkts no sa (send): 0, #pkts invalid sa (rcv): 0
      #pkts encaps failed (send): 0, #pkts decaps failed (rcv): 0
      #pkts invalid prot (rcv): 0, #pkts verify failed: 0
      #pkts invalid identity (rcv): 0, #pkts invalid len (rcv): 0
      #pkts replay rollover (send): 0, #pkts replay rollover (rcv): 0
      #pkts replay failed (rcv): 0
      #pkts internal err (send): 0, #pkts internal err (rcv): 0
      local crypto endpt.: 172.20.0.17, remote crypto endpt.: 10.135.1.8
      path mtu 1500, ipsec overhead 60, media mtu 1500
      current outbound spi: 3B6F6A35
    inbound esp sas:
      spi: 0xB32CF0BD (3006066877)
         transform: esp-3des esp-md5-hmac
         in use settings ={RA, Tunnel, }
         slot: 0, conn id: 4, crypto-map: def
         sa timing: remaining key lifetime (sec): 104
         IV size: 8 bytes
         replay detection support: Y
    outbound esp sas:
      spi: 0x3B6F6A35 (997157429)
         transform: esp-3des esp-md5-hmac
         in use settings ={RA, Tunnel, }
         slot: 0, conn id: 4, crypto-map: def
         sa timing: remaining key lifetime (sec): 104
         IV size: 8 bytes
         replay detection support: Y
ciscoasa(config)#
```

The following example shows IPsec SAs with the keyword identity.

```
ciscoasa(config)# show ipsec sa identity
interface: outside2
Crypto map tag: def, local addr: 172.20.0.17
local ident (addr/mask/prot/port): (0.0.0.0/0.0.0/0/0)
remote ident (addr/mask/prot/port): (10.132.0.21/255.255.255.255/0/0)
current_peer: 10.132.0.21
dynamic allocated peer ip: 90.135.1.5
#pkts encaps: 0, #pkts encrypt: 0, #pkts digest: 0
#pkts decaps: 1147, #pkts decrypt: 1147, #pkts verify: 1147
```

#pkts compressed: 0, #pkts decompressed: 0 #pkts not compressed: 0, #pkts comp failed: 0, #pkts decomp failed: 0 #send errors: 0, #recv errors: 0 local crypto endpt.: 172.20.0.17, remote crypto endpt.: 10.132.0.21 path mtu 1500, ipsec overhead 60, media mtu 1500 current outbound spi: DC15BF68 Crypto map tag: def, local addr: 172.20.0.17 local ident (addr/mask/prot/port): (0.0.0.0/0.0.0.0/0/0) remote ident (addr/mask/prot/port): (192.168.132.0/255.255.255.0/0/0) current\_peer: 10.135.1.8 dynamic allocated peer ip: 0.0.0.0 #pkts encaps: 73756, #pkts encrypt: 73756, #pkts digest: 73756 #pkts decaps: 78911, #pkts decrypt: 78911, #pkts verify: 78911 #pkts compressed: 0, #pkts decompressed: 0 #pkts not compressed: 73756, #pkts comp failed: 0, #pkts decomp failed: 0 #send errors: 0, #recv errors: 0 local crypto endpt.: 172.20.0.17, remote crypto endpt.: 10.135.1.8 path mtu 1500, ipsec overhead 60, media mtu 1500 current outbound spi: 3B6F6A35

The following example shows IPsec SAs with the keywords identity and detail .

```
ciscoasa(config) # show ipsec sa identity detail
interface: outside2
   Crypto map tag: def, local addr: 172.20.0.17
     local ident (addr/mask/prot/port): (0.0.0.0/0.0.0.0/0/0)
     remote ident (addr/mask/prot/port): (10.132.0.21/255.255.255.255/0/0)
     current peer: 10.132.0.21
     dynamic allocated peer ip: 90.135.1.5
     #pkts encaps: 0, #pkts encrypt: 0, #pkts digest: 0
     #pkts decaps: 1147, #pkts decrypt: 1147, #pkts verify: 1147
     #pkts compressed: 0, #pkts decompressed: 0
     #pkts not compressed: 0, #pkts comp failed: 0, #pkts decomp failed: 0
     #pkts no sa (send): 0, #pkts invalid sa (rcv): 0
     #pkts encaps failed (send): 0, #pkts decaps failed (rcv): 0
     #pkts invalid prot (rcv): 0, #pkts verify failed: 0
     #pkts invalid identity (rcv): 0, #pkts invalid len (rcv): 0
     #pkts replay rollover (send): 0, #pkts replay rollover (rcv): 0
     #pkts replay failed (rcv): 0
     #pkts internal err (send): 0, #pkts internal err (rcv): 0
     local crypto endpt.: 172.20.0.17, remote crypto endpt.: 10.132.0.21
     path mtu 1500, ipsec overhead 60, media mtu 1500
     current outbound spi: DC15BF68
   Crypto map tag: def, local addr: 172.20.0.17
     local ident (addr/mask/prot/port): (0.0.0.0/0.0.0/0/0)
     remote ident (addr/mask/prot/port): (192.168.132.0/255.255.0/0/0)
     current peer: 10.135.1.8
     dynamic allocated peer ip: 0.0.0.0
     #pkts encaps: 73771, #pkts encrypt: 73771, #pkts digest: 73771
     #pkts decaps: 78926, #pkts decrypt: 78926, #pkts verify: 78926
     #pkts compressed: 0, #pkts decompressed: 0
     #pkts not compressed: 73771, #pkts comp failed: 0, #pkts decomp failed: 0
     #pkts no sa (send): 0, #pkts invalid sa (rcv): 0
     #pkts encaps failed (send): 0, #pkts decaps failed (rcv): 0
     #pkts invalid prot (rcv): 0, #pkts verify failed: 0
     #pkts invalid identity (rcv): 0, #pkts invalid len (rcv): 0
     #pkts replay rollover (send): 0, #pkts replay rollover (rcv): 0
     #pkts replay failed (rcv): 0
     #pkts internal err (send): 0, #pkts internal err (rcv): 0
     local crypto endpt.: 172.20.0.17, remote crypto endpt.: 10.135.1.8
     path mtu 1500, ipsec overhead 60, media mtu 1500
     current outbound spi: 3B6F6A35
```

The following example displays IPSec SAs based on IPv6 assigned address:

```
ciscoasa(config) # sho ipsec sa assigned-address 2001:1000::10
assigned address: 2001:1000::10
    Crypto map tag: def, seq num: 1, local addr: 75.2.1.23
     local ident (addr/mask/prot/port): (75.2.1.23/255.255.255.255/47/0)
      remote ident (addr/mask/prot/port): (75.2.1.60/255.255.255.255/47/0)
      current peer: 75.2.1.60, username: rashmi
     dynamic allocated peer ip: 65.2.1.100
     dynamic allocated peer ip(ipv6): 2001:1000::10
      #pkts encaps: 0, #pkts encrypt: 0, #pkts digest: 0
      #pkts decaps: 326, #pkts decrypt: 326, #pkts verify: 326
      #pkts compressed: 0, #pkts decompressed: 0
      #pkts not compressed: 0, #pkts comp failed: 0, #pkts decomp failed: 0
      #post-frag successes: 0, #post-frag failures: 0, #fragments created: 0
      #PMTUs sent: 0, #PMTUs rcvd: 0, #decapsulated frgs needing reassembly: 0
                                                                                     #TFC
rcvd: 0, #TFC sent: 0
      #Valid ICMP Errors rcvd: 0, #Invalid ICMP Errors rcvd: 0
      #send errors: 0, #recv errors: 35
      local crypto endpt.: 75.2.1.23/4500, remote crypto endpt.: 75.2.1.60/64251
     path mtu 1342, ipsec overhead 62(44), override mtu 1280, media mtu 1500
      PMTU time remaining (sec): 0, DF policy: copy-df
     ICMP error validation: disabled, TFC packets: disabled
      current outbound spi: D9C00FC2
      current inbound spi : 4FCB6624
    inbound esp sas:
      spi: 0x4FCB6624 (1338730020)
        transform: esp-3des esp-sha-hmac no compression
         in use settings ={RA, Transport, NAT-T-Encaps, GRE, IKEv2, }
         slot: 0, conn_id: 8192, crypto-map: def
         sa timing: remaining key lifetime (sec): 28108
        IV size: 8 bytes
        replay detection support: Y
        Anti replay bitmap:
          Oxfffffff Oxfffffff
    outbound esp sas:
      spi: 0xD9C00FC2 (3653242818)
         transform: esp-3des esp-sha-hmac no compression
         in use settings ={RA, Transport, NAT-T-Encaps, GRE, IKEv2, }
         slot: 0, conn id: 8192, crypto-map: def
         sa timing: remaining key lifetime (sec): 28108
         IV size: 8 bytes
         replay detection support: Y
         Anti replay bitmap:
          0x0000000 0x0000001
```

| Related Commands | Command                       | Description                                                                                    |
|------------------|-------------------------------|------------------------------------------------------------------------------------------------|
|                  | clear configure isakmp        | Clears all the ISAKMP configuration.                                                           |
|                  | clear configure isakmp policy | Clears all ISAKMP policy configuration.                                                        |
|                  | clear isakmp sa               | Clears the IKE runtime SA database.                                                            |
|                  | isakmp enable                 | Enables ISAKMP negotiation on the interface on which the IPsec peer communicates with the ASA. |
|                  | show running-config isakmp    | Displays all the active ISAKMP configuration.                                                  |

## show ipsec sa summary

To display a summary of IPsec SAs, use the show ipsec sa summary command in global configuration mode or privileged EXEC mode.

### show ipsec sa summary

This command has no arguments or variables. **Syntax Description** 

No default behavior or values. **Command Default** 

### **Command Modes**

The following table shows the modes in which you can enter the command:

| Command Mode         | Firewall Mode |             | Security Context |          |        |
|----------------------|---------------|-------------|------------------|----------|--------|
|                      | Routed        | Transparent | Single           | Multiple |        |
|                      |               |             |                  | Context  | System |
| Global configuration | • Yes         | • Yes       | • Yes            | • Yes    | _      |
| Privileged<br>EXEC   | • Yes         | • Yes       | • Yes            | • Yes    |        |

| Command History | Release | Modification                                 |
|-----------------|---------|----------------------------------------------|
|                 | 7.0(1)  | This command was added.                      |
|                 | 9.0(1)  | Support for multiple context mode was added. |
| Evamples        |         |                                              |

Examples

The following example, entered in global configuration mode, displays a summary of IPsec SAs by the following connection types:

- IPsec
- IPsec over UDP
- IPsec over NAT-T
- IPsec over TCP
- · IPsec VPN load balancing

```
ciscoasa(config) # show ipsec sa summary
Current IPsec SA's:
                               Peak IPsec SA's:
IPsec:2IPsec over UDP:2IPsec over NAT-T:4
                                 Peak Concurrent SA :
                                                             14
                                 Peak Concurrent L2L :
Peak Concurrent RA :
                                                              0
                                                              14
                      6
IPsec over TCP :
IPsec VPN LB :
                      0
```

I

Total : 14 ciscoasa(config)#

## **Related Commands**

| Command             | Description                                                 |
|---------------------|-------------------------------------------------------------|
| clear ipsec sa      | Removes IPsec SAs entirely or based on specific parameters. |
| show ipsec sa       | Displays a list of IPsec SAs.                               |
| show ipsec<br>stats | Displays a list of IPsec statistics.                        |

L

# show ipsec stats

To display a list of IPsec statistics, use the **show ipsec stats** command in global configuration mode or privileged EXEC mode.

## show ipsec stats

**Syntax Description** This command has no keywords or variables.

**Command Default** No default behavior or values.

## **Command Modes**

The following table shows the modes in which you can enter the command:

| Command Mode         | Firewall Mode |             | Security Context |          |        |
|----------------------|---------------|-------------|------------------|----------|--------|
|                      | Routed        | Transparent | Single           | Multiple |        |
|                      |               |             |                  | Context  | System |
| Global configuration | • Yes         | • Yes       | • Yes            | • Yes    | _      |
| Privileged<br>EXEC   | • Yes         | • Yes       | • Yes            | • Yes    | —      |

### Command History Release Modification

- 7.0(1) This command was added.
- 9.0(1) ESPv3 statistics are shown with IPsec subsystems, and support for multiple context mode was added.

**Usage Guidelines** The following table describes what the output entries indicate.

| Output                  | Description                                                                                |
|-------------------------|--------------------------------------------------------------------------------------------|
| IPsec Global Statistics | This section pertains to the total number of IPsec tunnels that the ASA supports.          |
| Active tunnels          | The number of IPsec tunnels that are currently connected.                                  |
| Previous tunnels        | The number of IPsec tunnels that have been connected, including the active ones.           |
| Inbound                 | This section pertains to inbound encrypted traffic that is received through IPsec tunnels. |
| Bytes                   | The number of bytes of encrypted traffic that has been received.                           |

I

| Output                                    | Description                                                                                                    |
|-------------------------------------------|----------------------------------------------------------------------------------------------------|
| Decompressed bytes                        | The number of bytes of encrypted traffic that were received after<br>decompression was performed, if applicable. This counter should always be<br>equal to the previous one if compression is not enabled. |
| Packets                                   | The number of encrypted IPsec packets that were received.                                                                                                    |
| Dropped packets                           | The number of encrypted IPsec packets that were received and dropped because of errors.                                                                                                    |
| Replay failures                           | The number of anti-replay failure that were detected on received, encrypted IPsec packets.                                                                                                    |
| Authentications                           | The number of successful authentications performed on received, encrypted IPsec packets.                                                                                                    |
| Authentication failures                   | The number of authentications failure detected on received, encrypted IPsec packets.                                                                                                    |
| Decryptions                               | The number of successful decryptions performed on received, encrypted IPsec packets.                                                                                                    |
| Decryption failures                       | The number of decryptions failures detected on received, encrypted IPsec packets.                                                                                                    |
| Decapsulated fragments needing reassembly | The number of decryption IPsec packets that include IP fragments to be reassembled.                                                                                                    |
| Outbound                                  | This section pertains to outbound cleartext traffic to be transmitted through IPsec traffic.                                                                                                    |
| Bytes                                     | The number of bytes of cleartext traffic to be encrypted and transmitted through IPsec tunnels.                                                                                                    |
| Uncompressed bytes                        | The number of bytes of uncompressed cleartext traffic to be encrypted and transmitted through IPsec tunnels. The counter should always be equal to the previous one if compression is not enabled          |
| Packets                                   | The number of cleartext packets to be encrypted and transmitted through IPsec tunnels.                                                                                                    |
| Dropped packets                           | The number of cleartext packets to be encrypted and transmitted through IPsec tunnels that have been dropped because of errors.                                                                            |
| Authentications                           | The number of successful authentications performed on packets to be transmitted through IPsec tunnels.                                                                                                    |
| Authentication failures                   | The number of authentication failures that were detected on packets to be transmitted through IPsec tunnels.                                                                                               |
| Encryptions                               | The number of successful encryptions that were performed on packets to be transmitted through IPsec tunnels.                                                                                               |

| Output                       | Description                                                                                                    |  |  |
|------------------------------|----------------------------------------------------------------------------------------------------|--|--|
| Encryption failures          | The number of encryption failures that were detected on packets to be transmitted through IPsec tunnels.                                                                                                    |  |  |
| Fragmentation successes      | The number of successful fragmentation operations that were performed as part of outbound IPsec packet transformation.                                                                                                    |  |  |
| Pre-fragmentation successes  | The number of successful prefragmentation operations that were performed<br>as part of outbound IPsec packet transformation. Prefragmentation occurs<br>before the cleartext packet is encrypted and encapsulated as one or more IPsec<br>packets.                                                                                                    |  |  |
| Post-fragmentation successes | The number of successful prefragmentation operations that were performed<br>as part of outbound IPsec packet transformation. Post-fragmentation occurs<br>after the cleartext packet is encrypted and encapsulated as an IPsec packet,<br>which results in multiple IP fragments. These fragments must be reassembled<br>before decryption.                    |  |  |
| Fragmentation failures       | The number of fragmentation failures that have occurred during outbound IPsec packet transformation.                                                                                                    |  |  |
| Pre-fragmentation failures   | The number of prefragmentation failures that have occurred during outbound IPsec packet transformation. Prefragmentation occurs before the cleartext packet is encrypted and encapsulated as one or more IPsec packets.                                                                                                    |  |  |
| Post-fragmentation failure   | The number of post-fragmentation failure that have occurred during outbound<br>IPsec packet transformation. Post-fragmentation occurs after the cleartext<br>packet is encrypted and encapsulated as an IPsec packet, which results in<br>multiple IP fragments. These fragments must be reassembled before decryption.                                        |  |  |
| Fragments created            | The number of fragments that were created as part of IPsec transformation.                                                                                                    |  |  |
| PMTUs sent                   | The number of path MTU messages that were sent by the IPsec system. IPsec will send a PMTU message to an inside host that is sending packets that are too large to be transmitted through an IPsec tunnel after encapsulation. The PMTU message is a request for the host to lower its MTU and send smaller packets for transmission through the IPsec tunnel. |  |  |
| PMTUs recvd                  | The number of path MTU messages that were received by the IPsec system. IPsec will receive a path MTU message from a downstream network element if the packets it is sending through the tunnel are too large to traverse that network element. IPsec will usually lower its tunnel MTU when a path MTU message is received.                                   |  |  |
| Protocol failures            | The number of malformed IPsec packets that have been received.                                                                                                    |  |  |
| Missing SA failures          | The number of IPsec operations that have been requested for which the specified IPsec security association does not exist.                                                                                                    |  |  |
| System capacity failures     | The number of IPsec operations that cannot be completed because the capacity of the IPsec system is not high enough to support the data rate.                                                                                                    |  |  |

### **Examples**

The following example, entered in global configuration mode, displays IPsec statistics:

```
ciscoasa(config) # show ipsec stats
IPsec Global Statistics
  _____
Active tunnels: 2
Previous tunnels: 9
Inbound
   Bytes: 4933013
   Decompressed bytes: 4933013
   Packets: 80348
   Dropped packets: 0
   Replay failures: 0
   Authentications: 80348
   Authentication failures: 0
    Decryptions: 80348
    Decryption failures: 0
   Decapsulated fragments needing reassembly: 0
Outbound
   Bytes: 4441740
   Uncompressed bytes: 4441740
    Packets: 74029
   Dropped packets: 0
   Authentications: 74029
   Authentication failures: 0
   Encryptions: 74029
   Encryption failures: 0
 Fragmentation successes: 3
 Pre-fragmentation successes:2
 Post-fragmentation successes: 1
 Fragmentation failures: 2
 Pre-fragmentation failures:1
  Post-fragmentation failures: 1
Fragments created: 10
PMTUs sent: 1
PMTUs recvd: 2
Protocol failures: 0
Missing SA failures: 0
System capacity failures: 0
```

On platforms that support IPsec flow offload, the output shows the counters for offloaded flows, and the regular counters show the total of offloaded and non-offloaded flows.

#### ciscoasa# show ipsec stats

```
IPsec Global Statistics
_____
Active tunnels: 1
Previous tunnels: 1
Tnbound
   Bytes: 93568
   Decompressed bytes: 0
   Packets: 86
   Dropped packets: 0
   Replay failures: 0
   Authentications: 0
   Authentication failures: 0
   Decryptions: 86
   Decryption failures: 0
   TFC Packets: 0
   Decapsulated fragments needing reassembly: 0
   Valid ICMP Errors rcvd: 0
```

Invalid ICMP Errors rcvd: 0 Outbound Bytes: 93568 Uncompressed bytes: 90472 Packets: 86 Dropped packets: 0 Authentications: 0 Authentication failures: 0 Encryptions: 86 Encryption failures: 0 TFC Packets: 0 Fragmentation successes: 0 Pre-fragmentation successes: 0 Post-fragmentation successes: 0 Fragmentation failures: 0 Pre-fragmentation failures: 0 Post-fragmentation failures: 0 Fragments created: 0 PMTUs sent: 0 PMTUs rcvd: 0 Offloaded Inbound Bytes: 93568 Packets: 86 Authentications: 0 Decryptions: 86 Offloaded Outbound Bytes: 93568 Packets: 86 Authentications: 0 Encryptions: 86 Protocol failures: 0 Missing SA failures: 0 System capacity failures: 0 Inbound SA delete requests: 0 Outbound SA delete requests: 0 Inbound SA destroy calls: 0 Outbound SA destroy calls: 0

| Related Commands | Command                       | Description                                                 |
|------------------|-------------------------------|-------------------------------------------------------------|
|                  | clear ipsec sa                | Clears IPsec SAs or counters based on specified parameters. |
|                  | crypto ipsec<br>transform-set | Defines a transform set.                                    |
|                  | show ipsec sa                 | Displays IPsec SAs based on specified parameters.           |
|                  | show ipsec sa summary         | Displays a summary of IPsec SAs.                            |

I